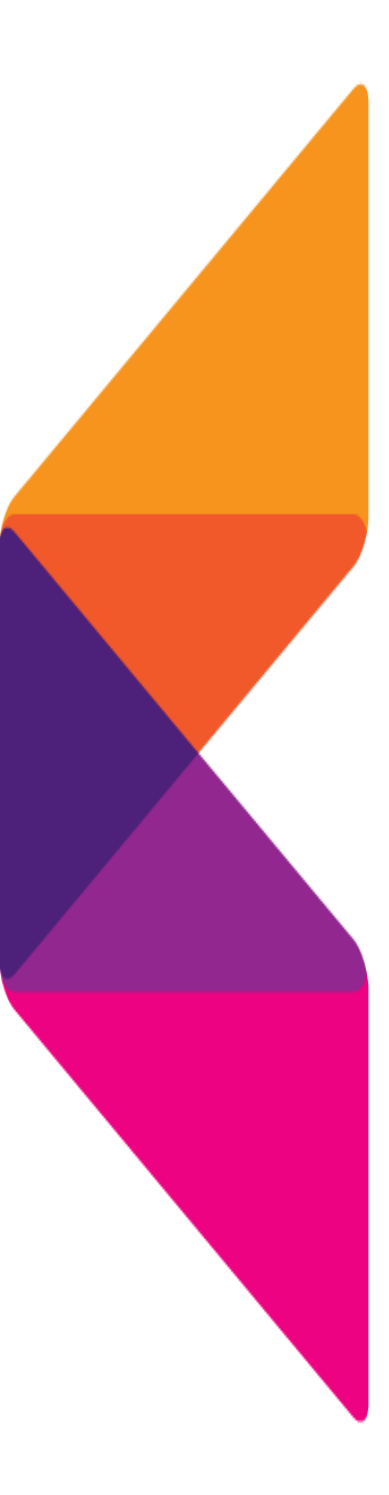

## KG 에듀원

## 한국공인중개사협회 사이버 연수원 이용 매뉴얼

목 차

#### \* 학습 전 필수 PC환경 조치사항

#### \* 한국공인중개사협회 사이버 연수원 메인 홈페이지 화면

#### 1. 로그인

| •  | 홈페이지 접속 ······                               | 3  |
|----|----------------------------------------------|----|
| •  | 회원가입                                         | 8  |
| •  | 로그인                                          | 26 |
| •  | 개인정보 수정                                      | 28 |
| 2. | 수강신청                                         |    |
| •  | 직무교육 · · · · · · · · · · · · · · · · · · ·   | 29 |
| •  | 실무교육                                         | 35 |
| 3. | 교육비 결제                                       |    |
| •  | 결제 팝업 설치 · · · · · · · · · · · · · · · · · · | 43 |
| •  | 신용카드 · · · · · · · · · · · · · · · · · · ·   | 46 |
| •  | 무통장입금 결제                                     | 49 |
| 4. | 학습방법                                         |    |
| •  | 나의 강의실                                       | 56 |
| •  | 수료증 출력                                       | 59 |
| •  | 교재신청                                         | 62 |
|    |                                              |    |

### 5. 자주하는 질문

KG 에듀원

## 학습 전 필수 PC환경 조치사항

#### 1. NEXT 버튼이 보이지 않을 경우 (Edge)

화면 비율이 100%가 아닌 경우에 발생하는 현상입니다

2 Edge: […]> [확대/축소]> 100%로 변경을 해주세요.(단축키: Ctrl+숫자0)

3 F11키 클릭 후 전체화면으로 전환해 주세요.

|       | 🗁 새 법              |                          | × +           |               | -     |          | × |
|-------|--------------------|--------------------------|---------------|---------------|-------|----------|---|
| $\in$ | $\rightarrow$ C Q  | Q                        | 웹 주소 검색 또     | <u>ha</u> +++ | ô     |          |   |
| 🗶 ка  | 5 에듀원 - 통합 V 🕒 🕴   |                          | 새 렵           |               |       | Ctrl+T   |   |
|       |                    | ٥                        | 새 창에서         |               |       | Ctrl+N   |   |
|       | 웹 검색               | G                        | 새 InPrivate 창 |               | Ctrl- | Shift+N  |   |
| 0     | Contraction of the |                          | 확대/축소         | -             | 100%  | +        | 2 |
| -     | The second states  | £≞                       | 출겨찾기          |               | Ctrl- | Shift+O  |   |
| W     | KG                 | Ð                        | 컬렉션           |               | Ctrl  | +Shift+Y |   |
| x     | KGGroup(2)         | 3                        | 검색 기록         |               |       | Ctrl+H   |   |
|       |                    | $\underline{\downarrow}$ | 다운로드          |               |       | Ctrl+J   |   |
| 0     |                    | BB                       | Ci            |               |       |          | > |
| 1     | Tuping game        | ß                        | 확장            |               |       |          |   |
|       | the seal           | 0                        | 인쇄            |               |       | Ctrl+P   |   |
|       | The state          | 0                        | <u>丨</u> 캔저   |               | Ctrl. | +Shift+S |   |

#### 1. NEXT 버튼이 보이지 않을 경우 (Chrome)

- 1 화면 비율이 100%가 아닌 경우에 발생하는 현상입니다
- 2 Chrome:[:]>[글꼴 크기]>100%로 변경을 해주세요.(단축키:Ctrl+숫자0)
- 3 F11키 클릭 후 전체화면으로 전환해 주세요.

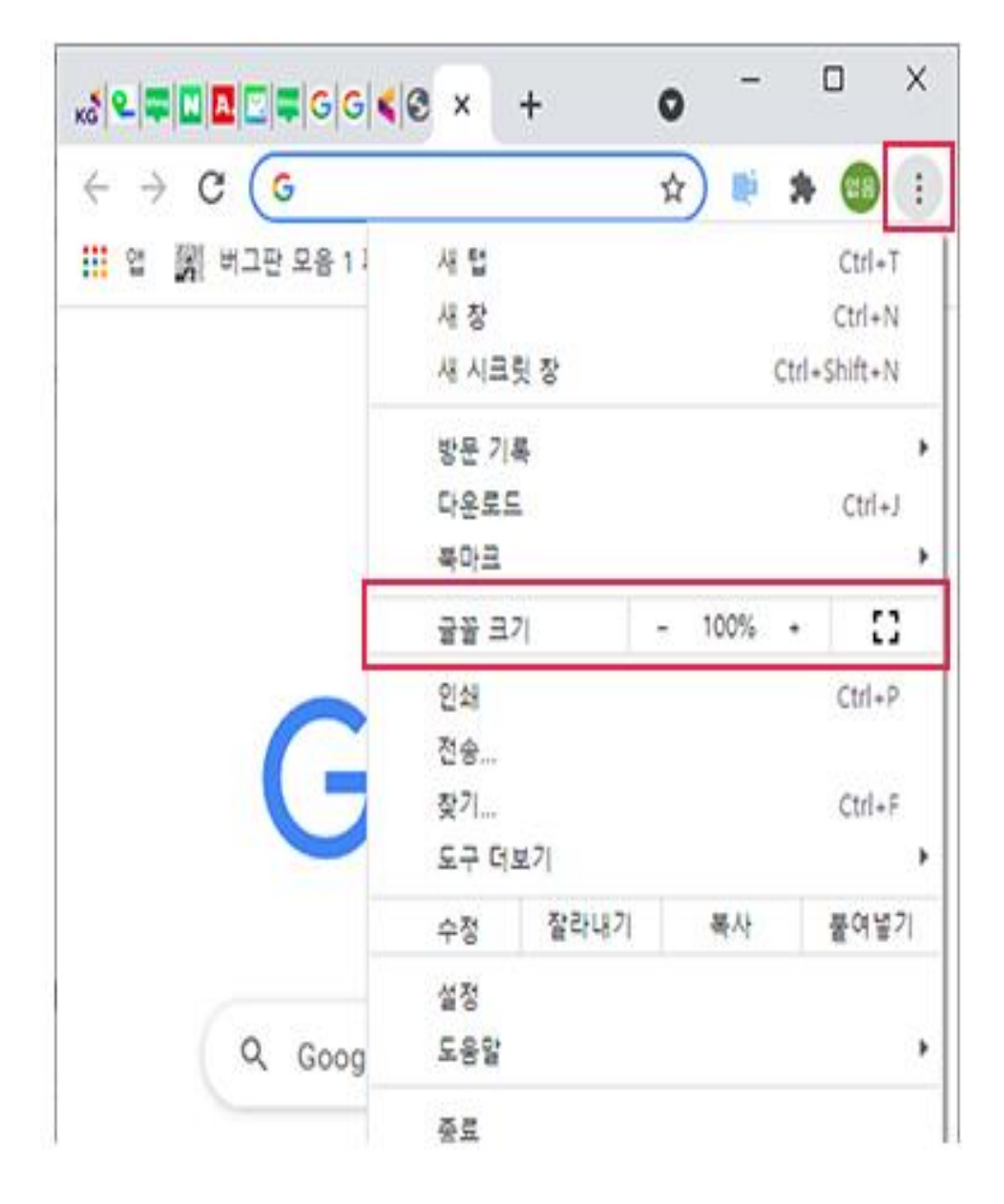

#### 2. 콘텐츠 화면이 보이지 않는 경우 (Edge)

① Edge 메뉴 내 [설정]- [개인정보, 검색 및 서비스]-[지울 항목 선택]

| O 22     O 22     O 2     O 2     O | × + - □ ×                                                                  | 🗖 🕲 설정 × +                                                                                                    |
|----------------------------------------------------------------------------------------------------|----------------------------------------------------------------------------|----------------------------------------------------------------------------------------------------|
|                                                                                                    | dge edge://settings/ 始 오마마                                                 | $\leftarrow$ $\rightarrow$ $C$ $\textcircled{O}$ Edge   edge://settings/                                                                                                    |
| ≡ 설정                                                                                                    | 다 새 참에서 Ctrl=N<br>Ctrl=Shift=N                                             | 사용자의 브라우저는 조직에서 관리합니                                                                                                    |
| 프로필                                                                                                    | 확대/ቀ소 - 100% + 2 <sup>1</sup><br>☆ 물격찾기 Ctrl-Shift-O<br>@ 물학전 Ctrl-Shift-V |                                                                                                    |
|                                                                                                    | © 정색기록 Ctrl+H<br>↓ 다운로드 Ctrl+J<br>EB 업 :<br>ⓒ 확장                           | <ul> <li>● 프로필</li> <li>① 개인 정보, 검색 및 서비스</li> <li>○ 비라유지 디스프레이, 개인 정보 검색 및 서</li> </ul>                                                                                                    |
| 으로 장<br>티를 등<br>하세요.                                                                                                    | 인쇄         Ctrl-P           중 월 캡처         Ctrl+Shift+S           단 공유     | <ul> <li>④ 프리푸지 리프콜레이</li> <li>〇 프리푸지 리프콜레이</li> <li>〇 프리푸지 리프콜레이</li> <li>〇 프리푸지 리프콜레이</li> <li>〇 프리푸지 리프콜레이</li> <li>〇 프리푸지 리프콜레이</li> <li>〇 프리푸지 리프콜레이</li> <li>〇 프리푸지 리프콜레이</li> <li>〇 프리푸지 리프콜레이</li> <li>○ 프리푸지 리프콜레이</li> <li>○ 프리</li></ul> |
| () 동기화                                                                                                    | িঠী আগমপ্রশ্বস্থ7। Ctrl+F                                                  | 🐻 쿠키 및 사이트 권한                                                                                                    |
| 응 개인 정보                                                                                                    | A* 소리내어 읽기 Ctrl+Shift+U<br>기타 도구                                           | □ 기본 브라우저                                                                                                    |
| ⊘ 양호                                                                                                    | © #8                                                                       | 业 다운르드                                                                                                    |
| - wie vie                                                                                                    | ③ 도용할 및 피도백 >                                                              | 《왕 가족 보호 설정                                                                                                    |

#### 2) 시간범위는 모든 시간. 암호를 제외 한 모든 데이터 지금 지우기 클릭

| ) 🛞 #8                                | × + - □ ×                       | 건생 데이터 피우기                                                                |
|---------------------------------------|---------------------------------|---------------------------------------------------------------------------|
| C 0 6                                 | dge   edge://settings/ 🟠 😩 …    |                                                                           |
| 🗂 사용자의                                | 의 브라우저는 조직에서 관리합니다.             | 시간 범위                                                                     |
| ■ 설 <mark>정</mark>                    | Q. 설정 검색                        | 모든 시간 🗸                                                                   |
| 검색 데이터 지역                             | 우기                              | 검색 기록<br>항목 4,837개. 주소 표시줄에 자동 완성을 포함합니다.                                 |
| 여기에는 기록, 암호, 두<br>제됩니다. <u>데이터 관리</u> | ▶키 등이 포함됩니다. 이 프로필의 데이터만 삭      | ✓ 다운로드 기록<br>항목 9개                                                        |
| 검색 데이터 지금 지                           | 우기 지을 항목 선택                     | 쿠키 및 기타 사이트 데이터<br>중저: 사이트 300개. 대부분의 사이트에서 로그아웃됩니다                       |
| 브라우저를 닫을 때!                           | 마다 지울 향옥 선택 >                   | ✓ 캐시된 이미지 및 파일<br>319 MB을(書) 확보합니다. 일부 사이트는 다음 방문 시에<br>더 느리게 로드될 수 있습니다. |
| <b>개인 정보</b><br>Microsoft Edge에 대한    | 개인 정보 설정을 선택하세요. <u>자세히 알아보</u> | 영호<br>양호 1378(pass-1.co.kr, kohi.or.kr, 외 1178)                           |
| - 추적 안 참~ 요청 5                        | 2412                            | 양식 데이터 자동 채우기(양식 및 카드 포함)<br>주소 471, 기탁 제안 3271                           |
| 사이트에서 걸제 방                            | 법이 저장되었는지 확인하도록 허용 🔵            | 사이트 사용 권한           사이트 2개                                                |
|                                       |                                 | ☑ 이전 버전의 Microsoft Edge에 있는 모든 데이터<br>기록, 즐겨찾기, 암호 등을 포함합니다.              |
| 필수 진단 데이터                             | 터 보내기                           | Microsoft 미디어 파운데이션 데이터                                                   |

#### 2. 콘텐츠 화면이 보이지 않는 경우 (Edge)

③ windows media player 메뉴 내 [도구] - [옵션] - [플레이어] 인터넷에 연결 체크 [도구] - [옵션] - [네트워크] RTSP/TCP 에만 체크, 나머지 해제

| 성 🔹 라이브러리에 포                                                                                                    | 함▼ 공유대상▼ 굽기 새를                                                                                                    | ч                                                                                                    |                                                                                                    |                                                                                 |                                                                                                |
|----------------------------------------------------------------------------------------------------|----------------------------------------------------------------------------------------------------|----------------------------------------------------------------------------------------------------|----------------------------------------------------------------------------------------------------|---------------------------------------------------------------------------------|------------------------------------------------------------------------------------------------|
| · 즐겨장기                                                                                                    | 이름                                                                                                    | 수정한 날짜                                                                                                    | 유형                                                                                                    |                                                                                 | 크기                                                                                             |
| L CARE                                                                                                    | A Icons                                                                                                    | 2009-07-14 9                                                                                                    | E 119                                                                                                    | 통더                                                                              |                                                                                                |
| 비만 하면                                                                                                    | ko-KR                                                                                                    | 2015-04-21 9                                                                                                    | E 1191                                                                                                    | 8日<br>8日                                                                        |                                                                                                |
| ·····································                                                                                                    | Media Renderer                                                                                                    | 2009-07-14 9                                                                                                    | E IN                                                                                                    | 2<br>祭日                                                                         |                                                                                                |
|                                                                                                    | Network Sharing                                                                                                    | 2009-07-14 9                                                                                                    | 표 파인                                                                                                    | 월 다.<br>중 다.                                                                    |                                                                                                |
| 라이브러리                                                                                                    | Skins                                                                                                    | 2015-04-21 9                                                                                                    | E 119                                                                                                    | 第G                                                                              |                                                                                                |
| 문서                                                                                                    | Visualizations                                                                                                    | 2009-07-14 9                                                                                                    | ·孝                                                                                                    | 중더                                                                              |                                                                                                |
| 비디오                                                                                                    | mpvis.DLL                                                                                                    | 2009-07-14 9                                                                                                    | 전 응용                                                                                                    | 프로그램 확장                                                                         | 287KB                                                                                          |
| 🔛 사진                                                                                                    | Setup_wm                                                                                                    | 2010-11-20 9                                                                                                    | ·                                                                                                    | 프로그램                                                                            | 2,030KB                                                                                        |
| 🕹 음악                                                                                                    | 💽 wmlaunch                                                                                                    | 2010-11-20 9                                                                                                    | <b>F.</b> 88                                                                                                    | 프로그램                                                                            | 257K8                                                                                          |
| N                                                                                                    | 🔯 wmpconfig                                                                                                    | 2016-02-09 9                                                                                                    | ·                                                                                                    | 프로그램                                                                            | 100KB                                                                                          |
| 컴퓨터                                                                                                    | P WMPDMC                                                                                                    | 2010-11-20 9                                                                                                    | F. 88                                                                                                    | 프로그램                                                                            | 1,185KB                                                                                        |
| 🏭 로컬 디스크 (C:)                                                                                                    | WMPDMCCore.dll                                                                                                    | 2009-07-14 9                                                                                                    | 전 응용                                                                                                    | 프로그램 확장                                                                         | 417KB                                                                                          |
| 🚙 로컬 디스크 (D:)                                                                                                    | s wmpenc                                                                                                    | 2009-07-14 9                                                                                                    | 전 응용                                                                                                    | 프로그램                                                                            | 27KB                                                                                           |
|                                                                                                    | 🔯 wmplayer                                                                                                    | 2016-02-09 9                                                                                                    | ·                                                                                                    | 프로그램                                                                            | 164KB                                                                                          |
| 네트워크                                                                                                    | WMPMediaSharing.dll                                                                                                    | 2009-07-14 9                                                                                                    | 전 응용                                                                                                    | 프로그램 확장                                                                         | 160KB                                                                                          |
|                                                                                                    | wmpnetwk                                                                                                    | 2010-11-20 9                                                                                                    | ·                                                                                                    | 프로그램                                                                            | 1,490KB                                                                                        |
|                                                                                                    | 🐚 wmpnscfg                                                                                                    | 2009-07-14 9                                                                                                    | 전 응용                                                                                                    | 프로그램                                                                            | 69KB                                                                                           |
|                                                                                                    | 🔊 wmpnssci.dll                                                                                                    | 2009-07-14 9                                                                                                    | 전 응용                                                                                                    | 프로그램 확장                                                                         | 541KB                                                                                          |
| → 라이브러리 ▶ 음<br>파일(F)<br>보기(V)                                                                                                    | ·안·모두 음악<br>                                                                                                    |                                                                                                    |                                                                                                    |                                                                                 |                                                                                                |
| → 라이브러리 → 용<br>파일(F)<br>보기(V)<br>TM4(D)                                                                                                    | <u>영 ) 모두 응</u> 역<br>                                                                                                    |                                                                                                    | 2101                                                                                                    | 53                                                                              | *10 20171                                                                                      |
| → 라이브러리 > 용<br>파일(F)<br>보기(V)<br>재생(P)<br>도구(D)                                                                                                    | ·안 → 모든 음악<br>· · · · · · · · · · · · · · · · · · ·                                                                                                     | 제목                                                                                                    | 길이                                                                                                    | 동급                                                                              | 참여 음악가                                                                                         |
| → 라이브러리 > 용<br>파일(F)<br>보기(V)<br>재생(P)<br>도구(T)<br>도응일(H)                                                                                                    | :안 > 모든 음악                                                                                                    | 제목<br>80 V                                                                                                    | 길이<br>3:20                                                                                                    | 150<br>202000                                                                   | 참여 음악가<br>Bob Acri                                                                             |
| → 라이브러리 > 용<br>파일(F)<br>보기(V)<br>재생(P)<br>도구(T)<br>도응말(H)<br>메뉴 모용 표시(M)                                                                                                    | :안 ▶ 모든 유악<br>기(C) ▼<br>·<br>·<br>·<br>·<br>·<br>·<br>·<br>·<br>·<br>·<br>·<br>·<br>·<br>·<br>·                                                                                                    | 제목<br>용() y                                                                                                    | 걸이<br>3:20                                                                                                    | (50<br>202020                                                                   | 참여 음악가<br>Bob Acri                                                                             |
| → 라이브러리 → 용<br>파일(F)<br>보기(V)<br>재생(P)<br>도구(T)<br>도움말(H)<br>메뉴 모음 표시(M)<br>ⓒ 앨범                                                                                                    | :안 → 모든 유악<br>· · · · · · · · · · · · · · · · · · ·                                                                                                     | 제목<br>80) y                                                                                                    | 같이<br>3:20                                                                                                    | 68)<br>22222                                                                    | 참여 음악가<br>Bob Acri                                                                             |
| → 라이브러리 → 용<br>파일(F)<br>보기(V)<br>재생(P)<br>도구(T)<br>도응말(H)<br>메뉴 모용 표시(M)<br>④ 앨범<br>⑥ 장르                                                                                                    | :안 → 모든 유악<br>· · · · · · · · · · · · · · · · · · ·                                                                                                     | 제목<br>80 y                                                                                                    | 길이<br>3:20                                                                                                    | 50<br>22222                                                                     | 참여 음악가<br>Bob Acri                                                                             |
| → 라이브러리 > 용<br>파일(F)<br>보기(V)<br>재생(P)<br>도구(T)<br>도용말(H)<br>메뉴 모용 표시(M)<br>ⓒ 앨범<br>ⓒ 장르<br>비디오                                                                                                    | :안 ▶ 모든 유악<br>· 기(C) · ·<br>· · ·<br>· · ·<br>· · ·<br>· · ·<br>· · ·<br>· · ·<br>· · ·<br>· · ·<br>· · ·<br>· · ·<br>· · ·<br>· · ·<br>· · ·<br>· ·<br>· ·<br>· ·<br>· ·<br>· ·<br>· ·<br>· ·<br>· ·<br>· ·<br>·<br>·<br>· | 제목<br>80) y                                                                                                    | 같이<br>3:20                                                                                                    | 50<br>00000                                                                     | 참여 음악가<br>Bob Acri                                                                             |
| → 라이브러리 → 용<br>파일(F)<br>보기(V)<br>재생(P)<br>도운일(H)<br>메뉴 모용 표시(M)     ④ 열명<br>ⓒ 장르<br>비디오<br>그렇 MM                                                                                                    | :안 > 모든 유악<br>· 기(C) ◆<br>· 다운로드(D)<br>미디어 정보 변경 사항 적·<br>플러그 인(P)<br>옵션(O)<br>고급(A)                                                                                                    | 제목<br>용()<br>,                                                                                                    | 같이<br>3:20                                                                                                    | 53<br>22222                                                                     | 참여 음악가<br>Bob Acri                                                                             |
| → 라이브러리 → 용<br>파일(F)<br>보기(V)<br>재생(P)<br>도국(T)<br>도움일(H)<br>메뉴 모음 표시(M)<br>ⓒ 앨범<br>ⓒ 장르<br>비디오<br>그림 Mr<br>동하되 TV<br>통선                                                                                                    | :안 > 모든 유악<br>· 7/(C) · · · · · · · · · · · · · · · · · · ·                                                                                                    | 제목<br>용(0) y                                                                                                    | 질이<br>3:20                                                                                                    | 50                                                                              | 참여 음악가<br>Bob Acri                                                                             |
| → 라이브러리 → 용<br>파일(F)<br>보기(M)<br>재생(P)<br>도구(T)<br>도움말(H)<br>메뉴 모용 표시(M)<br>· 앨범<br>· 양범<br>· 양범<br>· 양부<br>· 양부(-)<br>· 양부)<br>· 양부(-)<br>· 양부(-)<br>· 양부(-)<br>· 양부(-)<br>· 양부(-)<br>· 양부(-)<br>· 양부(-)<br>· 양부(-)<br>· 양부(-)<br>· 양부(-)<br>· 양부(-)<br>· · · · · · · · · · · · · · · · ·                                                                                                     | ·안 · 모든 유악<br>· 기(C) ·<br>· 다운로드(D)<br>· 미디어 정보 변경 사항 적·<br>· 한국그 인(P)<br>· · · · · · · · · · · · · · · · · · ·                                                                                                     | 제목<br>용0<br>y                                                                                                    | 길이<br>3:20<br>음악 해사                                                                                                    | 80<br>2020<br>2020<br>2020<br>2020                                              | 참여 음악가<br>Bob Acri                                                                             |
| → 라이브러리 → 용<br>파일(F)<br>보기(M)<br>재생(P)<br>도구(T)<br>도움말(H)<br>메뉴 모용 표시(M)<br>영법<br>장려<br>비디오<br>그렇<br>비디오<br>그렇<br>보이(보려리 물러그 연<br>물건(0)<br>물건 문)(보려리 물러그 연<br>물건(0)<br>문 문 법 문)<br>문 문 문 (M)                                                                                                    | ·안 · 모든 유악<br>· 기(C) ·<br>· 다운로드(D)<br>미디어 정보 변경 사항 적·<br>플러그 인(P)<br>음션(O)-<br>고급(A)<br>· Scruff<br>· · · · · · · · · · · · · · · · · · ·                                                                                  | 제목<br>용0) y<br>,<br>)<br>)<br>)<br>)<br>)<br>)<br>)<br>)<br>)<br>)<br>)<br>)<br>)<br>)<br>(<br>)<br>(<br>)<br>(                                                                                                    | 길이<br>3:20<br>음악 책사<br>그 안 개인<br>채 스트리밍디                                                                                                    | 동급<br>요요요요                                                                      | 참여 음악가<br>Bob Acri                                                                             |
| → 관이브러리 → 용<br>파일(F)<br>보기(M)<br>재생(P)<br>도구(T)<br>도움말(H)<br>메뉴 모용 표시(M)<br>④ 앨범<br>⑥ 장르<br>비디오<br>그림<br>▲하되 TV<br>출연<br>관련(해관련리 플러그 연<br>플레이(M)<br>즐 알레이드 및 플레이<br>고려 드 및 플레이(F)                                                                                                    | ·안 · 모든 유악<br>기(C) ·<br>·<br>· · · ·<br>· · · ·<br>· · · · ·<br>· · · ·                                                                                                    | 제목<br>용0)<br>* 선<br>은이보건건 물건<br>이 보건건 물건                                                                                                    | 길이<br>3:20<br>음악 책사<br>그 안 제안<br>협, 스트리밍되면                                                                                                    | 동급<br>요요요요                                                                      | 참여 음악가<br>Bob Acri<br>Bob Acri                                                                 |
| → 라이브러리 → 용<br>파일(F)<br>보기(V)<br>재생(P)<br>도구(T)<br>도움말(H)<br>메뉴 모용 표시(M)     ④ 열병<br>ⓒ 장르<br>비디오<br>그림<br>비디오<br>그림<br>쓰이브러리<br>음악 씨<br>같데이트 및 플레이<br>자동 업데이트<br>입대이트 및 플레이<br>자동 업데이트                                                                                                    | ·안 · 모든 유악<br>기(C) ·<br>·<br>· · ·<br>· · ·<br>· · ·<br>· · ·<br>· · · ·<br>· · · ·<br>· · · ·<br>· · · ·<br>· · · ·<br>· · · · ·<br>· · · · ·<br>· · · · · ·<br>· · · · · · · ·<br>· · · · · · · · · · · · · · · · · · · · | 제목<br>용0)<br>)<br>)<br>)<br>)<br>)<br>)<br>)<br>)<br>)<br>)<br>)<br>)<br>)<br>)<br>)<br>)<br>)<br>)                                                                                                    | 집이<br>3:20<br>3:20<br>일 개인<br>한 스트리왕되는<br>프로토플<br>때 다음 프로토의                                                                                                    | 동급<br>요요요요                                                                      | 참여 음악가<br>Bob Acri<br>Bob Acri<br>Boyo 대로 위<br>DVO 대로 위<br>면호 제생에 대한 설정                        |
| → 라이브러리 → 용<br>파일(F)<br>보기(V)<br>재생(P)<br>도구(T)<br>도용말(H)<br>메뉴 모음 표시(M)<br>④ 앨범<br>④ 장르<br>비디오<br>그림<br>비디오<br>그림<br>보이(보건리 플러그 인<br>플러이어 음악 책<br>알데이트 및 플러이<br>자동 알데이트<br>알데이트 및 플러이<br>자동 알데이트<br>알데이트 및 플러이                                                                                                    | · · · 모든 유악<br>· · · · · · · · · · · · · · · · · · ·                                                                                                     | 제목<br>용()<br>)<br>)<br>)<br>)<br>)<br>)<br>)<br>)<br>)<br>)<br>)<br>)<br>)<br>)<br>)<br>)<br>)<br>)                                                                                                    | 길이<br>3:20<br>3:20<br>음악 복사  <br>그 안   개인<br>참, 스트리밍되는<br>프로토클<br>때 다음 프로토를                                                                                                    | 동급<br>요요요요요<br>23차 ( 1<br>33보 보안<br>5 다자동 미디어 문<br>55 사용:                       | 참여 용악가<br>Bob Acri<br>Bob Acri                                                                 |
| → 라이브러리 → 용<br>파일(F)<br>보기(V)<br>재생(P)<br>도구(T)<br>도용말(H)<br>메뉴 모음 표시(M)<br>④ 앨범<br>④ 장르<br>비디오<br>그림<br>▲하되 TV<br>통선<br>관리이트 문을 용어이<br>문을 표시(M)<br>④ 앨범<br>④ 장르<br>비디오<br>그림<br>▲하되 TV<br>통선<br>관리이트 문을 용어이<br>문을 표시(M)<br>④ 앨범<br>④ 장르<br>비디오<br>그림<br>전<br>전                                                                                                    | ································                                                                                                    | 지유<br>용()<br>)<br>)<br>)<br>)<br>)<br>)<br>)<br>)<br>)<br>)<br>)<br>)<br>)<br>)<br>)<br>)<br>)<br>)                                                                                                    | 김이<br>3:20<br>3:20<br>음악 복사<br>그 안 체역<br>함, 스트리앙되는<br>프로도함<br>때 다음 프로도함                                                                                                    | 동급<br>유유유유수<br>장치 [ :<br>장보 ] 보안<br>: 디자형 미디어 원<br>명을 사용:<br>방울 태(S) [70        | 참여 용악가<br>Bob Acri<br>Bob Acri<br>27 성원<br>0V0 네트워<br>102 네트워<br>102 네트워<br>102 네트워<br>102 네트워 |
| → 라이브러리 → 용<br>파일(F)<br>보기(V)<br>재생(P)<br>도구(T)<br>도용말(H)<br>메뉴 모용 표시(M)<br>· 앨범<br>· 강르<br>비디오<br>그립<br>· 강르<br>비디오<br>그립<br>· 한 프 · · · · · · · · · · · · · · ·                                                                                                    | ································                                                                                                    | AIR           800           900           900           900           900           900           900           900           900           900           900           900           900           900           900           900           900           900           900           900           900           900           900           900           900           900           900           900           900           900           900           900           900           900           900           900           900           900           900           900           900           900           900           900           900           900           900           900           900           900 | 길이<br>3:20<br>3:20<br>일 책상<br>리안 책연<br>하,스트리밍되는<br>고인 책연<br>다용 프로토함<br>때 다용 프로토함                                                                                                    | 동급<br>요요요요요<br>장치 :<br>동 사용:<br>방울 제응: (20                                      | 참여 용악가<br>Bob Acri<br>Bob Acri<br>27 성원<br>000 네트워<br>11년초 제성에 대한 성장                           |
| → 라이브러리 → 용<br>파일(F)<br>보기(V)<br>재생(P)<br>도구(T)<br>도움말(H)<br>메뉴 모용 표시(M)<br>④ 양범<br>④ 양보<br>↓ 다오<br>그립<br>▲ · · · · · · · · · · · · · · · · ·                                                                                                    | ·································                                                                                                    | 지유<br>용()<br>)<br>)<br>)<br>)<br>)<br>)<br>)<br>)<br>)<br>)<br>)<br>)<br>)<br>)<br>)<br>)<br>)<br>)                                                                                                    | 김이<br>3:20<br>3:20<br>3:20<br>3:20<br>전 제연<br>전<br>전 제연<br>지연<br>지연<br>제연<br>제연<br>3:25<br>3<br>3<br>3<br>2<br>3<br>3<br>2<br>3<br>3<br>2<br>3<br>3<br>2<br>3<br>3<br>2<br>3<br>3<br>2<br>3<br>3<br>2<br>3<br>3<br>2<br>0<br>3<br>3<br>2<br>0<br>3<br>3<br>2<br>3<br>3<br>2<br>3<br>3<br>3<br>2<br>3<br>3<br>3<br>3 | 동급<br>요요요요                                                                      | 참여 용악가<br>Bob Acri                                                                             |
| → 라이브러리 → 용<br>파일(F)<br>보기(V)<br>재생(P)<br>도구(T)<br>도용말(H)<br>메뉴 모용 표시(M)<br>· 영범<br>· 장로<br>비디오<br>그림<br>· 하의 TV<br>동선<br>· 관리<br>· 관리<br>· 관리<br>· 관리<br>· · · · · · · · · · · · · · · · ·                                                                                                     | ·································                                                                                                    | 지유<br>용(0)<br>)<br>)<br>)<br>)<br>)<br>)<br>)<br>)<br>)<br>)<br>)<br>)<br>)<br>)<br>)<br>)<br>)<br>)                                                                                                    | 김이<br>3:20<br>3:20<br>3:20<br>3:20<br>전 제연<br>하,스트리밍되는<br>다음 프로토용<br>때 다음 프로토용<br>때 다음 프로토용<br>제 다음 프로토용<br>제 다음 프로토용                                                                                                    | 동급<br>유유유유수수<br>정보 보안<br>E 디자형 미디어 전<br>행을 사용:<br>관광 미(S) (20<br>(집 수선 허용(M))   | 참여 음악가<br>Bob Acri<br>27 성원<br>0V0 년토위<br>10X0 년토위<br>10X0 년토위<br>10X0 년토위                     |
| → 관이브러리 → 용      파일(F)     보기(M)      재생(P)     도구(T)     도움말(H)      메뉴 모용 표시(M)      ④ 장로      비디오      그림     씨/     ㅎ하되 TV     등한      같데이트 와 제4      같데이트 와 제4      안상 다른 창 위에 지;      제상 등 화면 보호기      관광 등 화면 보호기      관광 등 화면 보호기      관광 등 화면 보호기      관광 등 화면 보호기      관광 등 화면 보호기      관광 등 화면 보호기      관광 등 화면 보호기      관광 등 환경 만들어 한 것(P)      문어 한 것(P)      문어 한 권(P)      문어 한 것(P)      문어 한 것(P)      문어 한 것(P)      문어 한 것(P)      문어 한 건(P)      문어 한 건(P) | ·································                                                                                                    | 지목<br>용(0)<br>)<br>)<br>)<br>)<br>)<br>)<br>)<br>)<br>)<br>)<br>)<br>)<br>)<br>)<br>)<br>)<br>)<br>)                                                                                                    | 김이<br>3:20<br>3:20<br>3:20<br>3:20<br>과연 제연<br>하,스트리밍되는<br>프로토볼<br>때 다용 프로토일<br>대아타물<br>로로토실<br>때 다용 프로토일<br>프로토볼<br>때 다용 프로토일<br>프로토실<br>고 다이다 물                                                                                                    | 동급<br>유유유유수수<br>정보 보안<br>11 지정 미디어 전<br>23 사용:<br>21 유용 대(5) (70<br>13 수선 허용(M) | 참여 음악가<br>Bob Acri<br>Bob Acri<br>27 성원<br>DVD 네트워<br>102 네트워<br>102 네란 음3                     |

#### 2. 콘텐츠 화면이 보이지 않는 경우 (Chrome)

1) Chrome 메뉴내 [설정]- [개인정보 및 보안]-[인터넷 사용 기록 삭제]

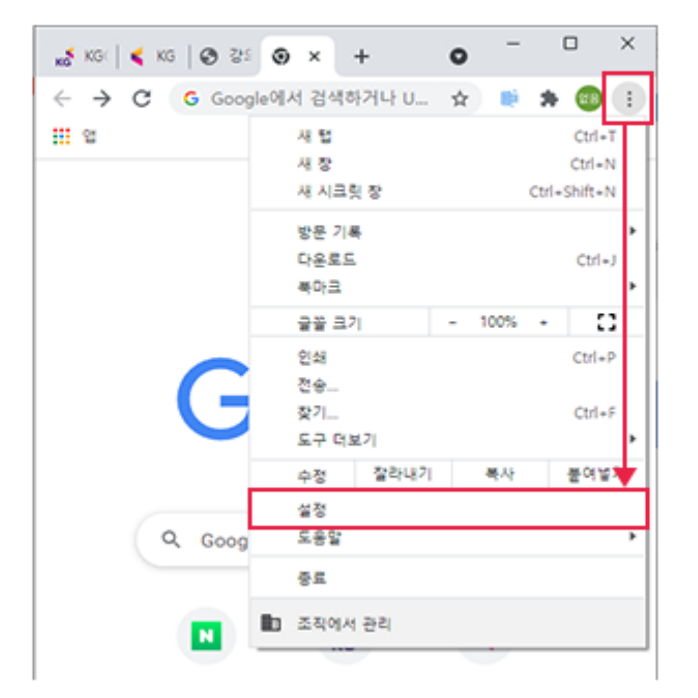

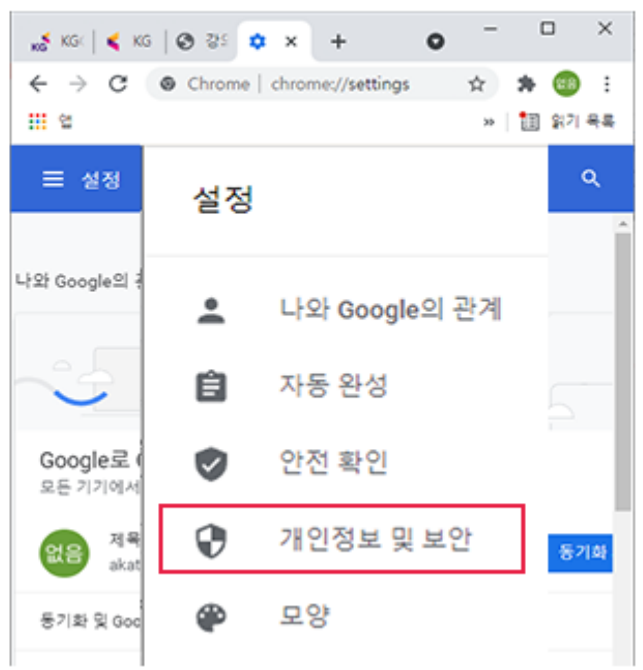

KG 에듀원

#### 2) 기간은 전체 시간. 암호를 제외 한 모든 데이터 지금 지우기 클릭

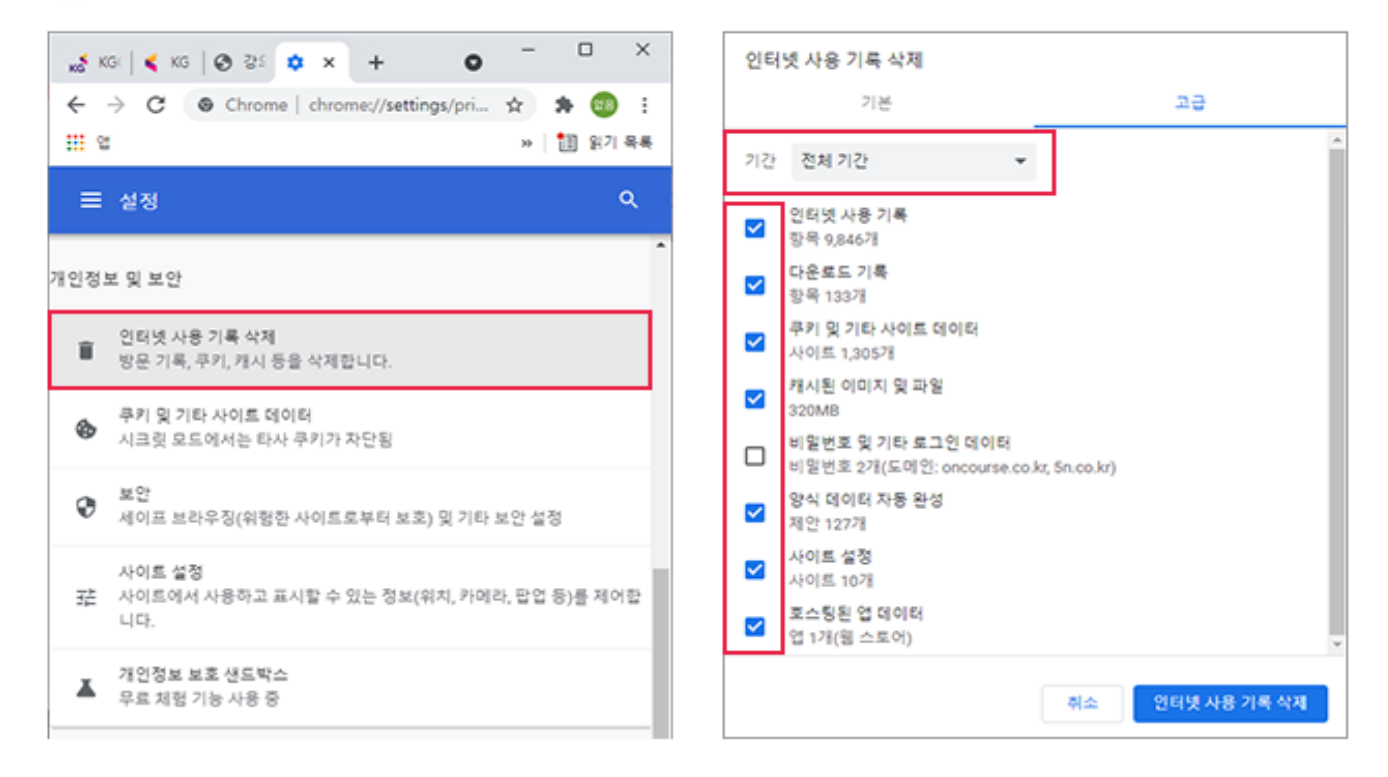

### 2. 콘텐츠 화면이 보이지 않는 경우 (Chrome)

③ windows media player 메뉴 내 [도구] - [옵션] - [플레이어] 인터넷에 연결 체크 [도구] - [옵션] - [네트워크] RTSP/TCP 에만 체크, 나머지 해제

| 성 • 라이브러리에                                                                                                    | 포함  공유 대상 ▼ 굽기 시                                                                                                    | k 뿔더                                                                                                    |                                                                                                    |                                                                                                    |                                                                                                    |                                                                                                    |
|----------------------------------------------------------------------------------------------------|----------------------------------------------------------------------------------------------------|----------------------------------------------------------------------------------------------------|----------------------------------------------------------------------------------------------------|----------------------------------------------------------------------------------------------------|----------------------------------------------------------------------------------------------------|----------------------------------------------------------------------------------------------------|
| @ 74 85 71                                                                                                    | 이름                                                                                                    | 수                                                                                                    | 영한 날짜                                                                                                    | 유형                                                                                                    | -                                                                                                    | 크기                                                                                                    |
|                                                                                                    | - Icons                                                                                                    | 20                                                                                                    | 10-07-14 Q #                                                                                                    | THE A                                                                                                    | 10                                                                                                    |                                                                                                    |
| HIEF SLCA                                                                                                    | ko-KR                                                                                                    | 20                                                                                                    | 15.04.21 0 #                                                                                                    | TLQ: 4                                                                                                    | 8 CH                                                                                                    |                                                                                                    |
| ·····································                                                                                                    | Media Renderer                                                                                                    | 20                                                                                                    | 19-07-14 9 8                                                                                                    | TLQ: 4                                                                                                    | 1 ***                                                                                                    |                                                                                                    |
|                                                                                                    | Network Sharing                                                                                                    | 20                                                                                                    | 09-07-14 9 B                                                                                                    | II-92 4                                                                                                    | 8 CH                                                                                                    |                                                                                                    |
| 라이브러리                                                                                                    | Skins                                                                                                    | 20                                                                                                    | 15-04-21 9 2                                                                                                    | II-91 4                                                                                                    | 101                                                                                                    |                                                                                                    |
| - 문서                                                                                                    | Visualizations                                                                                                    | 20                                                                                                    | 09-07-14 오車                                                                                                    | 파일 4                                                                                                    | EG.                                                                                                    |                                                                                                    |
| 🛃 비디오                                                                                                    | mpvis.DLL                                                                                                    | 20                                                                                                    | 09-07-14 오전                                                                                                    | 881                                                                                                    | 로그럼 확장                                                                                                    | 287KB                                                                                                    |
| 🖬 사진                                                                                                    | Setup_wm                                                                                                    | 20                                                                                                    | 10-11-20 오苹                                                                                                    | 883                                                                                                    | (로그램                                                                                                    | 2,030KB                                                                                                    |
| 👌 음악                                                                                                    | 🔝 wmlaunch                                                                                                    | 20                                                                                                    | 10-11-20 오후                                                                                                    | 881                                                                                                    | 프그램                                                                                                    | 257KB                                                                                                    |
|                                                                                                    | 🔯 wmpconfig                                                                                                    | 20                                                                                                    | 16-02-09 오平                                                                                                    | 883                                                                                                    | 토루그램                                                                                                    | 100KB                                                                                                    |
| 컴퓨터                                                                                                    | P WMPDMC                                                                                                    | 20                                                                                                    | 10-11-20 오루                                                                                                    | 883                                                                                                    | 로그램                                                                                                    | 1,185KB                                                                                                    |
| 🏭 로컬 디스크 (C:)                                                                                                    | WMPDMCCore.dll                                                                                                    | 20                                                                                                    | 09-07-14 오전                                                                                                    | 883                                                                                                    | 프로그램 확장                                                                                                    | 417KB                                                                                                    |
| 🚙 로컬 디스크 (D:)                                                                                                    | wmpenc                                                                                                    | 20                                                                                                    | 09-07-14 오전                                                                                                    | 883                                                                                                    | 동그램                                                                                                    | 27KB                                                                                                    |
|                                                                                                    | 🔯 wmplayer                                                                                                    | 20                                                                                                    | 16-02-09 오후                                                                                                    | 881                                                                                                    | 토그럼                                                                                                    | 164KB                                                                                                    |
| 비트워크                                                                                                    | WMPMediaSharing.dll                                                                                                    | 20                                                                                                    | 09-07-14 오전_                                                                                                    | 887                                                                                                    | 도로그럼 확장                                                                                                    | 160KB                                                                                                    |
|                                                                                                    | i wmpnetwk                                                                                                    | 20                                                                                                    | 10-11-20 오후                                                                                                    | 881                                                                                                    | 로그럼                                                                                                    | 1,490KB                                                                                                    |
|                                                                                                    | 🕞 wmpnscfg                                                                                                    | 20                                                                                                    | 09-07-14 오전_                                                                                                    | 883                                                                                                    | 프로그램                                                                                                    | 69KB                                                                                                    |
|                                                                                                    | a wmnnesel dll                                                                                                    | 20                                                                                                    | 09-07-14 오전                                                                                                    | 881                                                                                                    | 프로그램 확장                                                                                                    | 541KB                                                                                                    |
|                                                                                                    | winpersser.com                                                                                                    | 2.0                                                                                                    |                                                                                                    |                                                                                                    |                                                                                                    |                                                                                                    |
| ndows Media Player                                                                                                    | 응안 + 모든 응약                                                                                                    |                                                                                                    |                                                                                                    |                                                                                                    | 1 M T N 21 T                                                                                                    | aute                                                                                                    |
| ndows Media Player                                                                                                    | (○) Winpresettani<br>(○) Winpresettani<br>(○) Winpres                                                                                                    | * <b>제</b> 목                                                                                                |                                                                                                    | 길이                                                                                                    | 52                                                                                                    | 2.00<br>참여 음악가                                                                                                    |
| ndows Media Player                                                                                                    | () Winpreservan<br>) WARDBUCCT All<br>) WARDBUCCT All<br>) 1/(C) ★<br>) 1/(C) ★<br>) 1/(C) ★<br>) 1/(C) ★                                                                                                    | * 제목                                                                                                    | M AT 13 OF                                                                                                    | 길이 3:20                                                                                                    | 80                                                                                                    | aven<br>참여 음악가<br>Rob Acti                                                                                                    |
| ndows Media Player<br>파일()<br>보기(V)<br>재생(P)<br>도구(T)<br>도구(T)                                                                                                    | () Winpresertain<br>() Winpresertain<br>() Winpre                                                                                                    | * 제목<br>* 제목                                                                                                | y                                                                                                    | 길이<br>3:20                                                                                                    | 50<br>000000                                                                                                    | 3708<br>장여 음악가<br>Bob Acti                                                                                                    |
| ndows Media Player<br>파일(F)<br>보기(V)<br>재생(P)<br>도구(T)<br>도용말(H)<br>메뉴 모음 표시(M)                                                                                                    | () WindPlace(II dil<br>) Wadplace(II dil<br>) Wadplace(II dil<br>)<br>) 기() *<br>)<br>)<br>다운로드(D)<br>미디어 정보 변경 사형<br>물러그 인(P)                                                                                                    | · 제목<br>양 작용()                                                                                              | y                                                                                                    | 길이<br>3:20                                                                                                    | 50<br>9999000                                                                                                    | 장이 음악가<br>Bob Acti                                                                                                    |
| ndows Media Player<br>파일(F)<br>보기(V)<br>재생(P)<br>도구(T)<br>도용말(H)<br>메뉴 모음 표시(M)<br>ⓒ 염병                                                                                                    | (전) WindPhateColl<br>(전) WadhateColl all<br>(전) WadhateColl all<br>(전) *<br>(전) *<br>((D) *<br>((D) * | # 제목<br># 적용()<br>•                                                                                         | ха ат 14 отн                                                                                                    | 길이<br>3:20                                                                                                    | 50<br>\$2                                                                                                    | 장이 음악가<br>Bob Acti                                                                                                    |
| ndows Media Player<br>파일(F)<br>보기(V)<br>재생(P)<br>도구(T)<br>도용말(H)<br>메뉴 모음 표시(M)<br>ⓒ 앨범<br>ⓒ 장르<br>비디오                                                                                                    | (전) WindPhateColl all<br>응안 → 모든 응약<br>· · · · · · · · · · · · · · · · · · ·                                                                                                     | # 제목<br>B 적용()<br>,                                                                                         | ха ат 13 отн<br>у                                                                                                    | 길이<br>3:20                                                                                                    | 50                                                                                                    | 장이 음악가<br>Bob Acti                                                                                                    |
| ndows Media Player<br>파일(F)<br>보기(V)<br>재생(P)<br>도구(T)<br>도응말(H)<br>메뉴 모음 표시(M)<br>ⓒ 앨범<br>ⓒ 장르<br>비디오<br>그림                                                                                                    | (전) WindPhateColl<br>(전) WadhateColl all<br>응안 → 모든 응약<br>· · · · · · · · · · · · · · · · · · ·                                                                                                     | # 제목<br>8 작용()<br>·                                                                                         | y                                                                                                    | 길이<br>3:20                                                                                                    | 50                                                                                                    | 3708<br>참여 음악가<br>Bob Acti                                                                                                    |
| ndows Media Player<br>파일(F)<br>보기(V)<br>재생(P)<br>도구(T)<br>도응말(H)<br>메뉴 모음 표시(M)<br>ⓒ 열병<br>ⓒ 장르<br>비디오<br>그림                                                                                                    | (전) WRAPPLICE IT All<br>응안 → 모든 응약<br>· · · · · · · · · · · · · · · · · · ·                                                                                                     | # 제목<br>8 작용()<br>•                                                                                         | м лт 14 отн                                                                                                    | 길이<br>3:20                                                                                                    | 50                                                                                                    | 3708<br>참여 음악가<br>Bob Acri                                                                                                    |
| ndows Media Player<br>파일(F)<br>보기(V)<br>재생(P)<br>도구(T)<br>도응말(H)<br>메뉴 모음 표시(M)<br>ⓒ 앨범<br>ⓒ 장르<br>비디오<br>그림<br>농하되 TV<br>동선                                                                                                    | () WindPhateColl all<br>응안 + 모든 응약<br>· 기(오 *<br>· 기(오 *<br>· 미디어 정보 변경 사형<br>물러그 인(P)<br>용선(O)<br>고급(A)<br>Mr. Scruff                                                                                                    | # 제목<br># 적용()                                                                                              | y                                                                                                    | 월이<br>3:20                                                                                                    | 50                                                                                                    | 3708<br>참여 음악가<br>Bob Acri                                                                                                    |
| ndows Media Player<br>파일(F)<br>보기(V)<br>재생(P)<br>도구(T)<br>도용말(H)<br>메뉴 모용 표시(M)<br>ⓒ 열병<br>ⓒ 장르<br>비디오<br>그림<br>동하되 TV<br>응선<br>관이브러리 등러<br>문어이 등러 등                                                                                                    | ④ Winpreservan       ④ Winpreservan       ④ Winpreservan       ● Winpreservan       ● ZEE 응약       ● ZEE 응약       ● Cbi+M       ● Ed(0)       2@(A)       Mr. Scruff       ● 200       ● 200       ● 200       ● 200                                                                                                    | · 제목<br>양 작용(0)<br>· · · · · · · · · · · · · · · · · · ·                                                    | ру<br>19<br>1004 В92                                                                                                    | 월이<br>3:20                                                                                                    | 80<br>201                                                                                                    | 장이 음악가<br>Bob Acti                                                                                                    |
| ndows Media Player<br>파일(F)<br>보기(V)<br>재생(P)<br>도구(T)<br>도움말(H)<br>메뉴 모음 표시(M)<br>ⓒ 열별<br>ⓒ 장르<br>비디오<br>그림<br>노하되 TV<br>응선<br>인데브리리 동리그<br>인데브리리 동리그                                                                                                    | ● Winpreservan           ● Winpreservan           ● Winpreservan           ● Winpreservan           ● Unarbuiccent all           ● 2/(C) *           ● 1/(C) *           ● 1/(C) *           ● 1/(C) *           ● 1/(C) *           ● 1/(C) *           ● 1/(C) *           ● 1/(C) *           ● 1/(C) *           ● 1/(C) *           ● 2/(C) *           ● 2/(C) *                                                                                                    | · 제목<br>양 작용(I)<br>· · · · · · · · · · · · · · · · · · ·                                                    | y<br>y<br>y<br>y<br>y<br>y<br>y<br>y<br>y<br>y<br>y<br>y<br>y<br>y<br>y<br>y<br>y<br>y<br>y                                                                                                    | 길이<br>3:20<br>역사 [<br>건 개인                                                                                                    | 동급<br>과과과 11                                                                                                    | 장이 음악가<br>Bob Acti                                                                                                    |
| ndows Media Player<br>파일(F)<br>보기(V)<br>재생(P)<br>도구(T)<br>도움말(H)<br>메뉴 모음 표시(M)<br>ⓒ 앨범<br>ⓒ 장르<br>비디오<br>그림<br>노하되 TV<br>동생<br>인(발원관관 플라그<br>응성<br>입대(발원관관 플라그<br>응언<br>입대(방원관관 플라그                                                                                                    | 응안 ▶ 모든 응약         기(C) ▼           ▶         기(C) ▼           ▶         기(C) ▼           ▶         다운로드(D)           미디어 정보 변경 사형         물러그 인(P)           용선(O)         고급(A)           Mr. Scruff                                                                                                    | · 제목<br>양 작용(I)<br>·<br>·<br>·<br>·                                                                         | 900 음악<br>2010 음악<br>2010 음악<br>2011 음악그<br>211 음악그                                                                                                    | 길이<br>3:20<br>책사<br>안 제안<br>노르리당되는                                                                                                    | 동급<br>요요요요                                                                                                    | 3700 음악가<br>Bob Acti<br>Bob Acti<br>Bob Acti                                                                                                    |
| ndows Media Player<br>파일(F)<br>보기(V)<br>재생(P)<br>도구(T)<br>도움말(H)<br>메뉴 모음 표시(M)<br>ⓒ 앨범<br>ⓒ 장르<br>비디오<br>그렇<br>놀라되 TV<br>등성<br>2001보건건 물건고<br>물건이 물감<br>같더이트 유럽<br>같더이트                                                                                                    | 응안 ▶ 모든 응약         기(C) ▼           ▶ 17/(C) ▼         다운로드(D)           ● 미디어 정보 변경 사형         플러그 인(P)           중선(O)         고급(A)           Mr. Scruff                                                                                                    | · 제목<br>양 작용(0)<br>·<br>·<br>·<br>·<br>·                                                                    | Y<br>Y<br>Y<br>2010년 음악<br>2011년 동란<br>동 미지 11 - 11 - 11 - 11 - 11 - 11 - 11 - 1                                                                                                    | 길이<br>3:20<br>역사 [1]<br>2:5리양되는<br>도롱<br>8:로드로                                                                                                    | 동급<br>쇼슈슈슈슈슈<br>정보   보안<br>:: 다지말 미디어 3                                                                                                    | 370 음악가<br>Bob Acti<br>Bob Acti<br>Bob Acti                                                                                                    |
| ndows Media Player<br>파일(F)<br>보기(V)<br>재생(P)<br>도구(T)<br>도움말(H)<br>메뉴 모음 표시(M)<br>ⓒ 열병<br>ⓒ 장르<br>비디오<br>그렇<br>놀하되 TV<br>등<br>2001보건건<br>물건<br>2001보건건<br>물건<br>환하되 TV<br>                                                                                                    | (전) WRAPPLICE IT all<br>응안 ◆ 모든 음악<br>* 기(C) *<br>* 다운로드(D)<br>미디어 정보 변경 사형<br>물러그 인(P)<br>용선(O)<br>고급(A)<br>Mr. Scruff<br>2월 개인 정보 보안 DVD 네트<br>국복사 정치 물기 성능<br>레이어 성장을 사용자 지정합니다.                                                                                                    | · 제목<br>양 작용(0)<br>· · · · · · · · · · · · · · · · · · ·                                                    | Y<br>Y<br>Y<br>2010년 음악<br>2011년 동란<br>동 미지 11 11 11 11 11 11 11 11 11 11 11 11 11                                                                                                    | 길이<br>3:20<br>3:20<br>전 제연<br>소등리영되는<br>토를<br>가용 프로토 (                                                                                                    | 응급<br>                                                                                                    | 370 음악가<br>Bob Acti<br>Bob Acti                                                                                                    |
| ndows Media Player<br>파일(F)<br>보기(V)<br>재생(P)<br>도구(T)<br>도움말(H)<br>메뉴 모음 표시(M)<br>ⓒ 열병<br>ⓒ 장르<br>비디오<br>그렇<br>놀하되 TV<br>등 입법이트 우 등<br>자동 입법이트 유럽<br>입법이트 우 등<br>자동 입법이트 유럽<br>입법이트 우 등<br>자동 입법이트 유럽<br>입법이트 우 등<br>자동 입법이트 유럽                                                                                                    | 응안 ◆ 모든 응약         · · · · · · · · · · · · · · · · · · ·                                                                                                    | · 제목<br>양 작용(0)<br>· · · · · · · · · · · · · · · · · · ·                                                    | Y<br>1000년 음악<br>2건리 음러그 1<br>2인터넷을 올려고 1<br>2인터넷을 올려고 1<br>2인터넷을 올려고 1<br>2인터넷을 올려고 1<br>2인터넷을 올려고 1<br>2인터넷을 올려고 1<br>2인터넷을 올려고 1<br>2인터넷을 올려고 1<br>2인터넷을 올려고 1<br>2010년 문화 프로<br>1<br>1<br>1<br>1<br>1<br>1<br>1<br>1<br>1<br>1<br>1<br>1<br>1<br>1<br>1<br>1<br>1<br>1<br>1                                                                                                    | 질이<br>3:20<br>책사 1<br>2 개편<br>2 2 감당되는<br>도움<br>가용 프로토 1                                                                                                    | 응급<br>요요요요                                                                                                    | 370 음악가<br>Bob Acti<br>Bob Acti<br>Bob Acti<br>Bob Acti<br>Bob Acti<br>Bob Acti<br>Bob Acti<br>Bob Acti<br>Bob Acti<br>Bob Acti<br>Bob Acti<br>Bob Acti                                                 |
| ndows Media Player<br>파일(F)<br>보기(M)<br>재생(P)<br>도구(T)<br>도움말(H)<br>메뉴 모음 표시(M)<br>ⓒ 열병<br>ⓒ 장르<br>비디오<br>그립<br>놀하되 TV<br>등 업데이트<br>업데이트 우 등<br>자동 업데이트<br>업데이트 우 등<br>자동 업데이트<br>업데이트 우 등<br>가동 업데이트<br>업데이트 우 등<br>가동 업데이트 우 등<br>가동 업데이트 우 등<br>가동 업데이트 우 등<br>가동 업데이트 우 등<br>가동 업데이트 우 등<br>가동 업데이트 우 등<br>가동 업데이트 우 등<br>가동 업데이트 우 등<br>가동 언어드 우 등<br>가동 업데이트 우 등<br>가동 업데이트 우 등<br>가동 양 다 우 등<br>가동 업데이트 우 등<br>가동 양 다 우 등<br>가동 업데이트 우 등<br>가동 업데이트 우 등<br>가동 양 다 우 등<br>가동 업데이트 우 등<br>가동 양 다 우 등<br>가동 양 다 우 등<br>가동 양 다 우 등<br>가동 양 다 우 등<br>가동 양 다 우 등<br>가동 양 다 우 등<br>가동 양 다 우 등<br>가동 양 다 우 등 가용 가용 가용 가용 아파 아파 아파 아파 아파 아파 아파 아파 아파 아파 아파 아파 아파                                                                                                    | 응안 ◆ 모든 응약         · · · · · · · · · · · · · · · · · · ·                                                                                                    | · 제목<br>양 작용(0)<br>· · · · · · · · · · · · · · · · · · ·                                                    | Y<br>1000년 음악<br>2건리 음러그 1<br>2건리 음란 프 2<br>5 URL에 대한 프 때<br>5 URL에 대한 프 때<br>5 URL에 대한 5 URL에 대한 프 때<br>5 URL에 대한 프 때<br>5 URL에 대한 1 URL에 대한 프 때<br>5 URL에 대한 1 URL에 대한 1 URL에 대한 프 때<br>5 URL에 대한 1 URL에 대한 1 URL에                                                                                                    | 길이<br>3:20<br>책사 1<br>2: 기정인<br>2: 2: 2: 2: 2: 2: 2: 2: 2: 2: 2: 2: 2: 2                                                                                                    | 응급<br>요요요요                                                                                                    | 370 음악가<br>Bob Acti<br>Bob Acti<br>Bob Acti<br>Bob Acti<br>Bob Acti<br>Bob Acti<br>Bob Acti<br>Bob Acti<br>Bob Acti<br>Bob Acti<br>Bob Acti<br>Bob Acti<br>Bob Acti<br>Bob Acti<br>Bob Acti<br>Bob Acti |
| ndows Media Player<br>파일(F)<br>보기(M)<br>재생(P)<br>도구(T)<br>도움말(H)<br>메뉴 모음 표시(M)<br>ⓒ 열병<br>ⓒ 장르<br>비디오<br>그립<br>놀하되 TV<br>등 쉽(0)트 합리)<br>출천이(전 음악<br>한 입(0)트 학원)<br>ⓒ 입(0)트 및 물<br>자동 입(0)트<br>입(3)트 및 물<br>자동 입(0)트<br>입(3)트 및 물<br>자동 입(0)트<br>고립<br>고립<br>자동 및 전<br>자동 및 전<br>자동 및 자동 및 자동 및 자동 및 자동 및 자동 및 자동 및 자동 및                                                                                                    | (○) WARDARCE II dil           (○) WARDARCE II dil           (○)                                                                                                    | · 제목<br>· 제목<br>· · · · · · · · · · · · · · · · · · ·                                                       | 00.04         음악           12.02         음악:1.1           22.02         음악:1.2           22.02         음악:1.2           22.02         음악:1.2           22.02         음악:1.2           22.02         음악:1.2           22.02         음악:1.2           23.02         요리           24.02         음악:1.2           25.02         요리           26.02         요리                                                                                                    | 실이<br>3:20<br>· · · · · · · · · · · · · · · · · · ·                                                                                                     | 응급<br>요요요요                                                                                                    | 370 음악가<br>Bob Acti<br>Bob Acti<br>27 선호<br>27 선호<br>27 선호<br>27 선호<br>27 선호<br>27 선호<br>28 사용                                                                                                    |
| ndows Media Player<br>파일(F)<br>보기(M)<br>재생(P)<br>도구(T)<br>도움말(H)<br>메뉴 모음 표시(M)<br>ⓒ 열병<br>ⓒ 장르<br>비디오<br>그립<br>농하되 TV<br>응건<br>200(보건리 물러그<br>중건(0)트 학원(<br>중건(0)트 학원)<br>한 입(0)트 학원(<br>중건(0)트 학원)<br>한 입(0)트 학원)<br>한 입(0)E 학원)<br>한 입(0)E 학원)<br>한 입(0)E 학원)<br>한 입(0)E 학원)<br>한 입(0)E 학원)<br>한 입(0)E 학원)<br>한 입(0)E 학원)<br>한 입(0)E 학원)<br>한 입(0)E 학원)<br>한 입(0)E 학원)<br>한 입(0)E 학원)<br>한 입(0)E 학원)<br>한 입(0)E 학원)<br>한 입(0)E 학원)<br>한 입(0)E 학원)<br>한 입(0)E 학원)<br>한 입(0)E 학원)<br>한 (0)E 학원)<br>한 (0)E 학원) | (2) WINAPARCET All           응안 ◆ 모든 응약           *           *           *           *           *           *           *           *           *           *           *           *           *           *           *           *           *           *           *           *           *           *           *           *           *           *           *           *           *           *           *           *           *           *           *           *           *           *           *           *           *           *           *           *           *           *           *           *           *           *           *                                                                                                    | · 제목<br>· 제목<br>· · · · · · · · · · · · · · · · · · ·                                                       | (010년 음악<br>2년리 음란 1 1 2 2<br>2년리 음란 1 1 2 2<br>2년리 음란 1 2 2<br>2년리 음란 1 2 2<br>2 1 1 2 2 2 2 2 2 2 2 2 2 2 2 2 2                                                                                                    | 질이<br>3:20<br>평산 1<br>2 개연<br>노트리양되는<br>토를<br>가용 프로토 1<br>1(10)(11) 등<br>기(10)(11) 등                                                                                             | 동급<br>유규유유()<br>유규유유()<br>동급<br>유규유유()<br>동급<br>유유<br>동급<br>유유<br>동급<br>()<br>()<br>()<br>()<br>()<br>()<br>()<br>()<br>()<br>()<br>()<br>()<br>()                                                                                                    | 3.408<br>장여 음악가<br>Bob Acti<br>Bob Acti<br>27                                                                                                    |
| ndows Media Player<br>파일(F)<br>보기(M)<br>재생(P)<br>도구(T)<br>도움말(H)<br>메뉴 모용 표시(M)<br>ⓒ 열병<br>ⓒ 장르<br>비디오<br>그림<br>눈하3된 TV<br>응건<br>안전(1)<br>중격(0)트 학원<br>ⓒ 입대이트 학원<br>ⓒ 입대이트 학원<br>ⓒ 입대이트 학원<br>ⓒ 입대이트 학원<br>ⓒ 감태이트 학원(1)<br>등 가동 입대이트<br>합대이트 학원(1)<br>ⓒ 가동 입대이트<br>합대이트 학원(1)<br>ⓒ 가동 입대이트<br>합대이트 학원(1)<br>ⓒ 가동 입대이트<br>합대이트 학원(1)<br>ⓒ 가동 입대이트<br>합대이트 학원(1)<br>ⓒ 가동 입대이트<br>합대이트 학원(1)<br>ⓒ 가동 입대이트<br>합대이트 학원(1)<br>ⓒ 가동 입대이트<br>합대이트 학원(1)<br>ⓒ 가동 입대이트<br>합대이트 학원(1)<br>ⓒ 가동 입대이트<br>합대이트 학원(1)<br>ⓒ 가동 입대이트<br>합대이트 학원(1)<br>ⓒ 가동 입대이트<br>합대이트 학원(1)<br>ⓒ 가동 입대이트<br>한 가동 같이<br>ⓒ 가동 입대이트<br>한 가동 같이<br>ⓒ 가동 입대이트<br>한 가동 같이<br>ⓒ 가동 같이<br>ⓒ 가동 같이<br>ⓒ 가동 같이<br>ⓒ 가동 같이<br>ⓒ 가동 같이<br>ⓒ 가동 같이<br>ⓒ 가동 같이<br>ⓒ 가동 같이<br>ⓒ 가동 같이<br>ⓒ 가동 같이<br>ⓒ 가동 같이<br>ⓒ 가동 같이<br>ⓒ 가동 같이<br>ⓒ 가동 같이<br>ⓒ 가동 같이<br>ⓒ 가동 같이<br>ⓒ 가동 같이<br>ⓒ 가동 같이<br>ⓒ 가동 같이<br>ⓒ 가동 같이<br>ⓒ 가동 같이<br>ⓒ 가동 같이<br>ⓒ 가동 같이<br>ⓒ 가동 같이<br>ⓒ 가동 같이<br>ⓒ 가동 같이<br>ⓒ 가동 가동 가동 가동 가동 가동 가동 가동 가동 가동 가동 가동 가동                                                                                                    | (○) WRAPPARCET all           (○) WRAPPARCET all           (○) WRAPPARCET all <t< td=""><td>· 제목<br/>8 적용(0)<br/>· ·<br/>·<br/>·<br/>·<br/>·<br/>·<br/>·<br/>·<br/>·<br/>·<br/>·<br/>·<br/>·<br/>·<br/>·<br/>·<br/>·<br/>·</td><td>(010) 음악<br/>2년리 음란<br/>2년리 음란<br/>3 시장합니다.<br/>3 URL에 대한 프로<br/>5 URL에 대한 프로<br/>5 URL에 대한 프로<br/>5 URL에 대한 프로<br/>1 TPUID<br/>TSP/TCP(D)<br/>1 TPUID<br/>체스트 스트랑<br/>클레이(이에서 일드<br/>리의 프록사 설정<br/>1 로도로 프로</td><td>월이<br/>3:20<br/>3:20<br/>월 사<br/>2 월 사<br/>2 월 사<br/>2 월 사<br/>2 월 사<br/>2 월 사</td><td>응급<br/>유규유유 환자<br/>유규유유유유<br/>정보 보안<br/>인지당 미디어 3<br/>명을 사용:<br/>관금 확(2) [10</td><td>3.00 음악가<br/>Bob Acti<br/>Bob Acti<br/>DVD 네트워<br/>엔츠 재생에 대한 설정</td></t<>                                                                                                    | · 제목<br>8 적용(0)<br>· ·<br>·<br>·<br>·<br>·<br>·<br>·<br>·<br>·<br>·<br>·<br>·<br>·<br>·<br>·<br>·<br>·<br>· | (010) 음악<br>2년리 음란<br>2년리 음란<br>3 시장합니다.<br>3 URL에 대한 프로<br>5 URL에 대한 프로<br>5 URL에 대한 프로<br>5 URL에 대한 프로<br>1 TPUID<br>TSP/TCP(D)<br>1 TPUID<br>체스트 스트랑<br>클레이(이에서 일드<br>리의 프록사 설정<br>1 로도로 프로                                                                                                    | 월이<br>3:20<br>3:20<br>월 사<br>2 월 사<br>2 월 사<br>2 월 사<br>2 월 사<br>2 월 사                                                                                                    | 응급<br>유규유유 환자<br>유규유유유유<br>정보 보안<br>인지당 미디어 3<br>명을 사용:<br>관금 확(2) [10                                                                                                    | 3.00 음악가<br>Bob Acti<br>Bob Acti<br>DVD 네트워<br>엔츠 재생에 대한 설정                                                                                                    |
| indows Media Player      파일(F)     보기(V)     재생(P)     도구(T)     도움말(H)     메뉴 모음 표시(M)      열범     장로     비디오     그림     바이오     그림     바이오     그림     나하되 TV     문     같데이트 밖이     잡데이트 물러이어 음악     같데이트 밖이:     아라며 한 번()     특권이어 음악     같더이트 감데이트 밖이:     아라며 한 번()     특권이어 음악     같더 다 함아 한 번()     특권이어 음악     같이트로 하 위에     채성 응 화면 보호<br>분감 다더 파악     관광 다더 파악     관광 다더 파악     관광 다더 파악     관광 다더 파악     관광 다더 파악     관광 다더 파악     관광 다더 파악     관광 다더 파악     관광 다르 가 다 가 있다.                                                                                                    | ④ WAADALCCUT dtt           ▲) WAADALCCUT dtt           ▲) WAADALCCUT dtt           ▲) WAADALCCUT dtt           ▲) WAADALCCUT dtt           ④ WAADALCCUT dtt           ●) WAADALCCUT dtt           ●) WAADALCCUT dtt           ●) WAADALCUT dtt           ●) WAADALCUT dtt           ●) PERSECUT           ●) PERSECUT                                                                                                    | · 제목<br>· 제목<br>· · · · · · · · · · · · · · · · · · ·                                                       | 000 음악<br>2013 음악<br>2013 음악<br>일당을 통입다.<br>3 URL에 대한 프로<br>S URL을 받을 때 D<br>TSP/TOP(U)<br>TSP/TOP(D)<br>TSP/TOP(D)<br>TSP/T | 길이           3:20           책사           2           3:20           적사           2           개연           소료리양되는           도료           기대이터뷰 취           기재스트 스테           취사스트 | 동급<br>(동급)<br>(유규(주))<br>(유규(주))<br>(유규(-)))<br>((유))<br>(유규(-)))<br>((유))<br>((유))<br>(( )))<br>(( ))))<br>(( ))))<br>(( ))))<br>(( ))))<br>(( ))))<br>(( ))))<br>(( )))))<br>(( )))))))) | 3 전 음 악 가<br>Bob Acti<br>Bob Acti<br>면호 제상에 대한<br>00-7007 및 포트 사                                                                                                    |

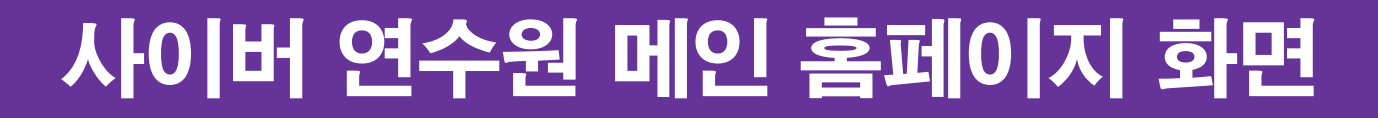

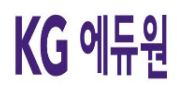

## 한국공인중개사협회 사이버 연수원 메인 홈페이지 화면

#### URL : <u>https://www.karedu.or.kr/</u>

| 사이버교육원                                                                  | 실무교육<br>(개설등록)                       | 직무교육<br>(중개보조원)       | 연수교육                                  | 전문교육                  | 민간자격                             | 특강안내               | 집합교육                            | 학습지원    |
|-------------------------------------------------------------------------|--------------------------------------|-----------------------|---------------------------------------|-----------------------|----------------------------------|--------------------|---------------------------------|---------|
| (1001)2건: 10월년 - 십간<br>(중개사철회 홈페이지 아이디로 로그인<br>(번호는 영문 - 숫자 - 특수문자를 포함하 | 로그인<br>되지 않습니다. 별도의 회<br>여 8자리이상입니다. | 원 <b>가입 후 가입하</b> 신   | 아이디로 로그인 하시                           | 기 바랍니다.               |                                  | 회원가입               | ④ 아이드                           | /비밀번호 - |
|                                                                         |                                      |                       |                                       |                       |                                  |                    |                                 |         |
| 전문교                                                                     | 육 수강성                                | 신청하기                  |                                       |                       |                                  |                    |                                 |         |
| 한국공안중개사협회<br>실무와 밀접하게 관                                                 | 티는 회원의 자질 형<br>련된 동영상 특강 J           | 상과 역량 강화<br>교육을 준비중(  | 바를 위하여<br>에 있습니다.                     |                       |                                  | 60                 |                                 |         |
| 사이버고육 부동                                                                | 동산중개업 <mark>창업특</mark> 강             |                       | 현문길                                   |                       |                                  | (3)                |                                 |         |
| 사이버고육 부동                                                                | 통산권리분석                               |                       | 현문길                                   |                       |                                  |                    |                                 |         |
| 사이버고운 물건                                                                | 건별 실전계약서 특약적                         | <mark>생 및 확인</mark> · | 입경재                                   |                       |                                  |                    |                                 |         |
| 사이버고운 소급                                                                | 규모개발실무                               |                       | 이중규                                   |                       |                                  |                    | L-A                             |         |
| 사이버고운 토기                                                                | 지개발실무                                |                       | 이주왕                                   |                       |                                  | 1                  | B                               |         |
| 사이버그와 부동                                                                | 동산창업특강                               |                       | 입경제                                   |                       |                                  |                    |                                 |         |
| 실무교육(개설등록)                                                              | 직무교육(중기                              | 보조원)                  | 연수고                                   | 2육                    |                                  |                    | 민간                              | 자격      |
|                                                                         |                                      |                       |                                       |                       |                                  |                    | (                               |         |
| 동영상 특상 특강은 무리                                                           | 로 제공 됩니다.                            | addated to the other  |                                       | -                     | -                                |                    |                                 |         |
| 위투 /                                                                    |                                      |                       | D.                                    | Tel .                 | -                                |                    | 세 역                             |         |
| 76                                                                      | and the second                       |                       | K                                     | Station of the second | - Ale                            | No.                | 12                              |         |
| 한수지뮤지션<br>온유합의 비밀                                                       | 수장 콜럼루오노<br>아무도 말해주지 않을<br>관한 조언     | <u> </u>              | 안정문려닝전도사<br>내가 달리기를 할 수<br>고민하는 사람들에? | - 있을까'<br>1           | 케네스 쿠키어<br>빅 데이터, 더 나온 더         |                    | 8소정인류비이팅 대표<br>누구에게나 비밀은 (      | ಬರ್ಧ.   |
|                                                                         |                                      |                       |                                       |                       |                                  |                    | Dist.or                         | 9.4     |
| 전국 교육안내 센터                                                              |                                      |                       |                                       |                       |                                  |                    | 임대차분쟁                           | 도정위원회   |
| 서 <mark>울북부</mark> 02-989-0087                                          | <mark>서울</mark> 남부 02-87             | 9-0087                | <mark>부산지부</mark> 051-80              | 3-8060                | <mark>내구지부</mark> 053-756-0      | )641 인천:           | 지부 032-875-63                   | 21      |
| 광주지부 062-364-6765                                                       | 대전지부 042-4                           | 76-3545               | 을산지부 052-22                           | 7-2058                | 경기북부 031-904-8<br>여보기부 063-354-3 | 1561 경기<br>1979 커나 | 남부 031-237-00.<br>김부 061-339-00 | 21      |
| 경북지부 053-745-6382                                                       | 경남지부 055-2                           | 95-1661               | 제주지부 064-74                           | 4-1880 A              | 비중지부 065-254-7<br>비중지부 044-862-8 | 070 전립·            | 4 <del>4</del> 001 275 00.      |         |
|                                                                         |                                      |                       |                                       |                       |                                  |                    |                                 |         |
|                                                                         |                                      |                       |                                       |                       |                                  |                    |                                 |         |

KG 에듀원

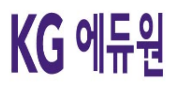

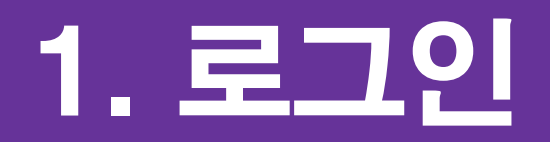

#### 가. 홈페이지 접속

#### 접속경로 안내

#### 1. 이용 매뉴얼 내에 한국공인중개사협회 사이버 연수원 URL 주소 클릭

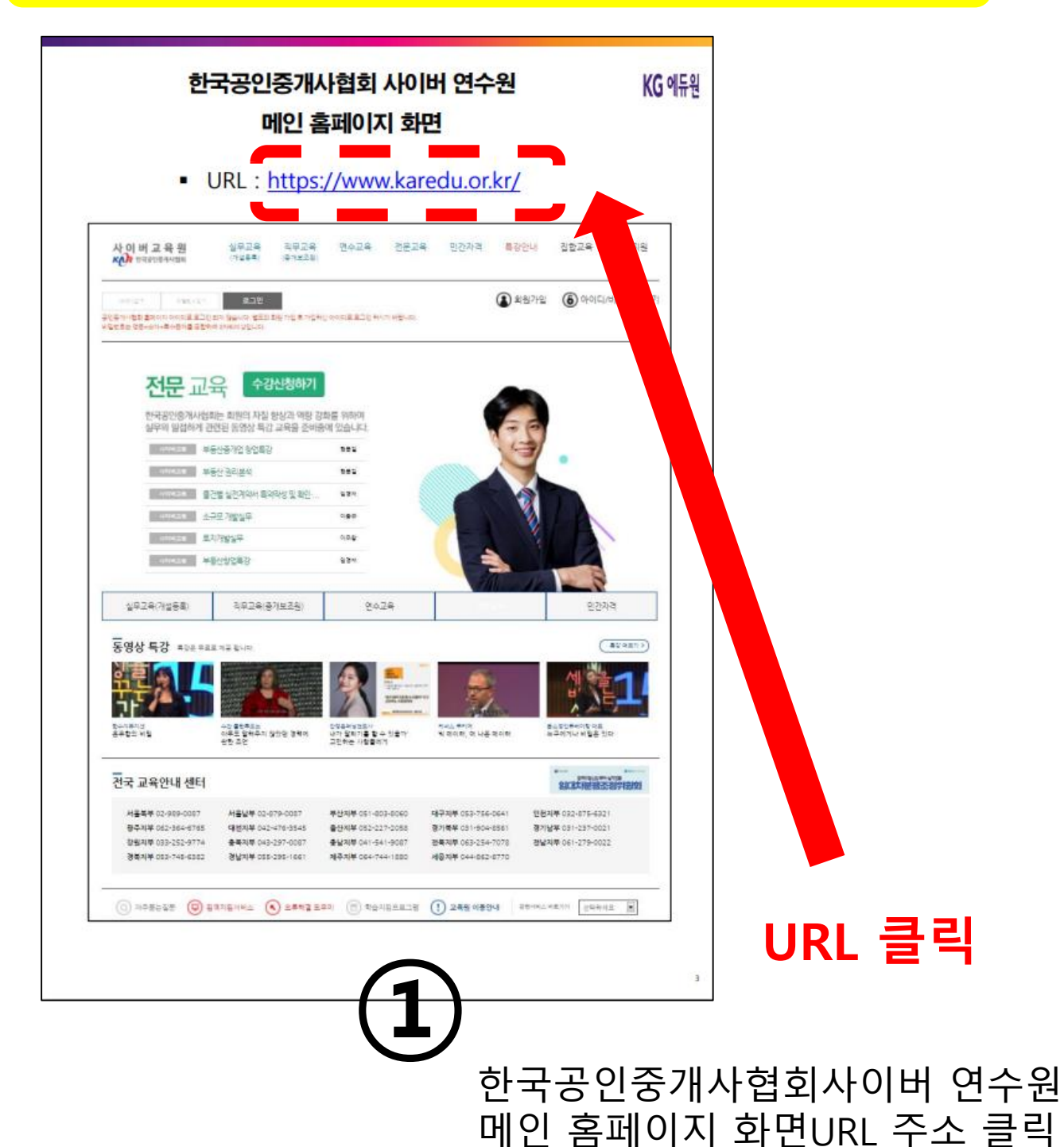

Copyright KG Eduone corp. All rights res

KG 에듀원

#### 접속경로 안내

#### 2. 한국공인중개사협회 배너 클릭 후 접속하는 방법

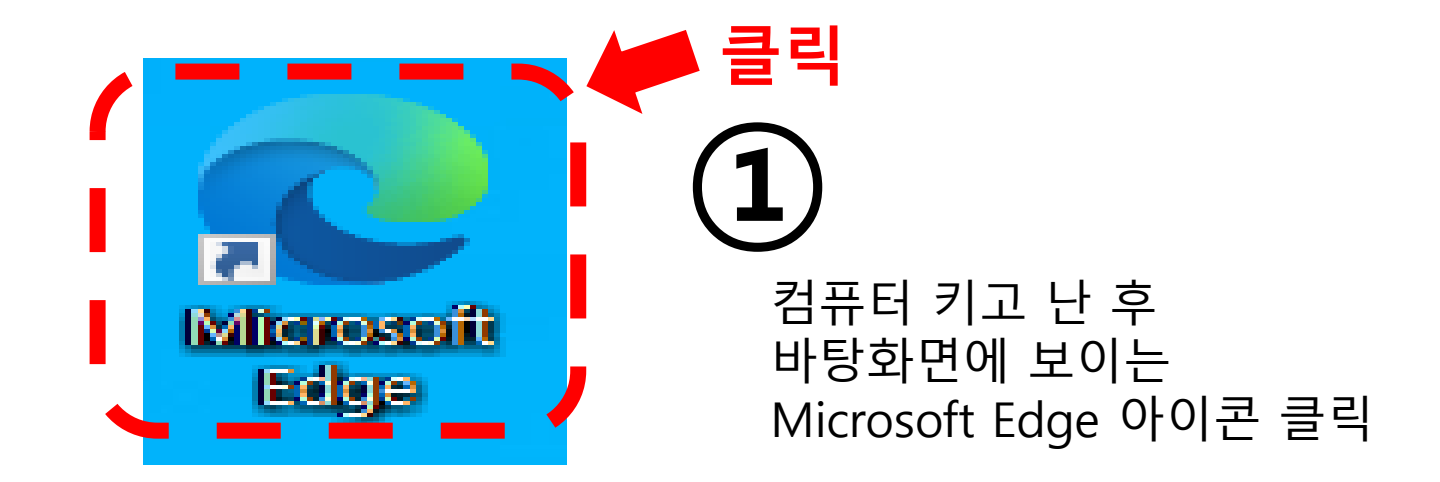

|                                                                           | 검색                                                                                                    | 백창 입력                                                     | 후                           | Q                   | 돋보기                | 기 클         | 릭  |
|---------------------------------------------------------------------------|----------------------------------------------------------------------------------------------------|-----------------------------------------------------------|-----------------------------|---------------------|--------------------|-------------|----|
| <b>NAVER</b>                                                              | 한국공인중개사협회                                                                                                    | 네이버를 시작                                                   | (2                          | $\mathbf{\hat{2}}$  |                    |             |    |
| ▲ 메일 카페 블로그 지식iN 쇼<br>회질로<br>하세요!                                         | <ul> <li>한국공인증개사</li> <li>한국공인증개사</li> <li>한국공인증개사협회 경기도지부 가평군지회</li> <li>한국공인증개사협회 경기도지부 가평군지회 (가평)</li> <li>한국공인증개사협회 경상남도지부</li> <li>한국공인증개사협회 경상남도지부</li> </ul> | 지<br>지<br>지<br>지<br>지<br>지<br>지                           | 인티<br>검색<br>'한 <sup>-</sup> | 니넷 의<br>백창어<br>국공 ( | 화면이 켜<br>비<br>인중개시 | 켜지면<br>h협회' | 입력 |
| <ul> <li>연합뉴스 〉 집무실 이전 마땅치 않다!</li> <li>같♪ 뉴스스탠드 〉 구독한 언론사 * 전</li> </ul> | <ul> <li>한국공인증개사협회 구리시지회</li> <li>한국공인증개사협회 구리시지회 (구리)</li> <li>한국공인증개사협회 대전광역시지부</li> <li>한국공인증개사협회 제주특별자치도지부</li> <li>관심사를 반영한 컨텍스트 자동완성 •</li> </ul>             | 지 다이디 · 비밀번호찾기<br>지 · · · · · · · · · · · · · · · · · · · |                             |                     |                    |             |    |
| 아이뉴스24 사사iN<br>477 문화이번 <b>Fi</b> BLOTED                                  | 도움말 신고<br><sup>(1)</sup> Met Kinea MRN objio1738 역                                                                                                    | 자동완성 끄기 <mark>!스테이트</mark> :                              |                             |                     |                    |             |    |

#### 홈페이지 접속

#### 접속경로 안내

### <mark>2. 한국공인중개사협회 배너 클릭 후 접속하는 방법</mark>

## 한국공인중개사 협회 클릭

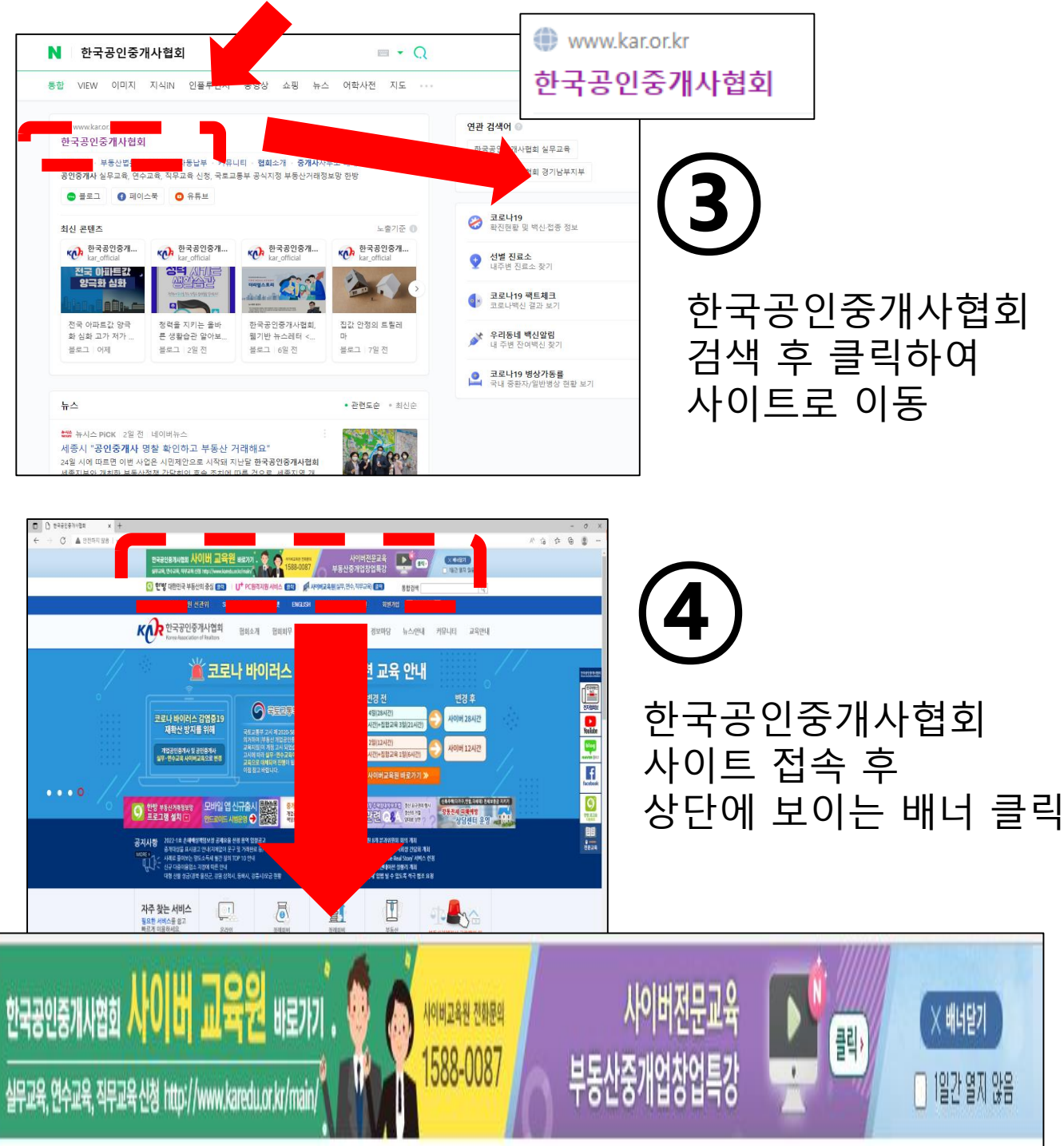

#### 홈페이지 접속

#### 접속경로 안내

#### 3. 사이버 연수원 URL 입력 후 접속하는 방법

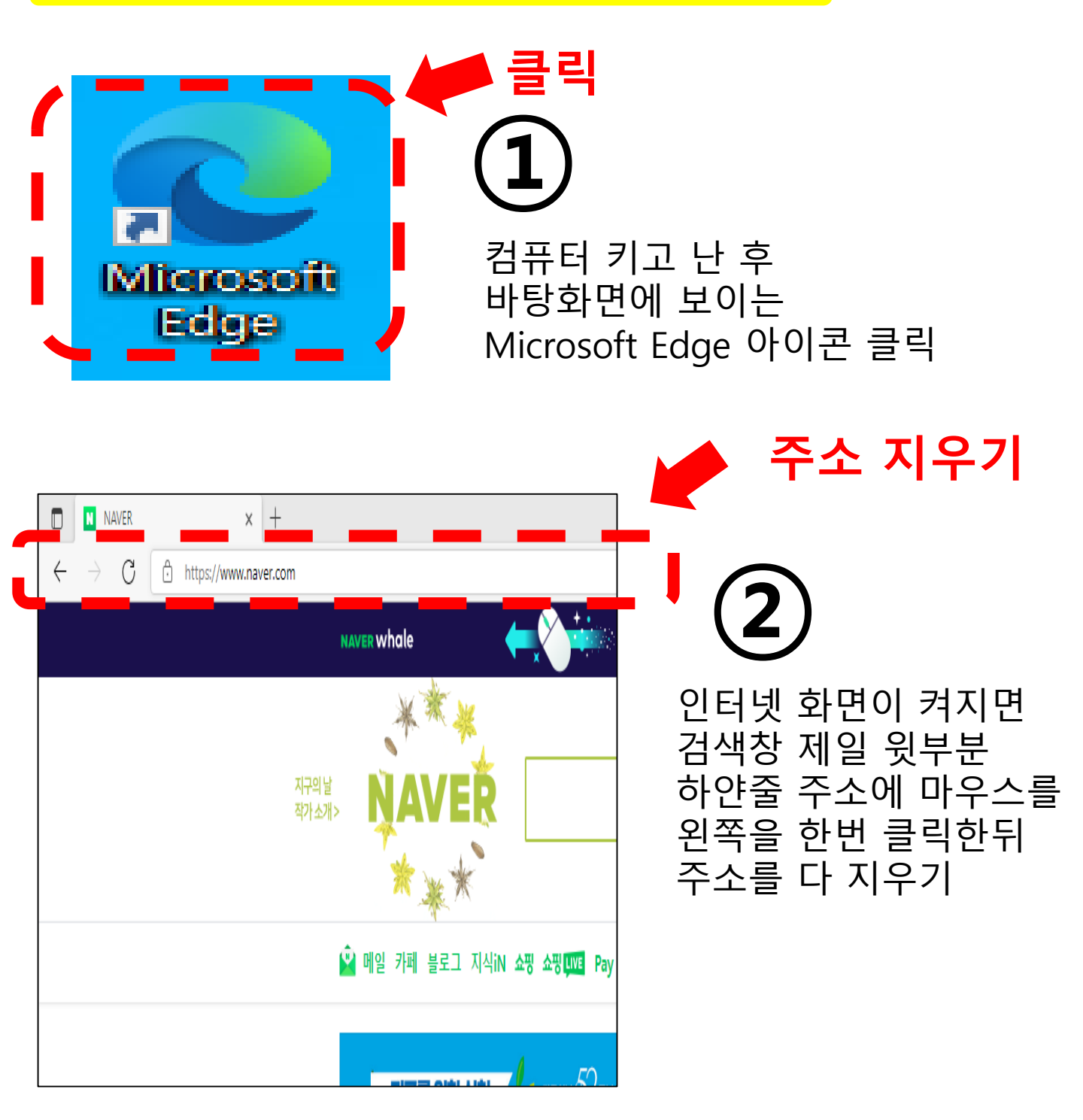

#### 접속경로 안내

### 3. 사이버 연수원 URL 입력 후 접속하는 방법

| ■ NAVER x + F → C       | ▶ 주소(URL) 입력                                                 |
|-------------------------|--------------------------------------------------------------|
| NAVER whale             | 3                                                            |
| <b>NAVER</b>            | 주소 지운 곳에<br>마우스 한번 클릭 후<br>아래 주소 (URL) 입력 후<br>엔터(Enter) 누르기 |
| 🎴 메일 카페 블로그 지식iN 쇼핑 쇼핑🚥 | https://www.karedu.or.kr,                                    |

## 사이버연수원 메인 페이지

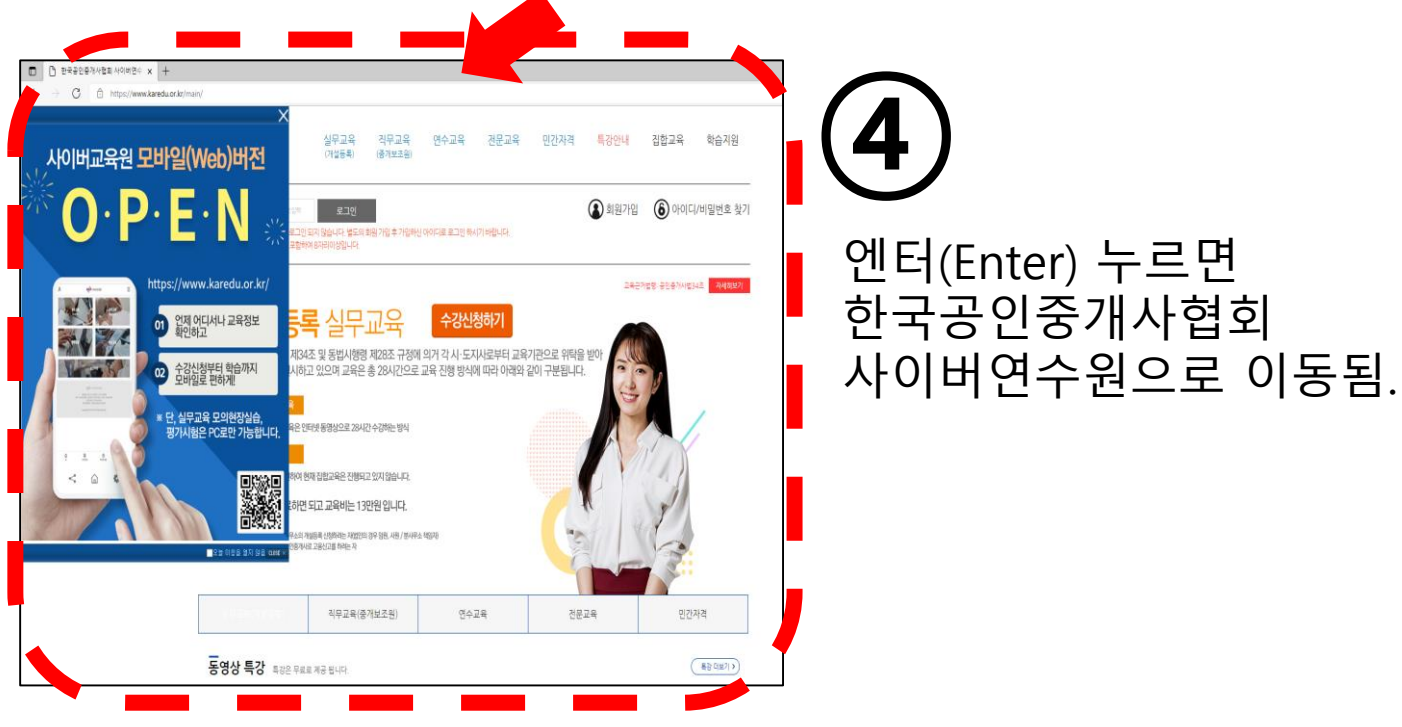

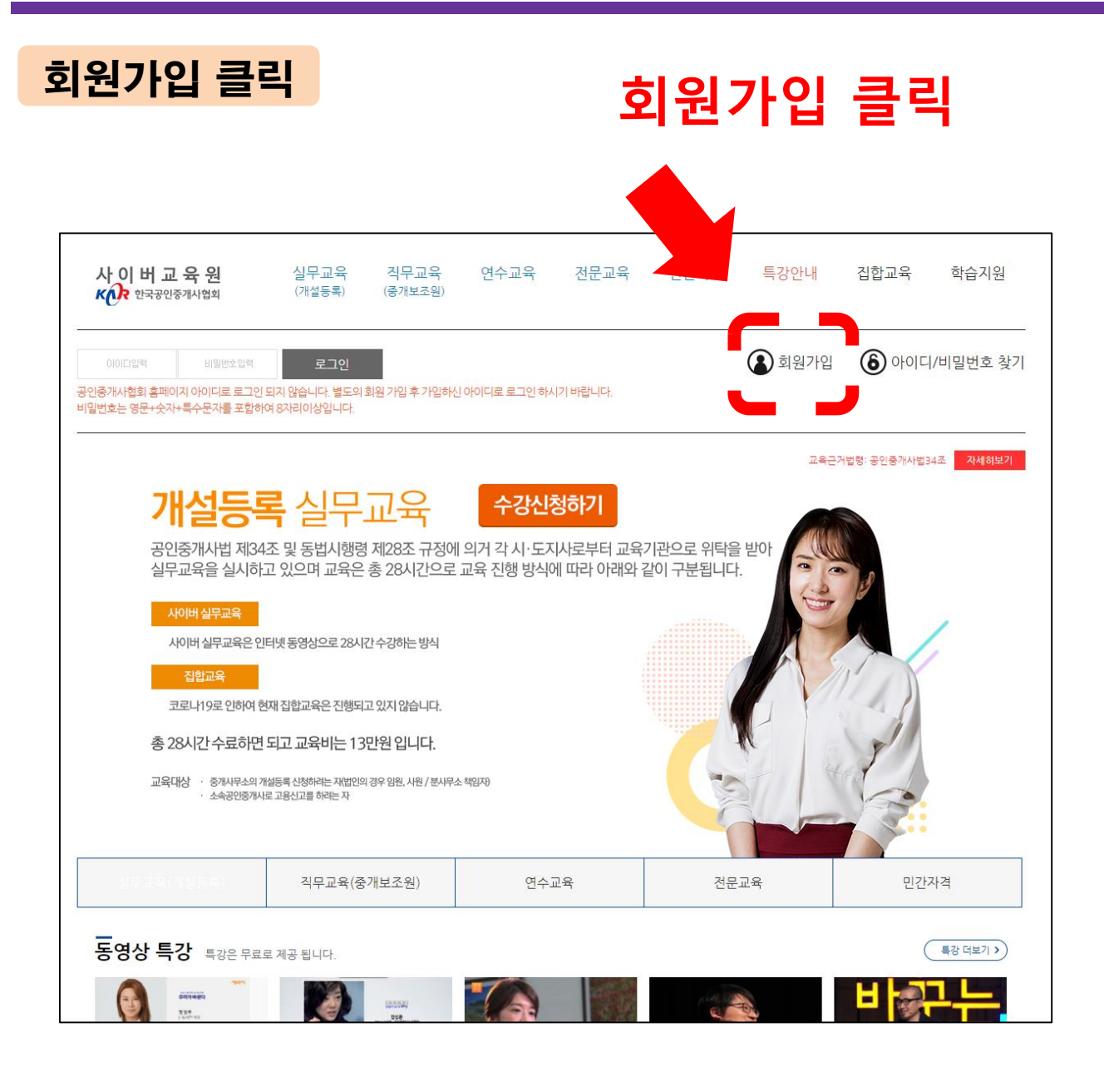

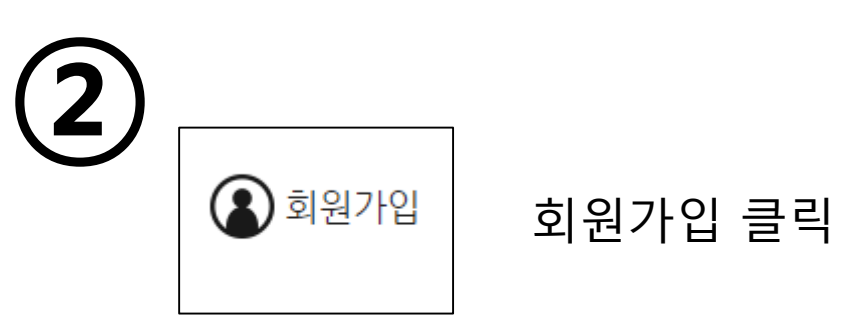

#### 이용약관 동의

| 비미미일역 비밀린 - 영역<br>공인증개사협회 홈페이지 아이디로 로그인<br>비밀번호는 영문 - 숫자 - 특수문자를 포함하                                                                                                    | 로그인<br>되지 않습니다. 별도의 회원 가입 후 가입하<br>(여 8자리이상입니다.                                                    | 신 아이디로 로그인 하시                                     | 기 바랍니다.                                       |                                        | 회원가입                                            | 아이디                                | /비밀번호 찾기 |
|----------------------------------------------------------------------------------------------------|----------------------------------------------------------------------------------------------------|---------------------------------------------------|-----------------------------------------------|----------------------------------------|-------------------------------------------------|------------------------------------|----------|
| <br>회원가입                                                                                                    |                                                                                                    |                                                   |                                               |                                        |                                                 |                                    |          |
| 이용약관                                                                                                    |                                                                                                    |                                                   |                                               |                                        |                                                 |                                    |          |
| <ol> <li>이 약관은 회원에게 공지합으로써 효</li> <li>이 약관의 내용은 서비스 화면 내에 거</li> <li>협회는 사정 변경의 경우와 관리상 중</li> </ol>                                                                                | 력을 발생합니다.<br>11시하며 약관의 변경이 있을 경우 협회의 온<br>1요 사유가 있을 때 약관을 변경할 수 있으며                                | 라인 공지사항을 통해 공<br>, 변경된 약관은 제1항고                   | 공지합니다.<br>1- 같은 방법으로 효력(                      | 을 발생합니다.                               |                                                 |                                    | <b></b>  |
| <b>제 3조 [약관의 목적]</b><br>이 약관은 본 사이트'와 회원간의 권리, <sup>9</sup>                                                                                                    | 의무 및 책임사항을 규정함을 목적으로 합니                                                                            | 다.                                                |                                               |                                        |                                                 |                                    |          |
| 제 4조 [용어의 정의]<br>이 약감에서 사용하는 용어의 정의는 다<br>1 회 원 : '본 사이트'에 접속하여 개인정<br>2 아 이 디 : 본 사이트가 제공하는 인터'<br>3 비밀번호 : 회원과 회원ID가 일치하는<br>4 회원탈회 : 회원이 이용제약을 종료사                               | 음과 같습니다.<br>!보를 제공한 공인증개사를 말한다.<br>첫상입 서비스를 이용하기 위하며 회원등록<br>-지를 확인하고 통신상에서 자신을 보호하기<br>키는 혐의      | 시 회원이 선택한 문자 5<br>1 위하여 회원 자신이 선                  | E는 숫자의 조합<br>정 한 문자와 숫자의 3                    | 5합이다.                                  |                                                 |                                    |          |
| 제 5조 [약관적용 외 준칙]<br>본 약관에 명시되지 않은 사항이 관계법                                                                                                    | 령에 규정되어 있을 경우에는 그 규정에 따른                                                                           | 니다.                                               |                                               |                                        |                                                 |                                    | -        |
| 서비스 이용 약관에 동의 합니                                                                                                    | 다.                                                                                                 |                                                   |                                               |                                        |                                                 |                                    |          |
| 개이저버 치그바치                                                                                                    |                                                                                                    |                                                   |                                               |                                        |                                                 |                                    |          |
| 개인정보 수습이 위한만데<br>한국공인급과사험회는 이용자의 개인<br>개인정보취급방험을 통해 이용자가 제공<br>1. 수집하는 개인정보 함목<br>한국공인증개사험회는 회원가입, 원활한<br>1) 수집항목                                                                   | 경보를 증요시하며, '개인정보보호법'을 준수<br>5한 개인정보가 어떡한 용도와 방식으로 이용<br>5 회원상담, 각종 서비스 등 기본적인 서비스                  | 하고 개인정보취급방황<br>8되며, 개인정보보호를<br>: 제공을 위한 필수정보:     | 을 정하여 이용자의 귀<br>위해 어떠한 방법을 통<br>라 회원 맞출 서비스 제 | 익 보호에 최선을<br>1해 관리되고 있는:<br>공을 위한 선택정! | 다하고 있습니다. 한국공<br>지에 대해 알려드립니다.<br>보로 구분하여 아래와 갈 | 인증개사협회는<br>은 개인정보를 수집 <sup>†</sup> | 하고 있습니다. |
| 〈회원가입〉<br>+필수입력항목 : 생년월일, 회원ID, 비밀<br>+선택입력항목 : 사무소명칭, 사무소소재<br>〈온라인 공제가입〉                                                                                                    | l번호, 성명, 휴대전화번호<br>배지, 이메일주소, 전화번호, 팩스번호                                                           |                                                   |                                               |                                        |                                                 |                                    |          |
| (회원가입)<br>+필수입학행목 : 생년월일, 회원D, 비밀<br>- 선택입학행목 : 사무소경칭, 사무소소경<br>〈문라인 공제가입〉<br>+필수입학행목 : 성명, 플개업자동설, 공<br>개이정보, 최근방철 양과에 통동                                                          | 번호, 성명, 휴대전화번호<br>내지, 이메일주소, 전화번호, 팩스번호<br>[제기간, 주민번호, 사무소명칭, 전화번호, 후<br>의 한니다.                    | 학대전화 번호, 사무소소                                     | 재지                                            |                                        |                                                 |                                    | ÷        |
| (회원가안)<br>- 필수인력형목: 생명철입, 회원미, 비밀<br>· 선택인력형목: 사무소정칭, 사무소소가<br>(온라인 공제가인)<br>- 필수인력형목: 성정, 증개업자용법, 공<br>개인정보, 취급방철 약관에 통의<br>전체약관에 통의 합니다.                                          | )번호, 성영, 휴대전화번호<br>위지, 이미일우스, 전화번호, 레스번호<br> 제기간, 무민번호, 사무소영형, 전화번호, 후<br>의 합니다.                   | t대전화 번호, 사무소소                                     | 재지                                            |                                        |                                                 |                                    | Ţ        |
| (회원가인)<br>- 필수인력함목 : 상년철일, 회원미, 비밀<br>- 산역인렴함목 : 사무소정형, 사무소소<br>(온라인 글제가인)<br>- 필수인력함목 : 상명, 증개입자용별, 공<br>개인정보 취급방침 약관에 통<br>전체약관에 통의 합니다.                                          | 방호, 성영, 휴대전화번호<br>위지, 이미일우스, 전화번호, 태스번호<br>제기간, 주민번호, 사무스영영, 전화번호, 회<br>의 합니다.                     | \$대전화 번호, 사무소소<br>회담가(2                           | 재지<br>;하기                                     |                                        |                                                 |                                    | Ŧ        |
| (회원가안)<br>- 필수인력함목 : 생년철입, 회원미, 비밀<br>- 산석인격함목 : 사무소정칭, 사무소소<br>(온라인 공제가안)<br>- 필수인력함목 : 성명, 증개업자용별, 공<br>개인정보, 최급방침 약관에 등의<br>전체약관에 등의 합니다.                                        | 1번호, 성영, 휴대전화번호<br>위지, 이미일우스, 전화번호, 태스번호<br> 제기간, 우민번호, 사무스암형, 전화번호, 후<br>의 합니다.                   | 1대전화 번호, 사무소소<br>회원가(C                            | 재지<br>J6F기                                    | <b>止</b> 入                             | 3                                               | 21                                 | •        |
| (회원가인)<br>- 월수인학형목 : 상년철입, 회원이, 비입<br>- 신역인학형목 : 사무소형입, 사무소소<br>(온란인 공제가인)<br>- 원수인학형목 : 상영 문제인자동법 공<br>기인정보, 취급방험 약관에 통식<br>전체약관에 통의 합니다.                                          | )번호, 성영, 휴대전화번호<br>위지, 이메일우스, 전화번호, 택스번호<br> 케기간, 주인번호, 사무스명령, 전화번호, 후<br>의 합니다.                   | 대전화 번호, 사무소소<br>회원가인<br><b>차</b>                  | 자지<br>(하기)                                    | 박스                                     | : 클                                             | 릭                                  |          |
| (회원가인)<br>- 필수인적항목: 상년철입, 회원ID, 비민<br>- 신석인적항목: 사무소정형, 사무소소<br>(폰타인 관계가인)<br>- 필수인적항목: 상영 문개업자용별 공<br>개인정보 취급방침 약관에 통의<br>전체약관에 통의 합니다.                                             | 방호, 성영, 휴대전화번호<br>위지, 이미일우스, 전화번호, 백스번호<br>에기간, 주민번호, 사무·영영, 전화번호, 후<br>의 합니다.                     |                                                   |                                               | <b>박스</b>                              | : 클                                             | <u>릭</u>                           |          |
| (회원가인)<br>- 월수인학형목: 상년철입, 회원D, 비민<br>- 산력인학형목: 사무소정입, 사무소조<br>(문란인 관계가인)<br>- 원수인학형목: 상영 문개인가원법 공<br>기인정보 취급방침 약관에 통의<br>전체약관에 등의 합니다.                                              | 방호, 성영, 휴대전화번호<br>위지, 이미일우소, 전화번호, 백스번호<br>에기간, 주인번호, 사무소영형, 전화번호, 호<br>의 합니다.<br>전체약관어            | 대전화 번호, 사무소소<br>효명가연<br><b>차</b>                  | <sup>₩N</sup>                                 | <b>박스</b>                              | : 클                                             | 릭                                  |          |
| (회원가안)<br>- 월수인해형목: 상년철입, 회원ID, 비밀<br>- 산역인해형목: 상년철입, 회원ID, 비밀<br>- 산역인해형목: 성영, 유개인가용법 공<br>- 권수인해형목: 성영, 유개인가용법 공<br>- 개인정보, 취급방침 약관에 통의<br>- 개인정보, 취급방침 약관에 통의<br>- 전체약관에 통의 합니다. | 방로, 성영, 휴대전화번호<br>위지, 이미일우스, 전화번호, 테스번호<br>에기간, 유민번호, 사무스와의 전화번호, 테<br>의 합니다.<br>전체약관어<br>야고나 에 드도 | 태영화 번호, 사무소소<br>회원가(<br>지)<br>지)<br>동의 합<br>도 이 하 |                                               | <b>박스</b>                              | ·에 차                                            | <b>릭</b>                           |          |

#### 회원가입

#### 이용약관 동의

| 사이버교육원<br>KAR 한국공인중개시업회                                                                                                    | 실무교육<br>(개설등록)                                                     | 직무교육<br>(중개보조원)                        | 연수교육                       | 전문교육                      | 민간자격                        | 특강안내                          | 집합교육                                | 학습지원     |      |
|----------------------------------------------------------------------------------------------------|--------------------------------------------------------------------|----------------------------------------|----------------------------|---------------------------|-----------------------------|-------------------------------|-------------------------------------|----------|------|
| 대미127 비원인 - 27<br>공인준개사협회 홈페이지 아이디로 로그인,<br>비일반호는 영론 + 숫자+북수트차를 포함해                                                                                       | 로그인<br>되지 않습니다. 별도의 :<br>저 8자리이상입니다.                               | 회원 가입 후 가입하신                           | 아이디로 로그인 하시                | 니기 바랍니다.                  |                             | 회 회원가입                        | OF OF OF OF OF OF OF OF OF OF OF OF | /비밀번호 찾기 |      |
| <br>회원가입                                                                                                    |                                                                    |                                        |                            |                           |                             |                               |                                     |          |      |
| 이용약관                                                                                                    |                                                                    |                                        |                            |                           |                             |                               |                                     |          |      |
| 세 2조 [작관의 요덕과 변영]<br>1. 이 약관은 회원에게 공지함으로써 호락<br>2. 이 약관의 내용은 서비스 화면 내에 게<br>3. 협회는 사정 변경의 경우와 관리상 중)                                                      | 4을 발생합니다.<br>시하며 약관의 변경이<br>B. 사유가 있을 때 약관                         | 있을 경우 협회의 온리<br>을 변경할 수 있으며,           | Y인 공지사항을 통해<br>변경된 약관은 제1항 | 공지합니다.<br>과 같은 방법으로 효     | 력을 발생합니다.                   |                               |                                     | •        |      |
| 제 3초 [약관의 목적]<br>이 약관은 본 사이트'와 회원간의 권리, 의                                                                                                    | 리무 및 책임사항을 규정                                                      | 함을 목적으로 합니다                            | ł.                         |                           |                             |                               |                                     | - 81     |      |
| 제 4조 [용어의 정의]<br>이 약관에서 사용하는 용어의 정의는 다음<br>1.회 원 : '본 사이트에 접속하여 개인정!<br>2.아이 디 : 본 사이트가 제공하는 인터넷<br>3.비밀번호 : 회원과 회원ID가 일치하는 :<br>4.회원법별 : 회원이 이용계약을 좋르시다. | 양과 갈습니다.<br>보를 제공한 공인증개시<br>신상의 서비스를 이용하<br>지를 확인하고 통신상여<br>11는 행위 | 는 말한다.<br>기 위하여 회원등록시<br>에서 자신을 보호하기 ! | 회원이 선택한 문자<br>위하여 회원 자신이 신 | 또는 숫자의 조합<br>선정 한 문자와 숫자의 | 조합이다.                       |                               |                                     |          |      |
| 제 5조 [약관적용 외 준칙]                                                                                                    | 에 그것되어 이유 것이                                                       | 에는 그 그러에 따른                            |                            |                           |                             |                               |                                     | -        |      |
| ✓ <sup>서비스 이용 약관에 동의 합니다</sup> 개인정보 취급방침                                                                                                    | 4.                                                                 |                                        |                            |                           |                             |                               |                                     |          |      |
| <b>개인정보 수집·이용안내</b><br>"한국공인증개사협회'는 이용자의 개인정<br>개인정보취급방침을 통해 이용자가 제공                                                                                      | 보를 중요시하며, '개인<br>한 개인정보가 어떠한 -                                     | !정보보호법'을 준수ㅎ<br>용도와 방식으로 이용!           | +고 개인정보취급방경<br>되며, 개인정보보호를 | 일을 정하며 이용자의<br>위해 어떠한 방법을 | 권익 보호에 최선을 (<br>통해 관리되고 있는) | 다하고 있습니다. 한국공<br>지에 대해 알려드립니다 | 공인중개사협회는                            | Î        |      |
| <ol> <li>수집하는 개인정보 항목<br/>한국공인증개사협회는 회원가입, 원활한</li> </ol>                                                                                                 | 회원상담, 각종 서비스                                                       | : 등 기본적인 서비스 :                         | 계공을 위한 필수정보                | <b>!와 회원 맞출</b> 서비스       | 계공을 위한 선택정물                 | L로 구분하여 아래와 길                 | i은 개인정보를 수집                         | 하고 있습니다. |      |
| 1) 수집항목<br>(회원가입)<br>+필수입력항목 : 생년월일, 회원D, 비밀<br>*세태이려항목 : 사무수역회 사무수수자                                                                                     | 번호,성명,휴대전화번<br>지 이메일주소 저화병                                         | 호<br>16 패스버호                           |                            |                           |                             |                               |                                     |          |      |
| 《온라인 공제가입》<br>*필수입력항목 : 성명, 증개업자종별, 공:                                                                                                    | 제기간, 주민번호, 사무                                                      | ~~, ㅋㅡㄷ×<br>소명칭, 전화번호, 휴               | 대전화 번호, 사무소3               | 2재지                       |                             |                               |                                     | -        |      |
| 🕡 개인정보 취급방침 약관에 동의                                                                                                    | 합니다.                                                               |                                        |                            |                           |                             |                               |                                     |          |      |
| ✓ 전체약관에 동의 합니다.                                                                                                    |                                                                    |                                        |                            |                           |                             |                               |                                     |          |      |
|                                                                                                    |                                                                    |                                        | 회원가                        | 입하기                       |                             |                               |                                     | 회원기      | 가입하기 |
|                                                                                                    |                                                                    |                                        |                            |                           |                             |                               |                                     | L        |      |
|                                                                                                    |                                                                    |                                        |                            |                           |                             |                               |                                     |          |      |
|                                                                                                    |                                                                    |                                        |                            | 히                         | 김기                          | -인컨                           | 5トフ                                 | 큭        | 린    |
|                                                                                                    |                                                                    |                                        |                            |                           |                             |                               |                                     |          |      |

(5)

#### 개인정보 (\*필수사항) 입력\_학습자 정보

| <br>회원가입                 |                                                                            |                    |                                 |
|--------------------------|----------------------------------------------------------------------------|--------------------|---------------------------------|
| 개인정보 ( <mark>* 필수</mark> | 사항)                                                                        |                    |                                 |
| 이름 *                     |                                                                            | 이이디 *              | 중복확인                            |
| 비밀번호 ★                   | ※ 비밀번호 입력규칙: 영문+숫자+특수문자, 8자 이상 12자까지<br>※ 사용가능 특수문자 : ! @ # \$ ^ * ( ) _ ~ | <u>비밀번호 확인 ★</u>   |                                 |
| 생년월일 *                   | 선택 • 년 선택 • 월 선택 • 일                                                       | <mark>성별 *</mark>  | ୍ରା ନ 🕐 ଜ                       |
| 전화번호 *                   |                                                                            | <mark>해드폰 *</mark> |                                 |
| 이메일                      | 이메일 주소 입력 시, !                                                             | 도메인주소(@포함 뒷 부분)까?  | 지 경확히 입력해주세요.(예: abc@naver.com) |
| <mark>자격증 여부 *</mark>    | 예(실무교육,연수교육) 이나요(직무교육)                                                     | 법인의 임원/사원(비자격자-실   | 무교육, 연수교육)                      |
|                          | 회원가입                                                                       | 취소                 |                                 |
|                          |                                                                            |                    |                                 |

## 노란 음영으로 표시된 부분 모두 입력

#### [ 학습자님 정보 기입 란 ]

- \* 이름 : 학습자님 성함 기입
- \* 생년월일 : 학습자님 생년월일 기입
- \* 성별 : 학습자님 성별 기입
- \* 전화번호 : 학습자님 집 혹은 회사 전화번호 기입
- \* 핸드폰 : 학습자님 핸드폰번호 기입
- \* 이메일 : 학습자님 이메일 주소 입력 (없을 시 입력 x)

#### \* 자격증 여부

- 예 : 실무교육, 연수교육 > 공인중개사 자격증이 있는 경우 선택
- 아니요 : 직무교육 > <u>자격증이 없는 경우 선택</u>
- 법인의 임원/사원(비자격자-실무교육, 연수교육) >

#### 법인 등기부등본이 있는 경우 선택

### 회원가입

KG 에듀원

#### 개인정보 (\*필수사항) 입력\_아이디

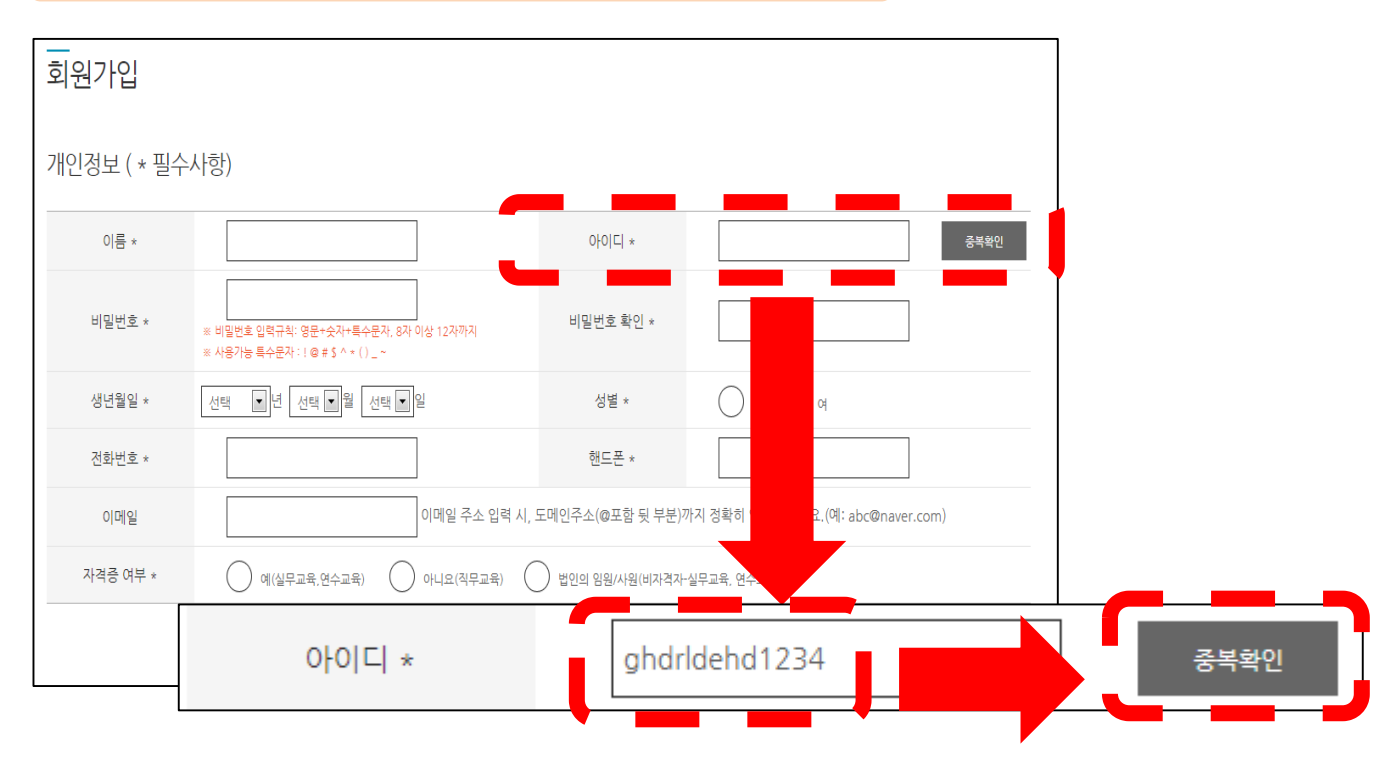

#### 원하는 아이디 입력 후 중복확인 클릭 (아이디는 영문 대소문자와 숫자만 사용가능)

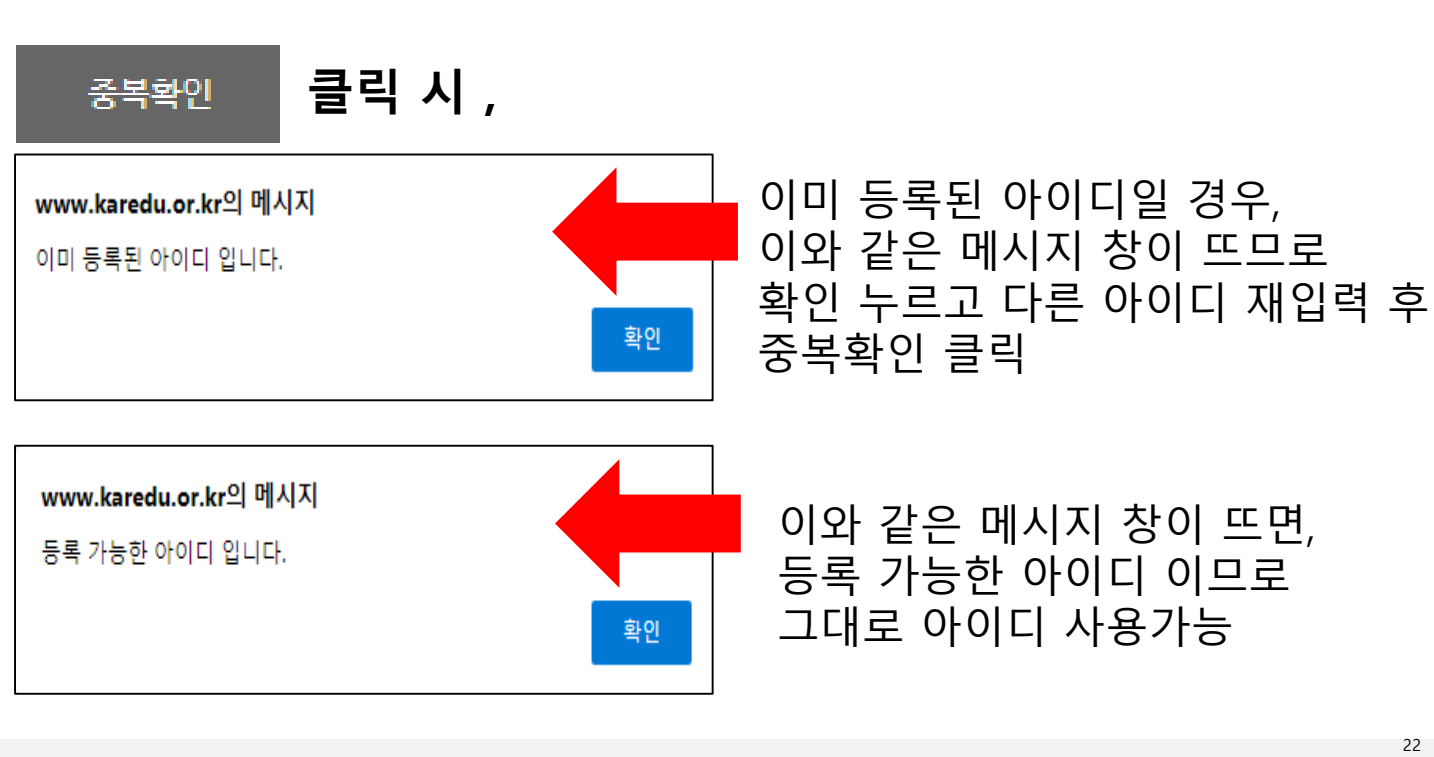

6

#### 개인정보 (\*필수사항) 입력\_비밀번호

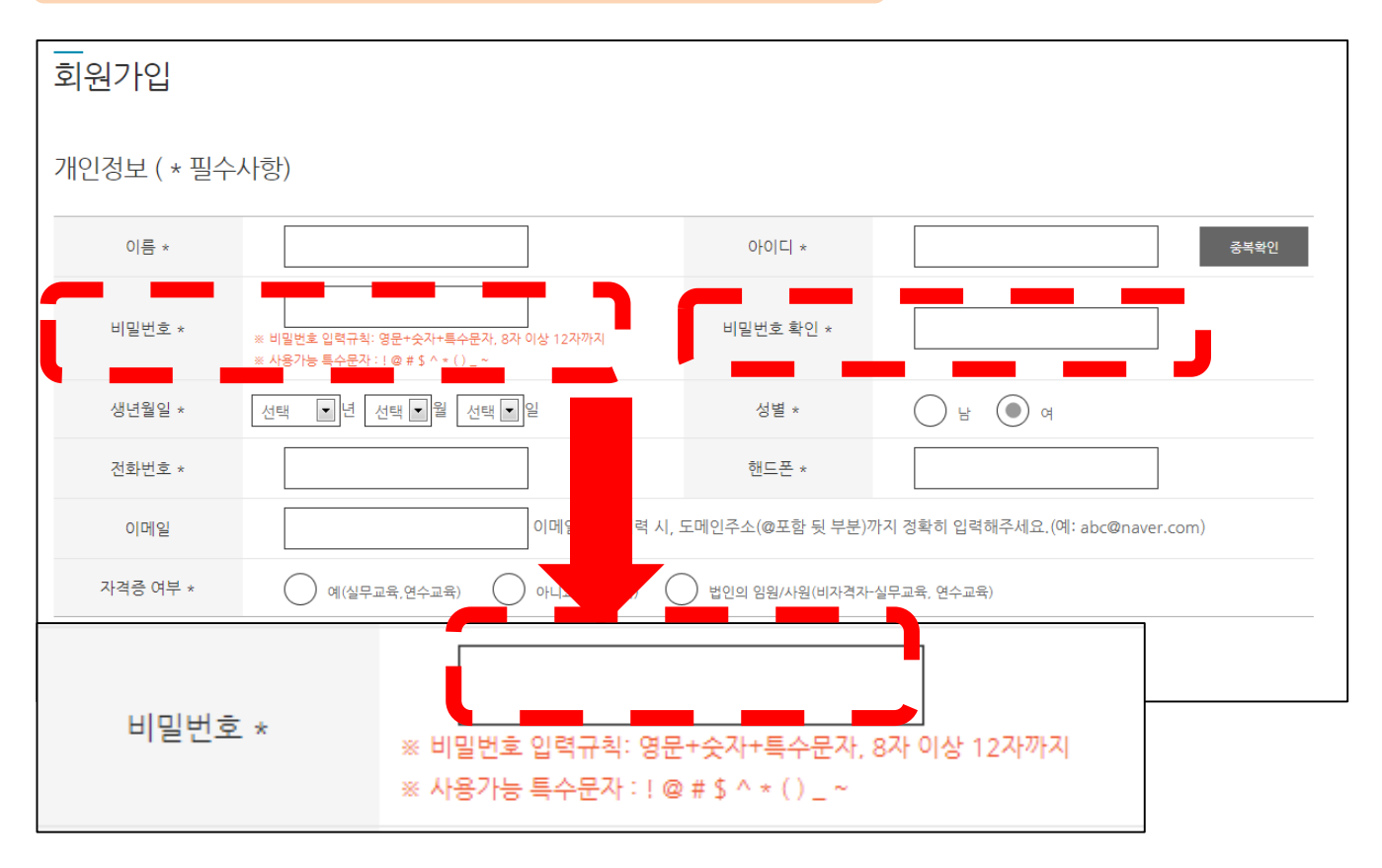

## 비밀번호 입력 후 비밀번호 확인란 한번 더 동일하게 기입

#### [비밀번호 입력규칙]

- 영문+숫자+특수문자 조합
- 8자 이상 12자까지
- 사용가능 특수문자 : !, @, #, \$, ^, \*, (, ), , ~
- 예시

| abcd1234@ | 비밀번호 입력 가능                   |
|-----------|------------------------------|
| a1        | 비밀번호 입력 불가능(특수문자 미포함, 8자 이하) |

### 개인정보 (\*필수사항) 입력

| <br>회원가입                    |                                                                                                    |                                   |                             |                | (8)                |             |
|-----------------------------|----------------------------------------------------------------------------------------------------|-----------------------------------|-----------------------------|----------------|--------------------|-------------|
| 개인정보 ( * 필수                 | 는사항)                                                                                                    |                                   |                             |                |                    |             |
| 이름 *                        | 홍길동                                                                                                    | 아이디 *                             | abcd123456                  | 중복확인           | 삭성단                | 이 ㅎ         |
| 비밀번호 *                      | 사용할 수 없는 비밀번호입니다. (비밀번호는<br>123) 문자,숫자를 사용 할 수 없습니다.)<br>= 비밀번호 입력규라: 영문·숫자·특수문자, 8자 이상*<br>= 사용가능 특수문자 : 1 응 # \$ ^ * () _ ~ | 연속된 3글자(asd,<br>비밀번호 확인 *<br>2자까지 |                             |                | 모두 기<br>회원가(<br>클릭 | 입 우<br>입 버튼 |
| 생년월일 *                      | 2022 •년 01 •월 01 •일                                                                                                    | 성별 *                              | · 남 () 여                    |                |                    |             |
| 전화번호 *                      | 02-383-1234                                                                                                    | 핸드폰 *                             | 010-1234-5678               |                |                    |             |
| 이메일                         | 1234@naver.com 0 0                                                                                                    | N일 주소 입력 시, 도메인주소(@포함 뒷 부분)까      | T지 정확히 입력해주세요.(예: abc@naver | .com)          |                    |             |
| 자격증 여부 *                    | 예(실무교육,연수교육) 💿 아니                                                                                                    | l요(직무교육) 🛛 법인의 임원/사원(비자격자-        | 실무교육, 연수교육)                 |                |                    |             |
| <b>www.kared</b><br>등록 하시겠: | <b>lu.or.kr의 메시지</b><br>습니까?                                                                                                  | ्रि                               | 회원가역                        | 입 버튼<br>9<br>확 | 튼 클릭<br>)<br>인 버튼  | 클릭          |
| www.karec                   | huorkr의 메시지                                                                                                    |                                   |                             | ]              |                    |             |
|                             | 이해지거나 가나하니?                                                                                                    | -1,                               |                             |                |                    |             |
| [외천으도 가                     | '집애우셔져 감사압니!                                                                                                    |                                   | 확인                          |                | 회원가입               | 완료          |

확인 버튼 클릭

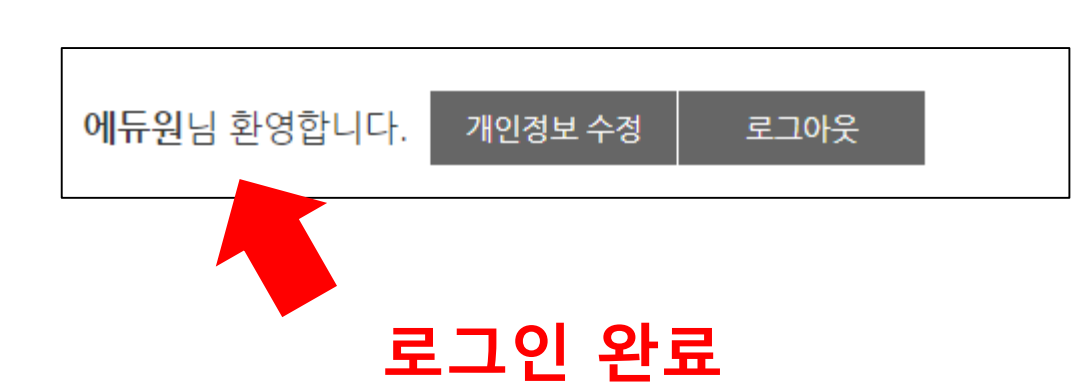

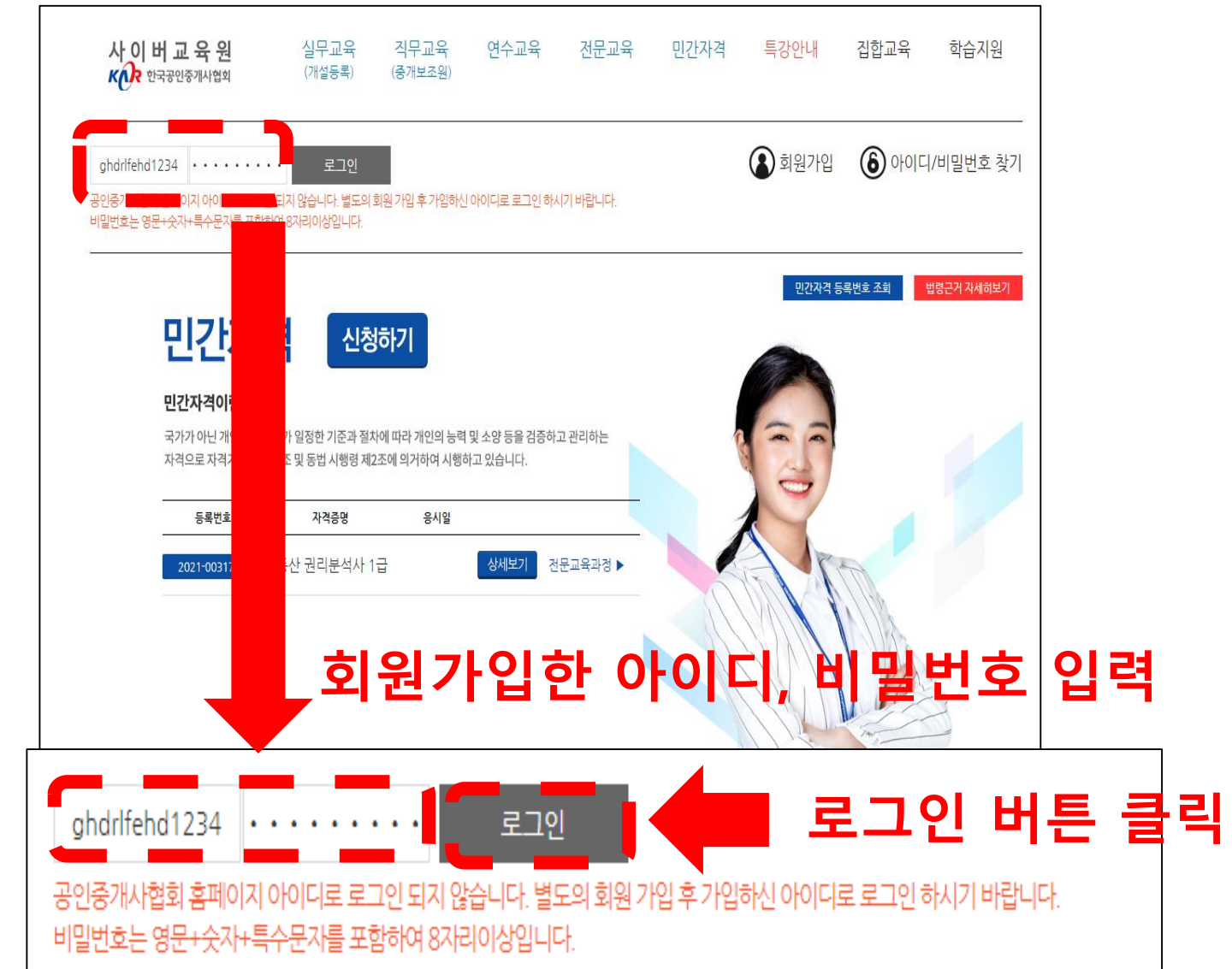

로그인

25

에듀원님 환영합니다.

개인정보 수정

#### · 개인정보 수정 버튼 클릭

로그아웃

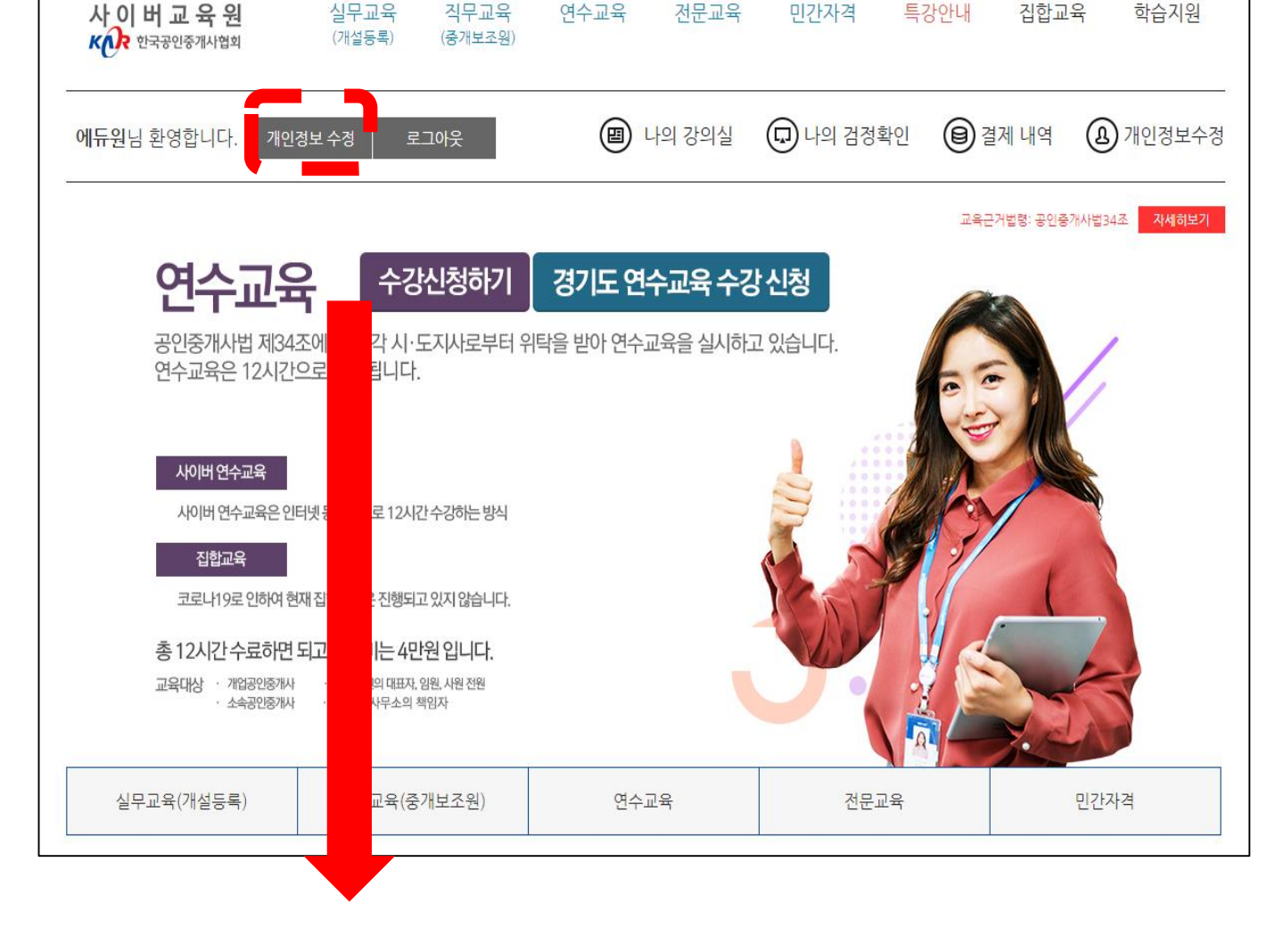

#### 개인정보 수정

개인정보 (\* 필수사항) 이름 \* 에듀원 아이디 \* 비밀번호 \* 비밀번호 확인 \* ≤ 비밀번호 입력규칙: 영문+숫자+특수문자, 8자 이상 12자까지 = 사용가능 특수문자:!@#\$^=()\_ • 월 () \u03eb () \u03eb 생년월일 \* · 년 • 일 성별 \* 전화번호 \* 핸드폰 \* 이메일 주소 입력 시, 도메인주소(@포함 뒷 부분)까지 정확히 입력해주세요.(예: abc@naver.com) 이머일 주소 \* \* 주소는 사업장소재지를 우선으로 기업하되 자택주소도 가능합니다. 연수교육대상자는 사업장소재지로 기업해주시기 바랍니다. \* 사진등록 예시 : 😡 🗙 (여권사진 기준 3.5\*4.5 cm) 사진등록 사진등록 자격증 여부 \* 예(실무교육,연수교육) 아니요(직무교육) 법인의 임원/사원 기입 후 정보수정 클릭 정보 자격증 번호 발급기관 • 호 - 2 몇회/발급일 공인증개사 자격시험 합격()회 선택해주세요 자격종파일 등록 자격증 파일 정보수정 회원탈퇴

#### [개인정보 수정이 필요한 경우]

- 자격증 정보를 변경해야 하는 경우 : 자격증 여부 란 수정
- 아이디 / 비밀번호를 변경해야 하는 경우 : 아이디 / 비밀번호 란 수정
- 주소를 기입해야 하는 경우 : 주소란 작성
- 사진을 등록해야 하는 경우 : 사진 등록 란 사진 첨부
- 자격증 파일을 업로드해야 하는 경우 : 자격증 파일 등록 클릭 후 첨부
- 회원 탈퇴하는 경우 : 정보수정 옆 회원탈퇴 클릭

KG 에듀원

# 2. 수강신청

총 12시간 수료하면 되고 교육비는 4만원 입니다.

· 중개법인의 대표자, 임원, 사원 전원

직무교육(중개보조원)

· 법인 분사무소의 책임자

교육대상 · 개업공인중개사

실무교육(개설등록)

· 소속공인중개사

## 로그인 후 직무교육 카테고리 클릭

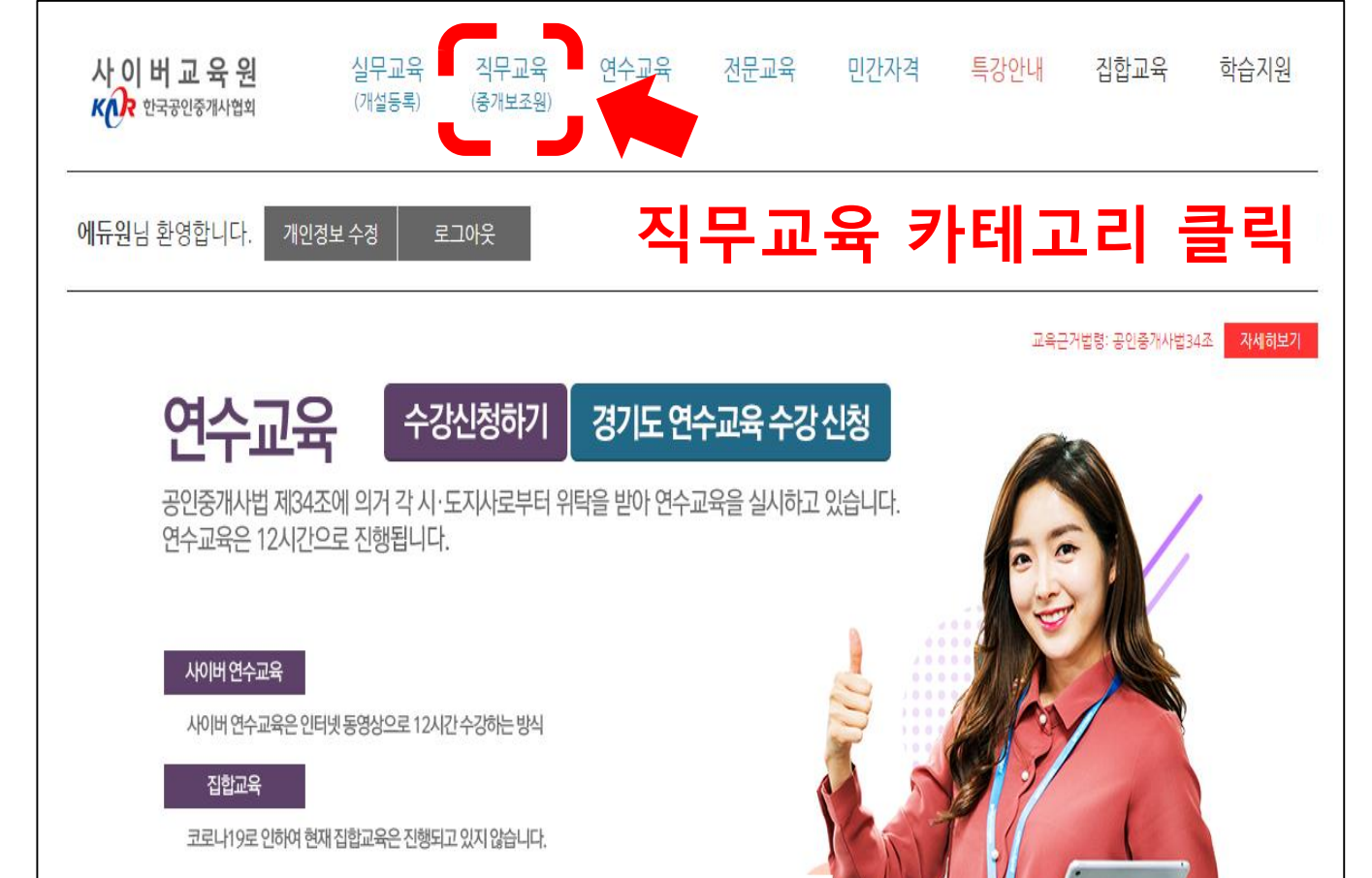

연수교육

전문교육

민간자격

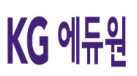

Copyright KG Eduone corp. All rights reserved.

#### ※ 자격증이 없는데 수강신청이 오류가 나는 경우 개인정보 수정란 자격증 여부 '아니오' 인지 확인

위의 메시지 창이 뜰 경우, 자격증 여부 확인 부탁드립니다. ※ 공인중개사 자격증이 있는 경우 : 실무교육 수강

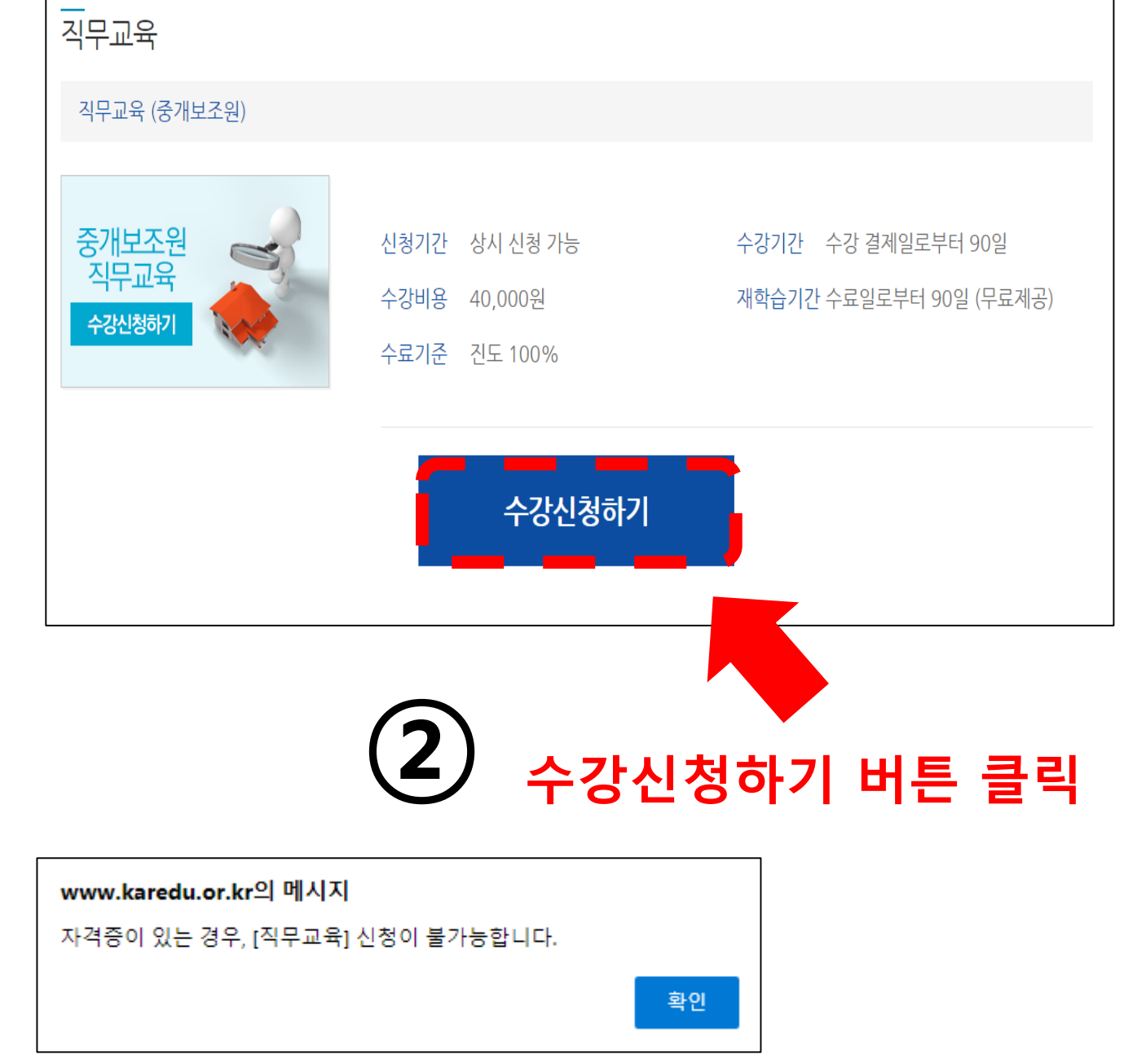

직무교육

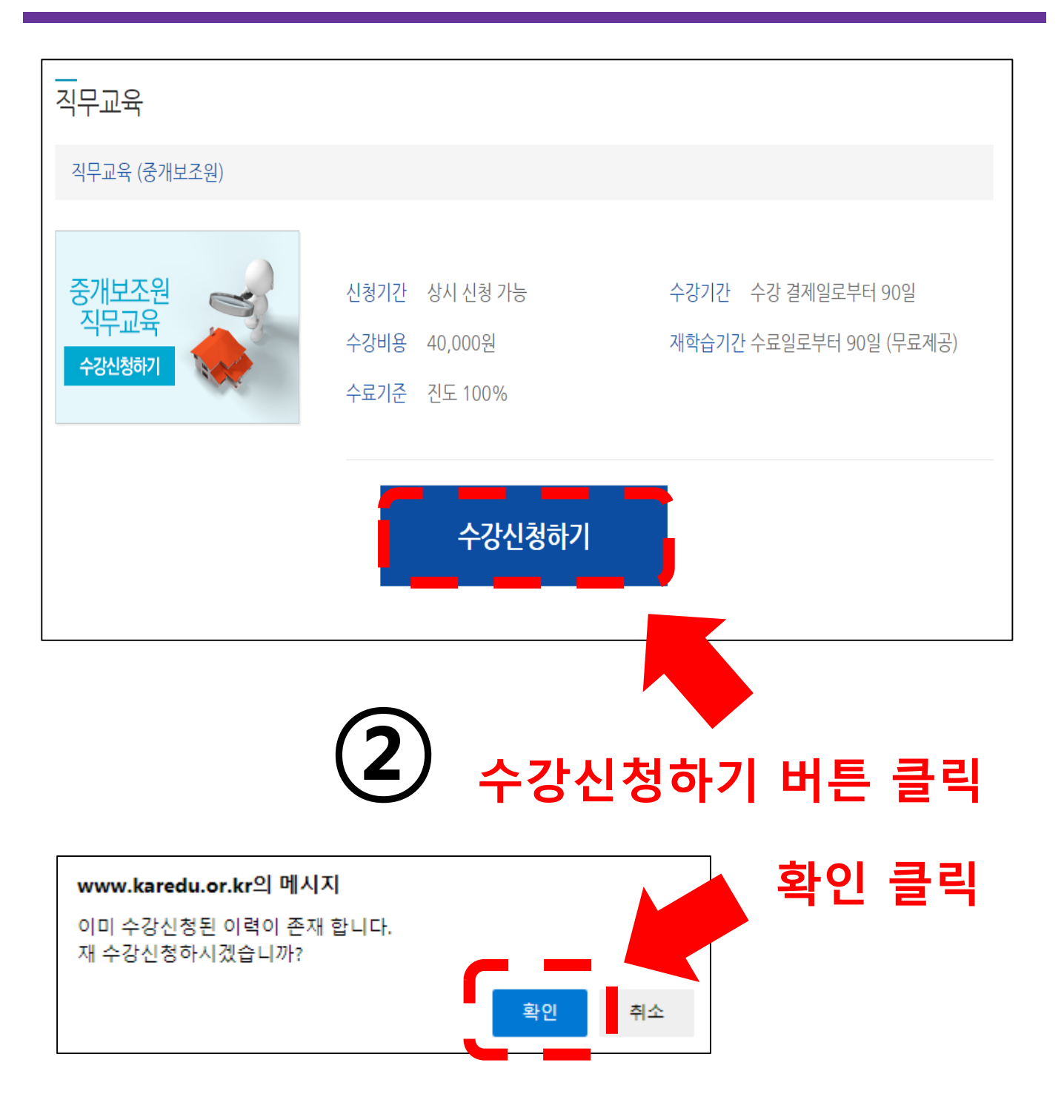

#### 재 수강인 경우, 과거 수강하신 이력이 있다는 안내의 메시지 창이므로 확인 클릭 해주시면 됩니다.

직무교육

| 과정정보       |                                              |       |         |  |  |  |  |  |  |
|------------|----------------------------------------------|-------|---------|--|--|--|--|--|--|
| 과정명        | 직무교육 (중개보조원)                                 |       |         |  |  |  |  |  |  |
| 학습기간       | 수강신청 후 90일                                   | 교육비   | 40,000원 |  |  |  |  |  |  |
| 재학습기간      | 수료일로부터 90일 (무료제공)                            |       |         |  |  |  |  |  |  |
| 수강신청 정보 교재 | 배송을 위해 정확한 주소, 핸드폰 번호를 입력해주세요.               | _     |         |  |  |  |  |  |  |
| 이름         |                                              | 아이디   |         |  |  |  |  |  |  |
| 전화번호       |                                              | 핸드폰   |         |  |  |  |  |  |  |
| 이메일        |                                              | 생년월일  |         |  |  |  |  |  |  |
| 주소         | 우편번호 검색<br>※ 교육 수료증에 출력되는 주소이오니 정확한 주소를 입력 비 | 바랍니다. |         |  |  |  |  |  |  |
| 사진등록       | 사진등록 (여권용 사진 기준 3.5*4.5 Cm)<br>* 사진등록 예시 :   |       |         |  |  |  |  |  |  |

추가 수강신청 정보 기입하기 (전화번호, 핸드폰, 이메일, 주소, 사진)

3

직무교육

| 결제정보                                                      |                                                                                                    |
|-----------------------------------------------------------|----------------------------------------------------------------------------------------------------|
| 결제방법                                                      | 신용카드 🌙 실시간 계좌이체 🔷 무통장입금(가상계좌)                                                                                                    |
| 환불동의                                                      | 교육수료(진도율) 100%가 되면 어떠한 경우에도 환불되지 않습니다. 동의하시겠습니까? 동의                                                                                                    |
| 1. 결제하기 버튼이 클릭되지<br>2. 결제 오류가 발생하여 결제<br>3. 실시간계좌이체는 범용공인 | 안는 경우 브라우저 상단 메뉴〉도구〉호환성 보기 설정〉추가버튼 클릭 (브라우저 상단 메뉴가 보이지 않는 경우 Alt 키 누르기)<br>완료가 안되는 경우 결제마법사를 실행해주세요. [ <mark>마법사 실행]</mark><br>!인증서나 은행 제한용 공인인증서를 이용하여 사용 가능합니다. |
|                                                           | 결제하기 취소                                                                                                    |

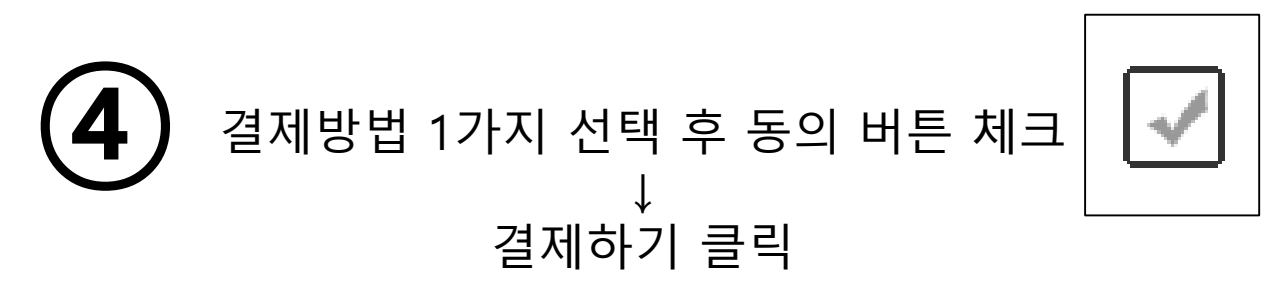

※ 신용카드 : 카드로 결제가 가능한 경우 ※ 실시간 계좌이체 : 공인인증서를 사용하는 경우 ※ 무통장입금 : 가상계좌로 입금하는 경우

직무교육

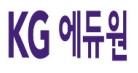

| 사 이 버 교 육 원<br>또한 한국공인중개사업회 | 실무교육<br>(개설등록) | 직무교육<br>(중개보조원) | 연수교육                   | 전문교육                  | 민간자격    | 특강안내    | 집합교육           | 학습지원                 |
|-----------------------------|----------------|-----------------|------------------------|-----------------------|---------|---------|----------------|----------------------|
| 님 환영합니                      | 니다. 개인정보 수정    | 로그아웃            |                        | 나의 강의실                | 😱 나의 검정 | 확인 📵 결  | 출제 내역 <b>(</b> | <b>&amp;)</b> 개인정보수정 |
| <br>과정확인                    |                |                 |                        |                       |         |         |                |                      |
| 과정명                         | 직무교육 (중개보조원)   |                 |                        |                       |         |         |                |                      |
| 학습기간                        |                |                 |                        | 교육비                   |         |         |                |                      |
| 입금계좌번호                      |                |                 |                        | 예금주 9                 | Ъ       |         |                |                      |
| 송금자 명                       |                |                 |                        | 송금 일/                 | KI 202  | 2-05-05 |                |                      |
|                             | 본고             | ·정을 신청          | 성해 주셔,<br><sub>확</sub> | 서 대단ㅎ<br><sup>인</sup> | 감사합니    | 다!      | <b>ב</b>       |                      |

5 결제 후 수강신청 완료 페이지가 나오면 수강신청 완료

## 로그인 후 실무교육 카테고리 클릭

교육근거법령: 공인중개사법34조 자세히보기 수강신청하기 연수교육 경기도 연수교육 수강 신청 공인중개사법 제34조에 의거 각 시·도지사로부터 위탁을 받아 연수교육을 실시하고 있습니다. 연수교육은 12시간으로 진행됩니다. 사이버연수교육 사이버 연수교육은 인터넷 동영상으로 12시간 수강하는 방식 집합교육 코로나19로 인하여 현재 집합교육은 진행되고 있지 않습니다. 총 12시간 수료하면 되고 교육비는 4만원 입니다. 교육대상 · 개업공인중개사 · 중개법인의 대표자, 임원, 사원 전원 • 소속공인중개사 · 법인 분사무소의 책임자 실무교육(개설등록) 직무교육(중개보조원) 연수교육 전문교육 민간자격

사이버교육원

KAR 한국공인중개사협회

에듀원님 환영합니다.

실무교육

(개설등록)

개인정보 수정

직무교육

연수교육

전문교육

민간자격

로그야 실무교육 카테고리 클릭 )개인정보수정

특강안내

집합교육

학습지원

실무교육

#### ※ 자격증이 있는데 수강신청이 오류가 나는 경우 개인정보 수정란 자격증 여부 '예' 인지 확인

## ※ 공인중개사 자격증이 없는 경우 : 직무교육 수강

#### 위의 메시지 창이 뜰 경우, 자격증 여부 확인 부탁드립니다.

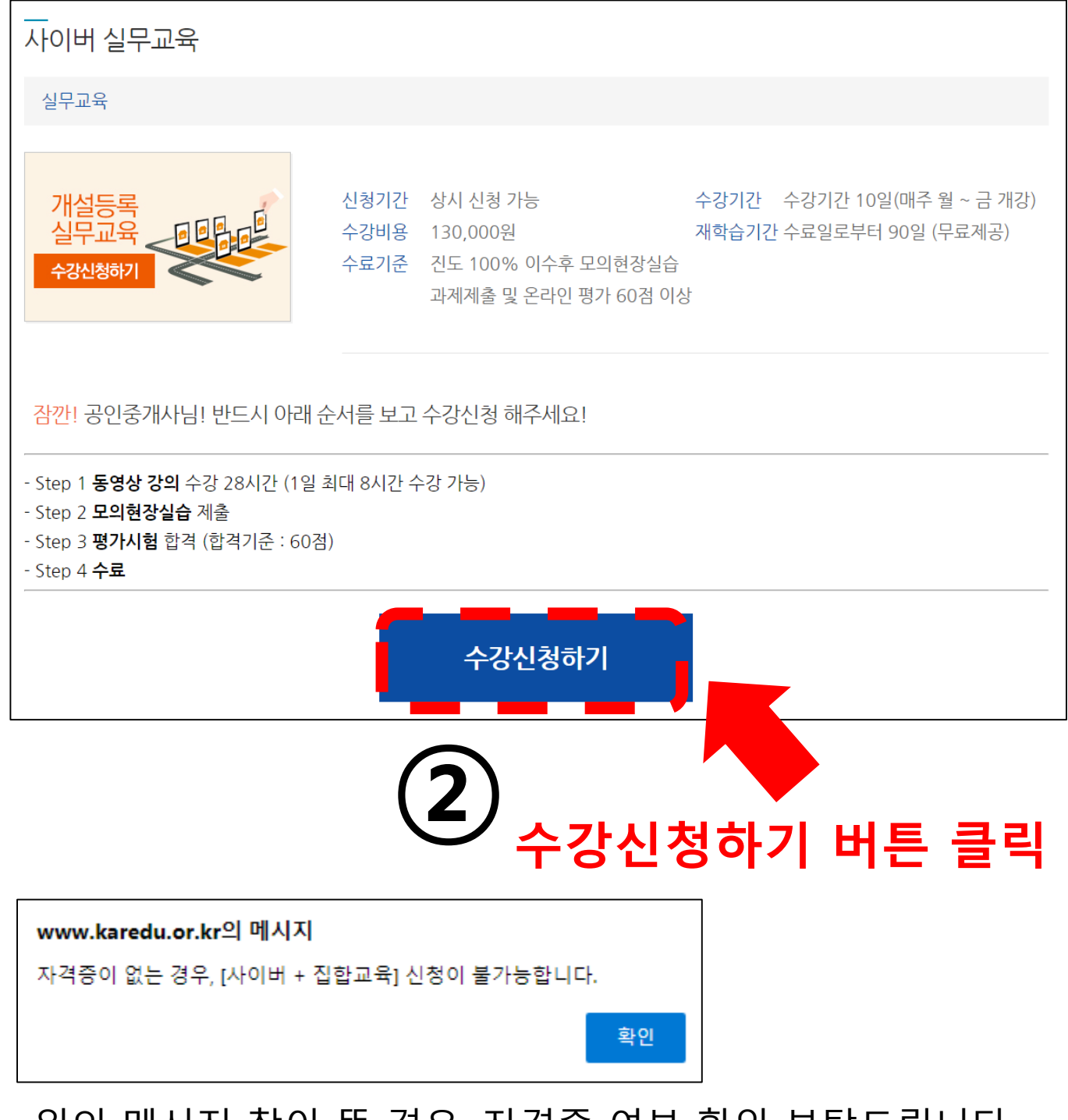

KG 에듀원

실무교육

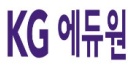

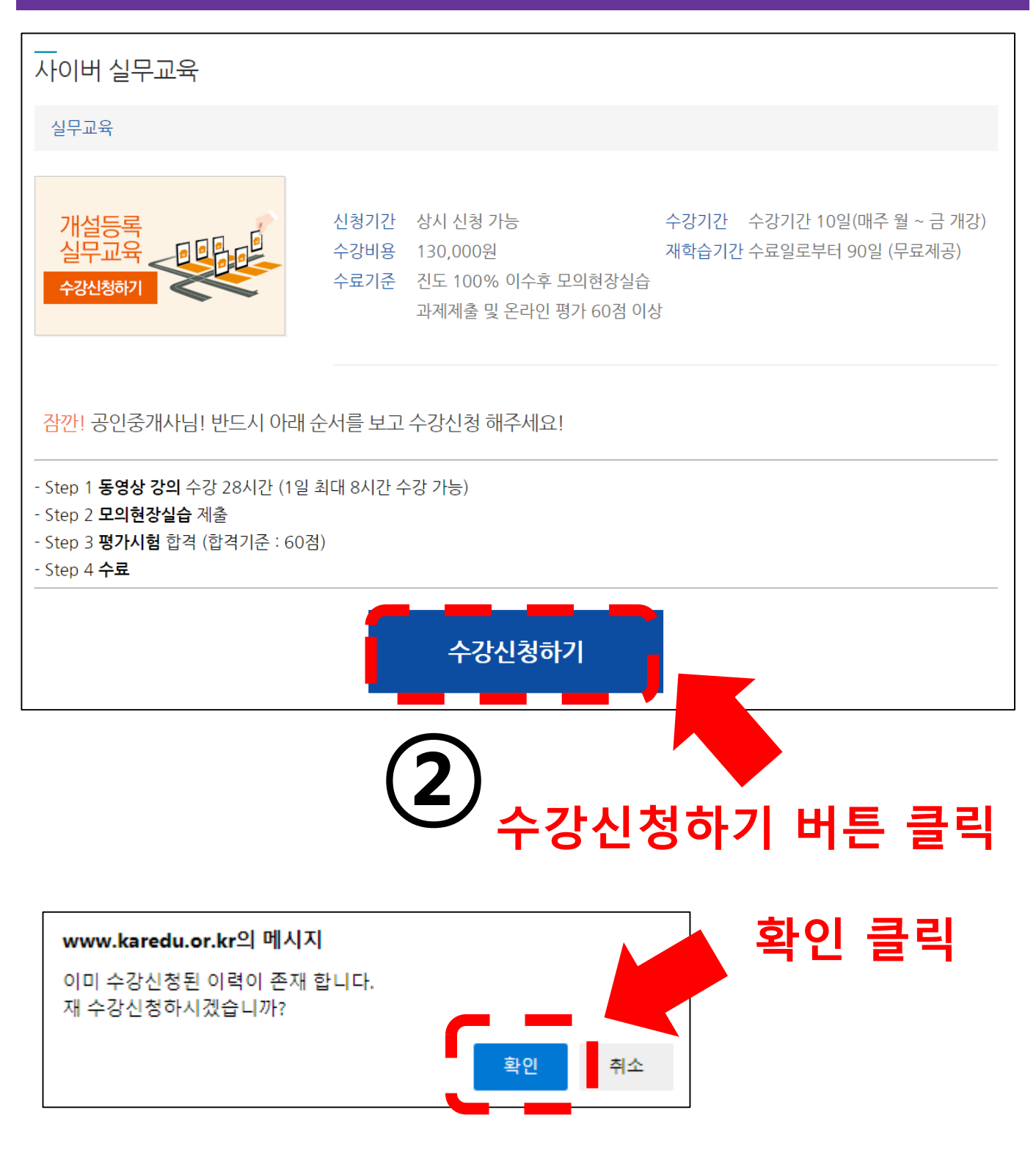

#### 재 수강인 경우, 과거 수강하신 이력이 있다는 안내의 메시지 창이므로 확인 클릭 해주시면 됩니다.

3

#### 38

원하는 학습기간 설정 후, 추가 수강신청 정보 기입하기 (전화번호, 핸드폰, 이메일, 주소, 사진)

| 정정보                                                      |                                                               |                                                                    |                        |
|----------------------------------------------------------|---------------------------------------------------------------|--------------------------------------------------------------------|------------------------|
| 과정명                                                      | 실무교육<br>※ 본 교육은 법정위탁교육으로 시.도지사료<br>(1일 8차시 제한, 교육기간 내 미수료시 해당 | 문부터 승인된 학습기간 10일내에 수강율<br>당 지부(전국교육안내센터)로 연락바랍니다                   | 완료하셔야 수료처리 됩니다.<br>다.) |
| 학습기간                                                     |                                                               | 교육비                                                                | 130,000원               |
| 재학습기간                                                    | 수료일로부터 90일 (무료제공)                                             |                                                                    |                        |
| 육 수료 후 신청을 통해<br>강신청 정보                                  | "공인중개사실무교육 기본서","공인중개사 범령 및 !                                 | 부동산 거래 신고 등에 관한 범령집"이 무료 별                                         | 발송됩니다.                 |
| 육 수료 후 신청을 통해<br>강신청 정보<br>이름                            | "공인중개사실무교육 기본서", "공인중개사 법령 및 부                                | 부동산 거래 신고 등에 관한 범령점"이 무료 방<br>아이디                                  | 발송됩니다.                 |
| 육 수료 후 신청을 통해<br>강신청 정보<br>이름<br>전화번호                    | "공인중개사실무교육 기본서", "공인중개사 범령 및 부                                | 부동산 거래 신고 등에 관한 범령점"이 무료 방<br>아이디<br>핸드폰                           |                        |
| 육 수료 후 신청을 통해<br>강신청 정보<br>이름<br>전화번호<br>이메일             | "공인중개사실무교육 기본서", "공인중개사 범령 및 부                                | 부동산 거래 신고 등에 관한 범령점"이 무료 방<br>아이디<br>한드폰<br>생년월일                   | 발송입니다.<br>             |
| 육 수료 후 신청을 통해<br>강신청 정보<br>이름<br>전화번호<br>이메일<br>주소       | "공인충개사실무교육 기본서", "공인충개사 범령 및 부                                | 부동산 거래 신고 등에 관한 범령점"이 무료 방<br>아이디<br>핸드폰<br>생년월일                   | 발송입니다.<br>             |
| 육 수료 후 신청을 통해<br>강신청 정보<br>이름<br>전화번호<br>이메일<br>주소<br>유형 | "공인충개사실무교육 기본서", "공인충개사 범령 및 부<br>                            | 분동산 거래 신고 등에 관한 범령점 '이 무료 범<br>아이디<br>한 주소를 입력 바랍니다.<br>/분사무소 책임자) |                        |

실무교육

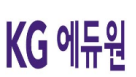

실무교육

#### 유형 : 공인중개사인 경우

| 이름       | 에듀원                  | 0h0lEl test10                                    |
|----------|----------------------|--------------------------------------------------|
| 전화번호     |                      | 핸드폰                                              |
| 이메일      |                      | 생년월일                                             |
| 주소       | 우편<br>※ 교육 수료증에 출력되는 | <sup>코번호</sup> 검색                                |
| 유형       | 💽 공인중개사              | ) 법인 (임원, 사원 / 분사무소 책임자)                         |
|          | 사진등록                 | 사진등록 (여권용 사진 기준 3.5*4.5 Cm) ※ 사진등록 예시 : 💽 🔀      |
|          | 자격증번호                |                                                  |
| 추가정보     | 발급기관                 | 발급기관을 선택해주세요 💌                                   |
|          | 몇회/발급일               | 공인중개사 자격시험 합격()회 선택해주세요 💌 회 📰일 *예시) 2020-00-     |
|          | 자격증 파일               | 자격등파일 등록 🤹 😴 *********************************** |
| 유형<br>유형 | 🔵 ਤਹਿਤੋਂ ਸ਼ਾਮ        | 한 법인 (임원, 사원 / 분사무소 책임자)                         |
|          | 사진등록                 | 사건등록 (여권용 사진 기준 3.5*4.5 Cm) ※ 사진등록 예시 : ☑️ ★     |
| 추가정보     | 비자격사                 |                                                  |
|          | 법인번호                 |                                                  |
|          | 법인등기부등본              | <b>파일 선택</b> 선택된 파일 없음                           |
|          |                      |                                                  |

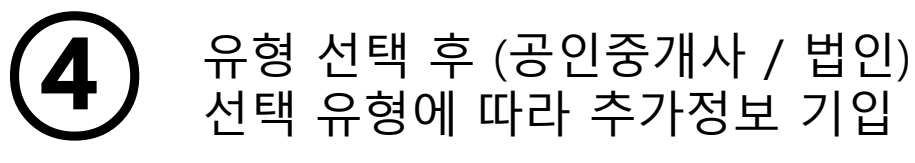

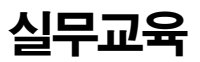

| 결제정보                                                      |                                                                                                    |
|-----------------------------------------------------------|----------------------------------------------------------------------------------------------------|
| 결제방법                                                      | 신용카드 실시간 계좌이체 무통장입금(가상계좌)                                                                                                    |
| 환불동의                                                      | 교육수료(진도율) 100%가 되면 어떠한 경우에도 환불되지 않습니다. 동의하시겠습니까? 동의                                                                                                  |
| 1. 결제하기 버튼이 클릭되지<br>2. 결제 오류가 발생하여 결제<br>3. 실시간계좌이체는 범용공업 | 안는 경우 브라우저 상단 메뉴〉도구〉호환성 보기 설정〉추가버튼 클릭 (브라우저 상단 메뉴가 보이지 않는 경우 Alt 키 누르기)<br> 완료가 안되는 경우 결제마법사를 실행해주세요. [마법사 실행]<br>인인증서나 은행 제한용 공인인증서를 이용하여 사용 가능합니다. |
|                                                           | 결제하기 취소                                                                                                    |

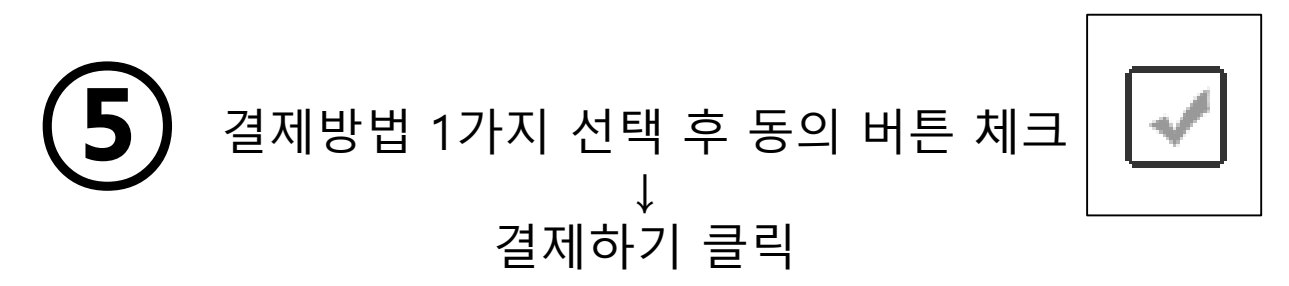

※ 신용카드 : 카드로 결제가 가능한 경우 ※ 실시간 계좌이체 : 공인인증서를 사용하는 경우 ※ 무통장입금 : 가상계좌로 입금하는 경우

실무교육

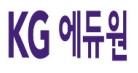

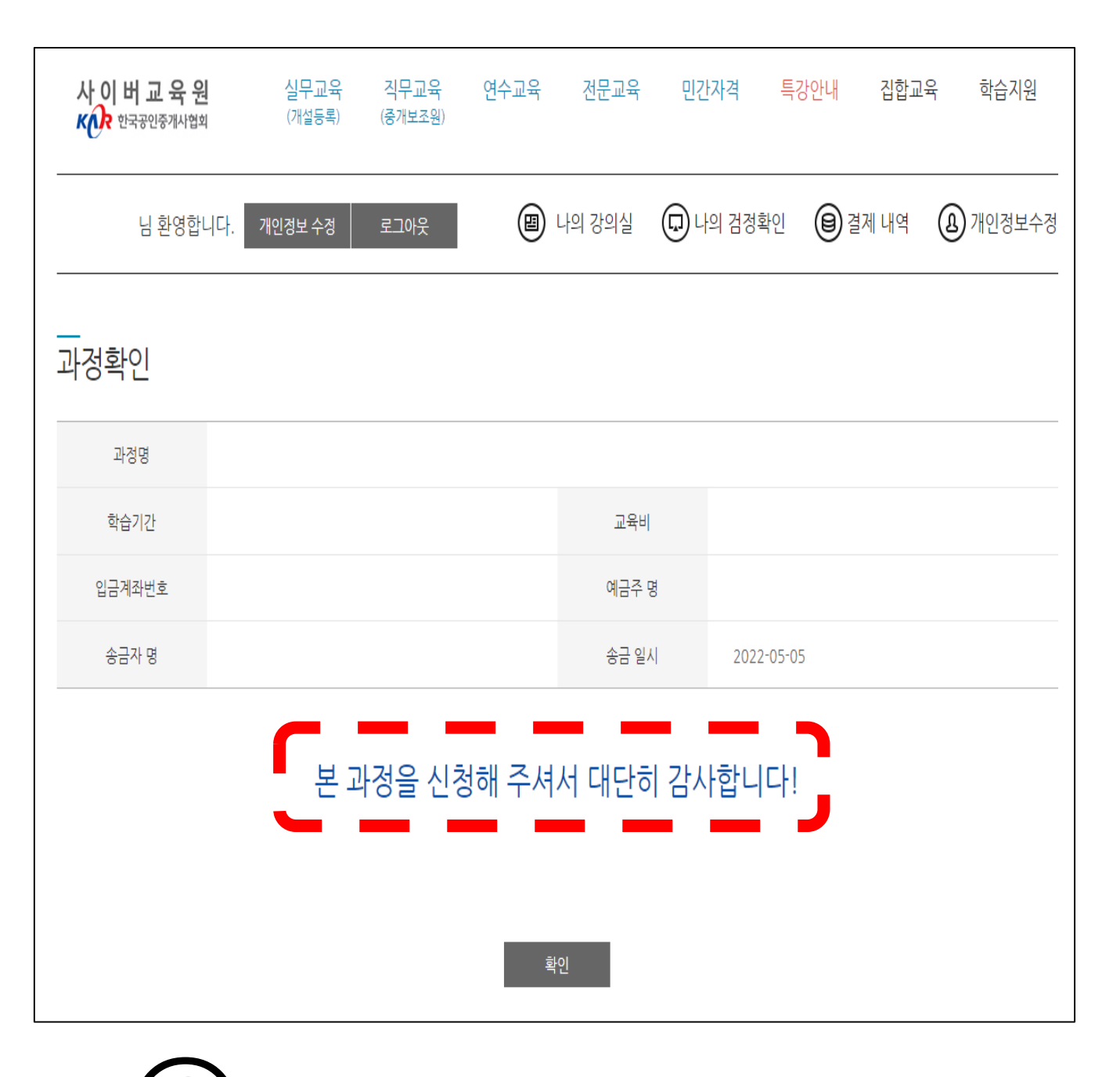

6 결제 후 수강신청 완료 페이지가 나오면 수강신청 완료

KG 에듀원

## 3. 교육비 결제

#### 결제 팝업 설치

KG 에듀원

### 1. 결제하기 버튼이 클릭되지 않는 경우

| and Online Deer and                                                                                                    |                |                   |              | X |
|----------------------------------------------------------------------------------------------------|----------------|-------------------|--------------|---|
|                                                                                                    | — ( <b>L</b> ) | = = 1             |              |   |
| 사진등록 예시 : 😡 🔀                                                                                                    |                | 글딕 -              |              | - |
| 결제정보                                                                                                    |                |                   | - O          | × |
|                                                                                                    | 2 AN           | ta t≞ 🕀           | ے 😒 🔄        |   |
| 결제방법 🔷 신용카드 💿 실시간 계좌이체 🔷 무통장입금(                                                                                                    | 6              | - 새탭              | Ctrl+T       |   |
| 환불동의 교육수료(진도율) 100%가 되면 어떠한 경우에도 환불되지 않습니                                                                                          | Ē              | ∃ 새 창에서           | Ctrl+N       |   |
|                                                                                                    | 6              | 륺 새 InPrivate 창   | Ctrl+Shift+N |   |
| <ol> <li>결제하기 버튼이 클릭되지 안는 경우 브라우저 상단 메뉴〉도구〉호환성 보기 설정〉추가버튼 클릭 (보<br/>2. 결제 오류가 발생하여 결제완료가 안되는 경우 결계마법사를 실행해주세요. [마법사 실행]</li> </ol> |                | 확대/축소 -           | - 100% +     | 2 |
| 3. 실시간계좌이체는 범용공인인증서나 은행 제한용 공인인증서를 이용하여 사용 가능합니다.                                                                                  | ĩ              | 즐겨찾기              | Ctrl+Shift+O |   |
| 겨개러기                                                                                                    | G              | 컬렉션               | Ctrl+Shift+Y |   |
| 된세이지                                                                                                    | Ċ              | 검색 기록             | Ctrl+H       |   |
|                                                                                                    | -              | ↓ 다운로드            | Ctrl+J       |   |
|                                                                                                    | — E            | 18° °1            |              | > |
| 건국 포작간에 간의                                                                                                    | {              | 중 확장              |              |   |
| 서울북부 02-989-0087 서울남부 02-879-0087 부산지부 051-803                                                                                     | হ              | ☞ 성능              |              |   |
| 광주지부 062-364-6765 대전지부 042-476-3545 울산지부 052-227<br>가의지부 032-252-0774 출부지부 042-207-0097 출나지부 041-541                               | Ĺ              | ) 경고 및 팁          |              |   |
| 경북지부 053-745-6382 경남지부 055-295-1661 제주지부 064-744                                                                                   | ¢              | ➡ 인쇄              | Ctrl+P       |   |
|                                                                                                    | 6              | ▶ 웹 캡처            | Ctrl+Shift+S |   |
|                                                                                                    | e              | 🖻 공유              |              |   |
| · · · · · · · · · · · · · · · · · · ·                                                                                              | <del>-</del> ا | 🕽 페이지에서 찾기        | Ctrl+F       |   |
|                                                                                                    | A              | 🌾 소리내어 읽기         | Ctrl+Shift+U |   |
| _                                                                                                    |                | 기타 도구             |              | > |
| $\mathbf{O}$                                                                                                    | E              | 중 설정              |              |   |
| ∖∠/ 설정                                                                                                    |                | ? 노움말 및 피드백       |              | > |
| 크리                                                                                                    |                | Microsoft Edge 닫기 |              |   |

## 1. 결제하기 버튼이 클릭되지 않는 경우

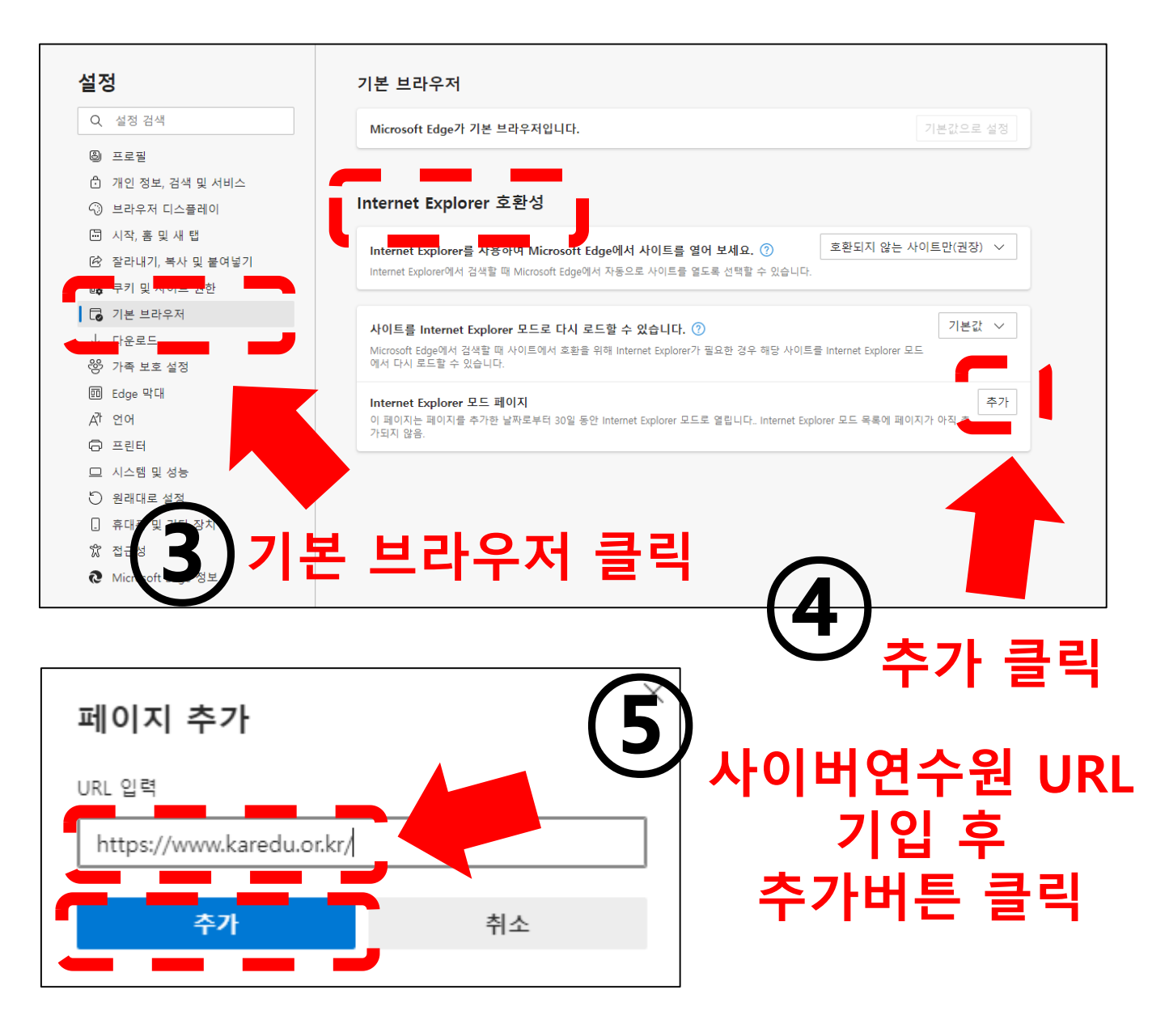

- \* 설정에서 '기본브라우저' 선택
- \* Internet Explorer 호환성에서 'Interner Explorer 모드 페이지' 추가 버튼 클릭
- \* 사이버 연수원 URL : <u>https://www.karedu.or.kr/</u> 입력 후 추가 버튼 클릭

### 2. 결제 오류가 발생하여 결제완료가 안되는 경우

| 결제정보                                                      |                                                                                                    |
|-----------------------------------------------------------|----------------------------------------------------------------------------------------------------|
| 결제방법                                                      | 신용카드 실시간계좌이체 모통장입금(가상계좌)                                                                                                    |
| 환불동의                                                      | 교육수료(진도율) 100%가 되면 어떠한 경우에도 환불되지 않습니다. 동의하시겠습니까?                                                                                                    |
| 1. 결제하기 버튼이 클릭되지<br>2. 결제 오류가 발생하여 결저<br>3. 실시간계좌이체는 범용공업 | 안는 경우 브라우저 상단 메뉴〉도구〉호환성 보기 설정〉추가버튼 클릭 (브라우저 상단 메뉴가 보이지 않는 경우 Alt 키 누르기)<br> 완료가 안되는 경우 결제마법사를 실행해주세요. [마법사 실행]<br>인인증서나 은행 계한용 공인인증서를 이용하여 사용 가능합니다.<br>결제하기 취소 |
| 2. 결제 오류기                                                 | 나 발생하여 결제완료가 안되는 경우 결제마법사를 실행해주세요.[마법사 실행]                                                                                                    |
|                                                           | 마법사 실행 클릭                                                                                                    |

## 결제완료가 안 되는 경우, 결제 정보 란 하단에 있는 마법사 실행 버튼을 클릭하여 다운로드 프로그램 실행

#### - 동의 개인정보의 수집 및 이용안내 개인정보 제공 및 위탁안내 약관보기 결제금액 40,000 원 온 국민이 다 쓰는 카카오페이 pay 무 0 현대카드 0 삼성키 KB국민 비씨(페이북) 신한카드 H농협 학습자님이 1QPay(하나) 롯데카드 씨티카드 (Pay(외환) 결제할 카드 카드사별 그가능 개월 수 상이 그외카드 종류 체크 무이자 할부 제외 대상: 법인, 차 선불, 은행계열 카드 무 무이자정책 니시스결제입니다. KG 이니시스 안전하 KG 이니시스 신용카드 이용약관 ✓ 전체동의 상품명 직무교육 (중개보조원) 전자금융거래 이용약관 동의 상품가격 40,000 원 개인정보의 수집 및 이용안내 ✓ 동의 개인정보 제공 및 위탁안내 ✔ 동의 약관보기 🔻 결제금액 40,000 원 온 국민이 다 쓰는 카카오페이 🗩 pay 무 현대카드 0 0 삼성카드 KB국민 비씨(페이북) 신한카드 NH농협 롯데카드 씨티카드 1QPay(외환) 1QPay(하나) 카드사별 무이자 할부 가능 개월 수 상이 그외카드 무이자 할부 제외 대상: 법인, 체크, GIFT, 선불, 은행계열 카드 무 무이자정책 사이트/APP 회원관리 하나로 끝! 다음 클릭 N 😽 우리 사이트 / APP 회원관리는 P 🛛 🛛 "이니시스 통합인증서비스" 하나로 🔁 🖬 🔹 🚧 다 음 :•: 💻

이니시스결제입니다.

] 전체동의

KG 이니시스

상품명

상품가격

편리

전체동의 체

신용카드

KG 이니시스

전자금융거래 이용약

이용약관

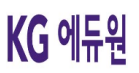

직무교육 (중개보조원)

40,000 원

X

#### 신용카드

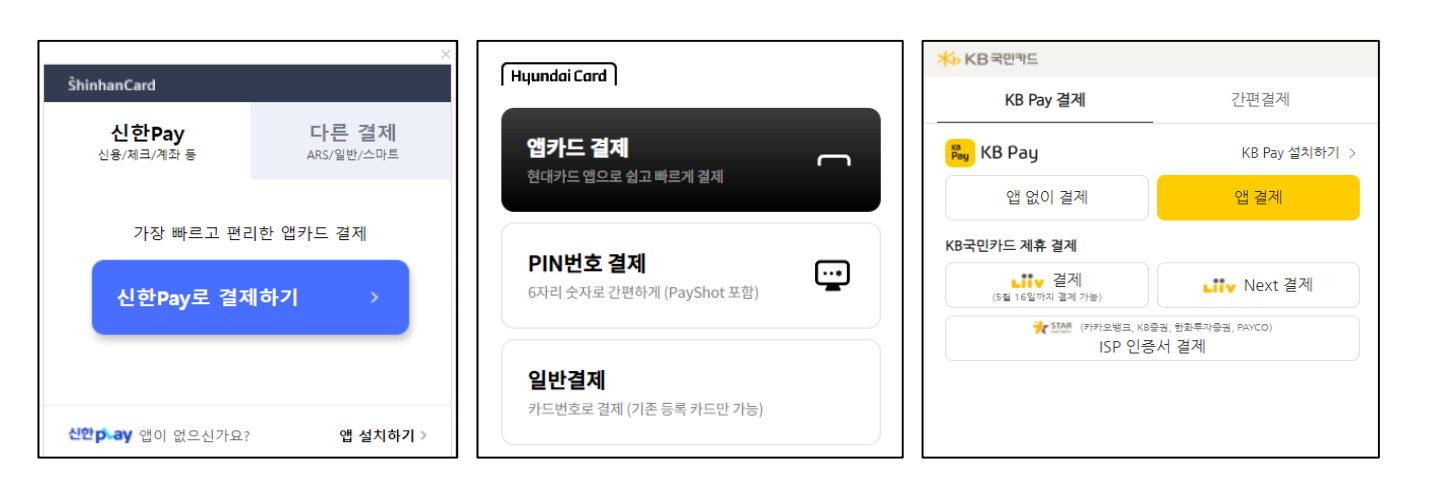

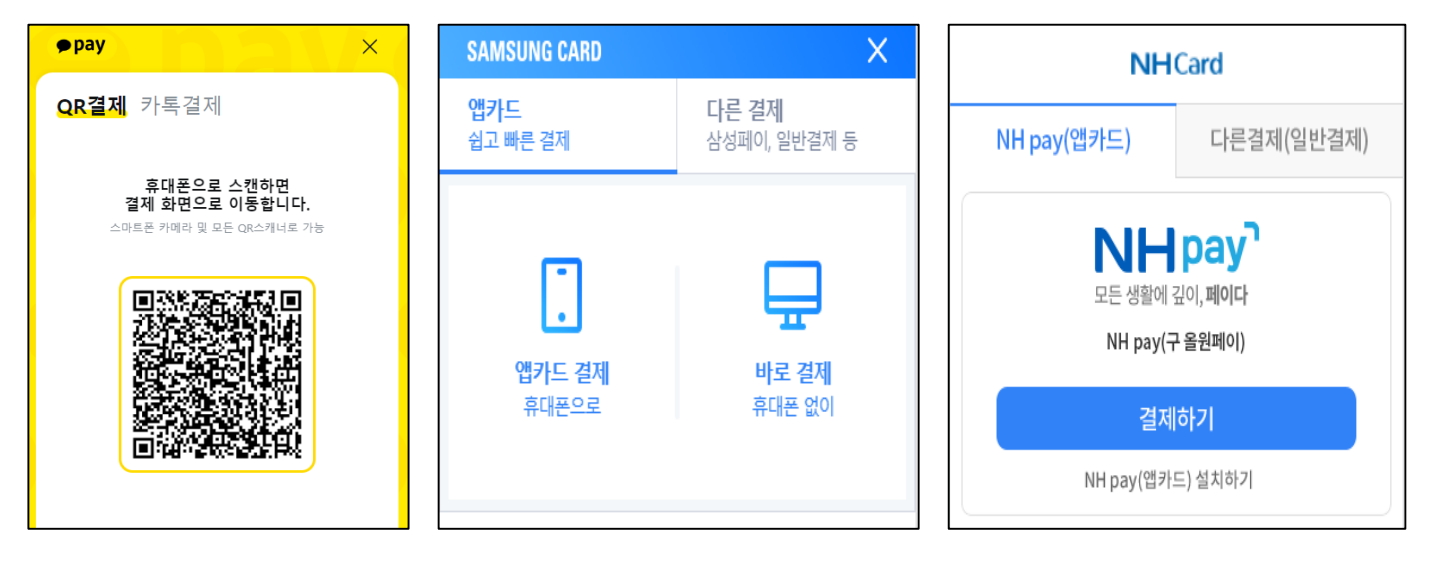

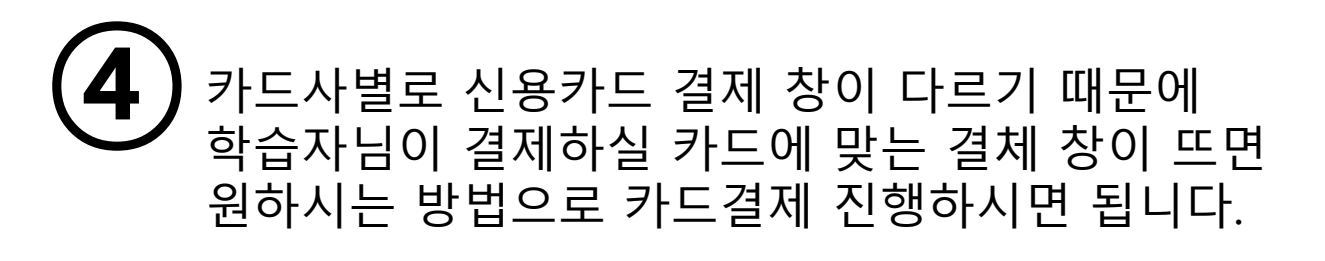

#### ※ 혹시라도, 원하는 카드사가 없을 경우, '그외 카드' tap 클릭 > 원하는 카드사 선택

그외카드

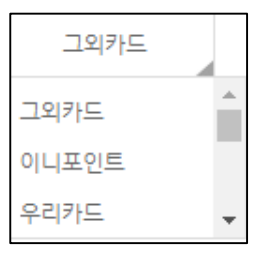

## 결제 내역이 궁금하신 경우 위와 같은 방법으로 상시 확인 가능합니다. \* 결제 후 결제 확인까지 10분 정도 소요 될 수 있습니다.

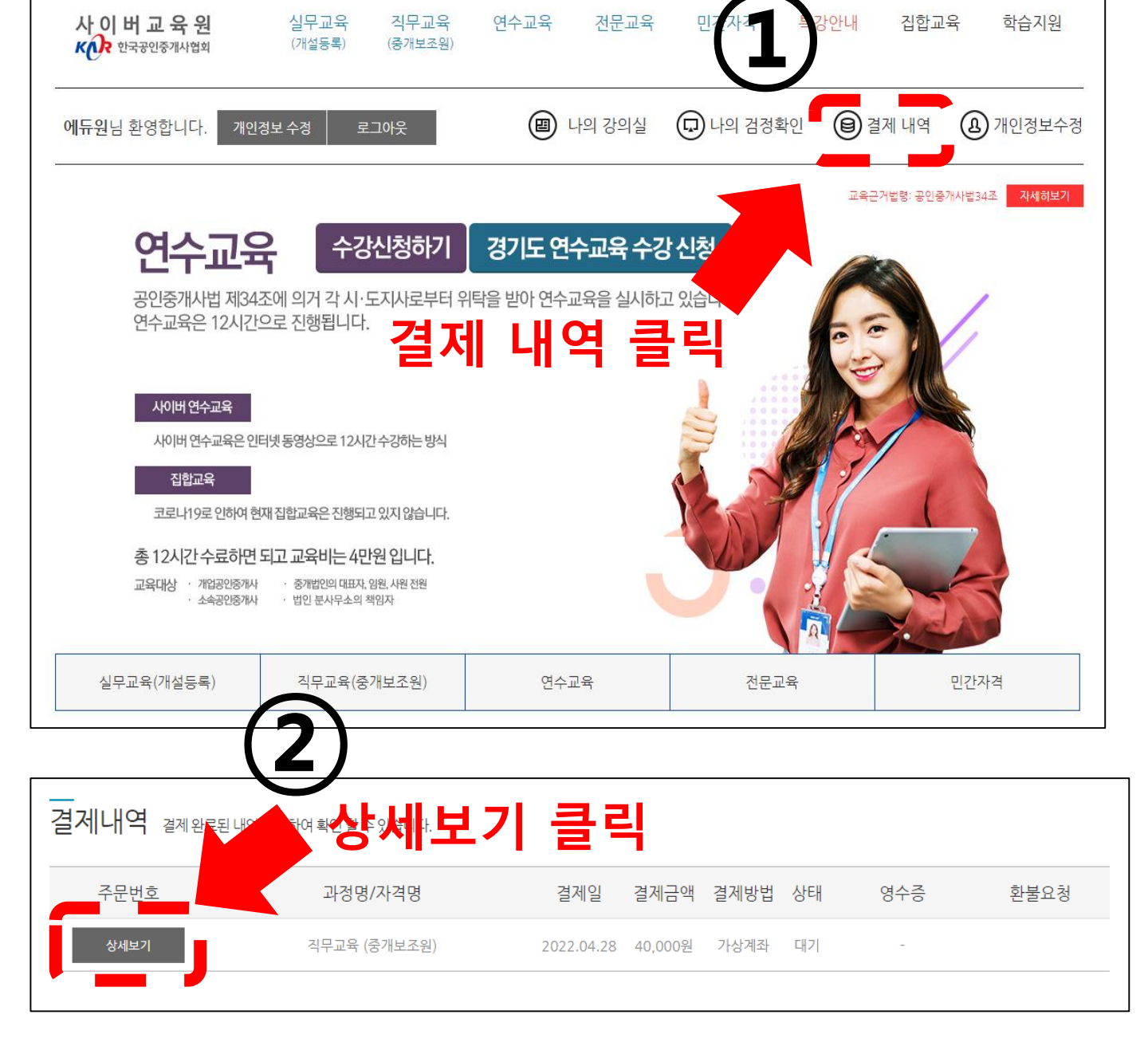

신용카드

|             | 결제정보                                                     | 무통장입금 선택                                                                                                    |
|-------------|----------------------------------------------------------|----------------------------------------------------------------------------------------------------|
|             | 결제방법                                                     | 신용카드 실시간 계좌이체 모통장입금(가상계좌)                                                                                                    |
|             | 환불동의                                                     | 교육수료(진도율) 100%가 되면 어떠한 경우에도 환불되지 않습니다. 동복하시겠쇱니까? 💽 🖌 동의                                                                                       |
| 1<br>2<br>3 | . 결제하기 버튼이 클릭되지<br>2. 결제 오류가 발생하여 결제<br>8. 실시간계좌이체는 범용공인 | 안는 경우 브라우저 상단 메뉴〉도구〉호환성 보기 설정〉추가버튼 클릭 (브라우저 상단 메뉴가 보이가 Alt 키 누르기)<br>완료가 안되는 경우 결제마법사를 실행해주세요. [마법사 실행]<br>!인증서나 은행 제한용 공인인증서를 이용하여 사용 가능합니다. |
|             |                                                          | 결제하기 취소                                                                                                    |
|             |                                                          | 결제하기 클릭                                                                                                    |

#### 무통장입금 결제

## KG 에듀원

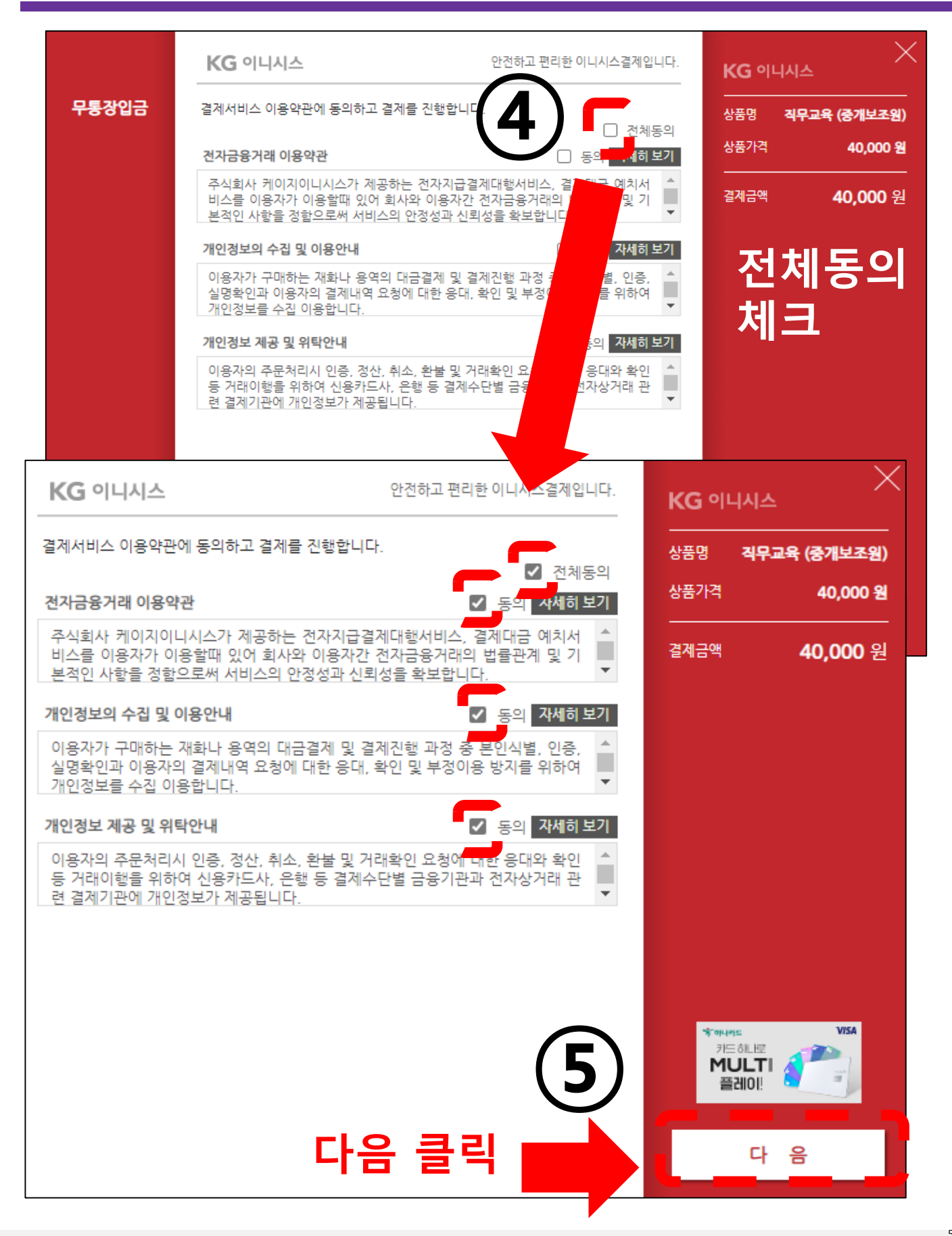

#### 무통장입금 결제

#### KG 이니시스 안전하고 편리한 이니시스결제입니다. KG 이니시스 무통장입금 - 은행 선택 - 🗸 상품명 직무교육 (중개보조원) 입금은행 <u>송금</u>자명 홍길동 현재 입금계좌번호로 56211105927696 입금계좌번호 한<u>국공인</u>중개사<u>협회</u> 교육비 입금금지 2022 ~ 년 05 ~ 월 05 ~ 일 입금기한 소득공제용 지출증빙용 □ 현금영수증 발행 주민등록번호 ∨ 8 사이트/APP 회원관리 6 학습자 하나로 끝! 이나카드 前上屋 MULTI 플레이! 정보 입력 다 음 :•:

- \* 입금은행 : 학습자가 입금할 은행 선택
- \* 송금자명 : 학습자 성함 입력
- \* 현금영수증 발행 : 현금영수증 발행을 원하시면 체크박스 체크

#### [입금계좌번호주의]

- 현재 결제 창에 나오는 입금계좌번호는 학습자님의 개별 가상계좌가
   아니므로 교육비 입금이 안 되는 것이 정상입니다.
- 결제창 진행이 모두 완료되어 닫히면 학습자 별로 가상계좌가 생성되 어 입력한 학습자님 핸드폰번호로 가상계좌가 발송될 예정이오니, 절대로 지금 표시되는 입금계좌번호로 교육비 입금해주시면 안됩니다.

다음 클릭

KG 에듀원

#### 무통장입금 결제

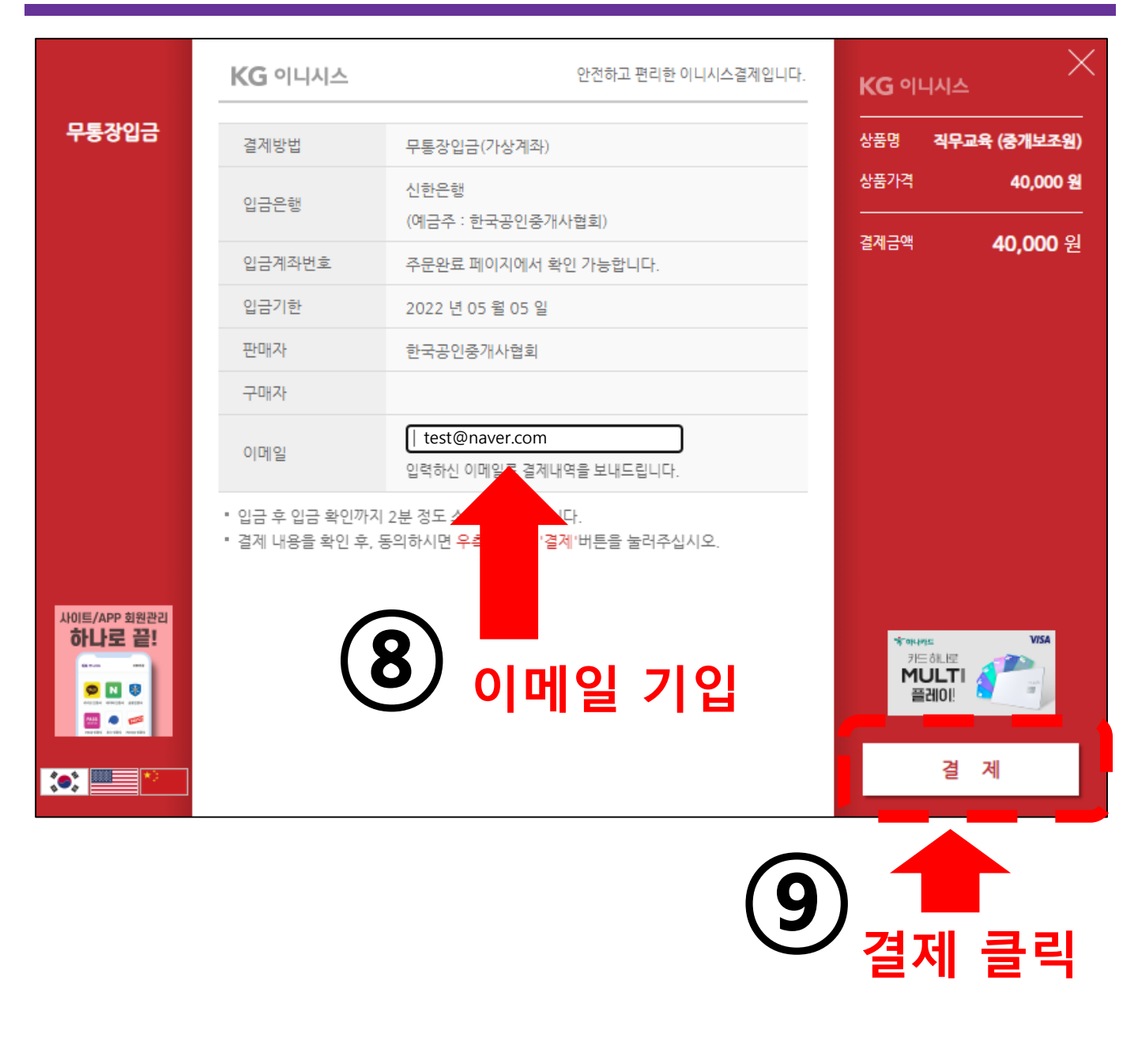

## 이메일 기입 란에 이메일 기입 후 결제버튼 클릭하기 \* 기입한 이메일 주소로 결제내역 발송 예정

#### 더불어, 수강신청 완료됨과 동시에 학습자님 핸드폰번호로 가상계좌 와 입금기한일 안내문자가 발송 되오니, 참고 부탁드립니다.

[가상 계좌번호 안내]

- 결제 창이 닫히고 수강신청 완료화면으로 돌아가게 되면 입금 가상계좌번호가 수강신청 완료화면에 나타납니다.

현재 보이는 입금 계좌번호로 교육비 입금해주시면 됩니다.

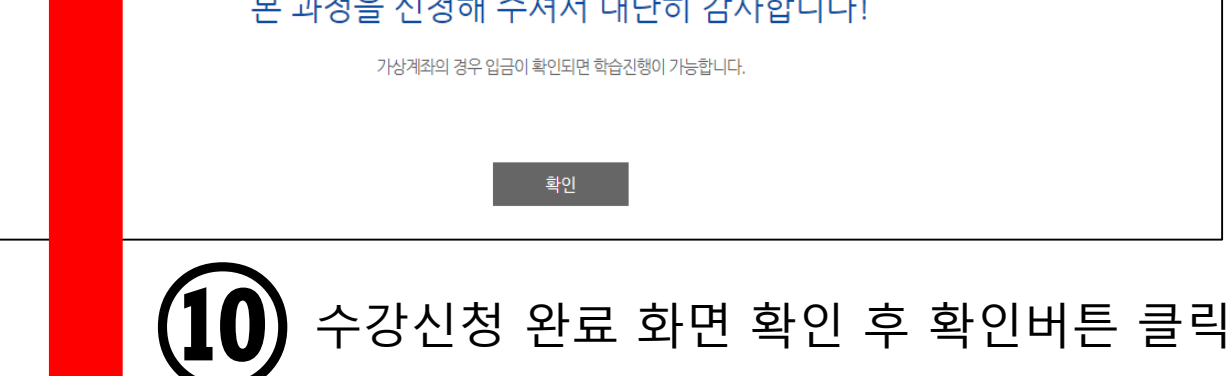

| 사 이 버 교 육 원<br>K () 한국공인중개사협회 | 실무교육<br>(개설등록) | 직무교육<br>(중개보조원)            | 연수교육                      | 전문교육   | 민간자격         | 특경         | 강안내  | 집합교육 | 학습지원            |  |  |
|-------------------------------|----------------|----------------------------|---------------------------|--------|--------------|------------|------|------|-----------------|--|--|
| 홍길동 님환영합니                     | 니다. 개인정보 수정    | 로그아웃                       |                           | 나의 강의실 | 😱 나의 겉       | 성확인        | ₿ 결제 | 내역 ( | <b>요</b> 개인정보수정 |  |  |
| <br>과정확인                      | <br>과정확인       |                            |                           |        |              |            |      |      |                 |  |  |
| 과정명                           | 직무교육 (중개보조원)   |                            |                           |        |              |            |      |      |                 |  |  |
| 학습기간                          | 수강 결제일로 부터 10일 |                            |                           | 교육비    | 2            | 10,000원    |      |      |                 |  |  |
| 입금계좌번호                        | (통합신한은행 (신한,조  | 흥은행)) 5621                 |                           | 예금주 당  | 5            | 홍길동        |      |      |                 |  |  |
| 송금자 명                         | 홍길동            |                            |                           | 송금 일시  | .  2         | 2022-05-05 | 5    |      |                 |  |  |
|                               | 본고             | ⊦정을 신청<br><sup>가상계좌의</sup> | <b>)해 주셔</b> ,<br>경우입금이확인 | 서 대단ㅎ  | <b>  감사합</b> | 니다!        |      |      |                 |  |  |

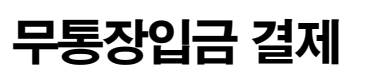

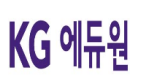

## 결제 내역이 궁금하신 경우 위와 같은 방법으로 상시 확인 가능합니다. \* 입금 후 입금 확인까지 10분 정도 소요 될 수 있습니다.

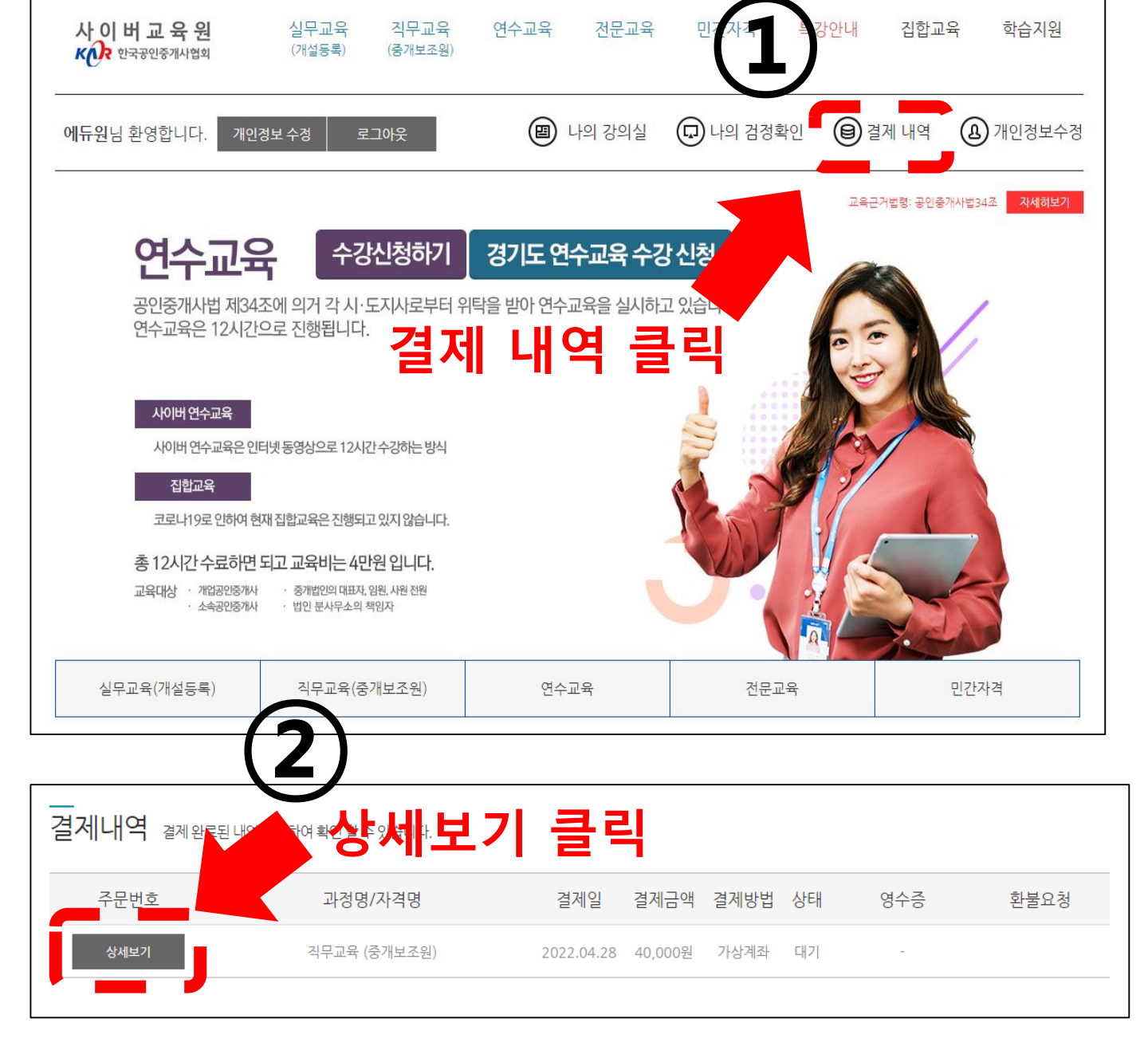

결제 내역 확인 방법

KG 에듀원

# 4. 학습방법

### 나의 강의실

#### 학습하는 방법

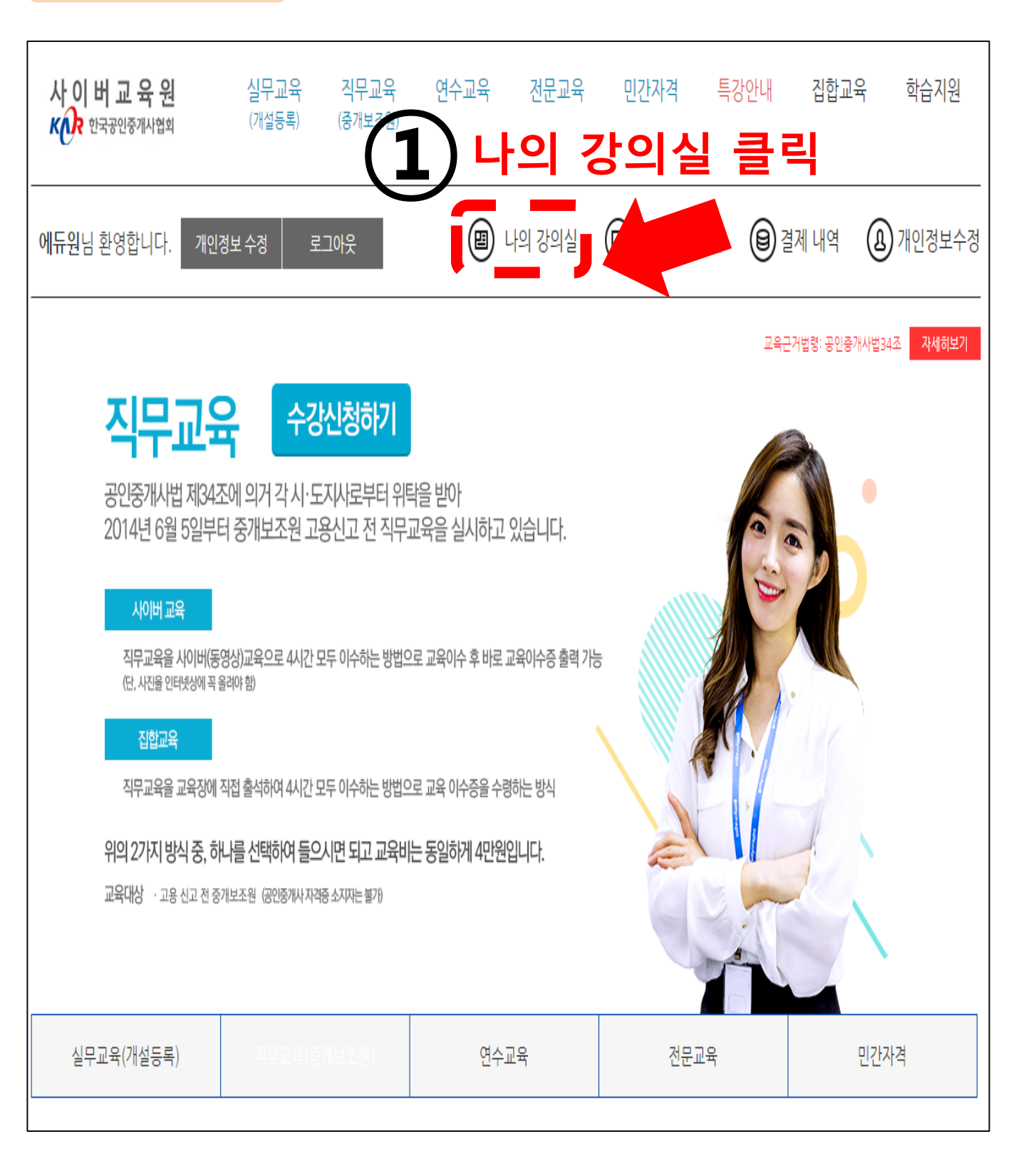

#### 나의 강의실

| 나의 강의실         |                         |      |                        | 중개실무<br>전문교 | 에필요한 〉<br>윤 일정 |
|----------------|-------------------------|------|------------------------|-------------|----------------|
| 나의 학습목록 및 학습이력 | 집합교육 변경 및 취소 이력         |      |                        | 개설등록        | 절차안내 >         |
| 학습예정/진행 과정     |                         |      |                        |             |                |
| 과정명            | 학습기간                    | 학습   | 최근학습일                  | 진도율         | 진도(기준)         |
| 직무교육 (중개보조원)   | 2022.02.10 ~ 2022.05.11 | 학습하기 | 2022-03-31 오후 5:04:47  | 33.3%       | 100%           |
| 직무교육 (중개보조원)   | 2022.02.11 ~ 2022.05.12 | 학습하기 | 2022-03-18 오후 3:17:40  | 33.3%       | 100%           |
| 직무교육 (중개보조원)   | 2022.02.11 ~ 2022.05.12 | 학습하기 | 2022-03-29 오전 10:46:47 | 8.3%        | 100%           |
|                |                         |      |                        |             |                |

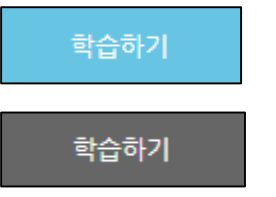

### : 학습이 완료된 목차

## : 학습해야 하는 목차

# 목차 별로 학습하기를 클릭하여 학습가능 **학습하기 클릭**

|    | 과정명    | 직무교육 (중개보조원)   |          |          | 학습기간  | 2022-02-10 ~ 2022-05-1 | 1                      |  |  |
|----|--------|----------------|----------|----------|-------|------------------------|------------------------|--|--|
|    | 진도율    | 33.3% / 100%기준 |          |          |       |                        |                        |  |  |
|    | 교재신청   | 교재신청           |          |          |       |                        |                        |  |  |
| 학  | 읍 상세목차 |                |          |          |       |                        |                        |  |  |
| 차  | ٨Į     | 학습목차           | 시간       | 학습시간     | 학습하기  | 학습시작                   | 학습종료                   |  |  |
| 0  | 1      | 1차시 거래사고 예방 I  |          |          |       |                        |                        |  |  |
| 0  | 1      | 학습하기 1         | 00:29:29 | 00:25:09 | 학습하기  | 2022-02-11 오후 1:42:30  | 2022-02-16 오전 11:59:35 |  |  |
| 0  | 1      | 학습하기 2         | 00:28:31 | 00:22:49 | 학습하기  | 2022-02-17 오후 4:27:49  | 2022-02-18 오후 1:59:29  |  |  |
| 0  | 1      | 정리하기           | 00:00:19 | 00:00:19 | 학습하기  | 2022-02-21 오후 2:50:05  | 2022-02-21 오후 2:50:24  |  |  |
| 0  | 2      | 2차시 거래사고 예방॥   |          |          |       |                        |                        |  |  |
| 0  | 2      | 학습하기 1         | 00:28:06 | 00:21:09 | 학습하기  | 2022-02-21 오후 2:50:26  | 2022-03-31 오후 5:04:47  |  |  |
| 0  | 2      | 학습하기 2         | 00:31:41 | 00:00:00 | 학습하기  |                        |                        |  |  |
| 0  | 2      | 정리하기           | 00:00:19 | 00:00:00 | 학습하기  |                        |                        |  |  |
| 0. | 3      |                |          | 3차시 거래시  | 고 예방Ⅲ |                        | ( <b>2</b> )           |  |  |
| 0. | 3      | 학습하기 1         | 00:35:18 | 00:00:00 | 학습하기  |                        |                        |  |  |

나의 학습목록

나의 강의실

수료증 출력

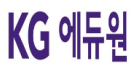

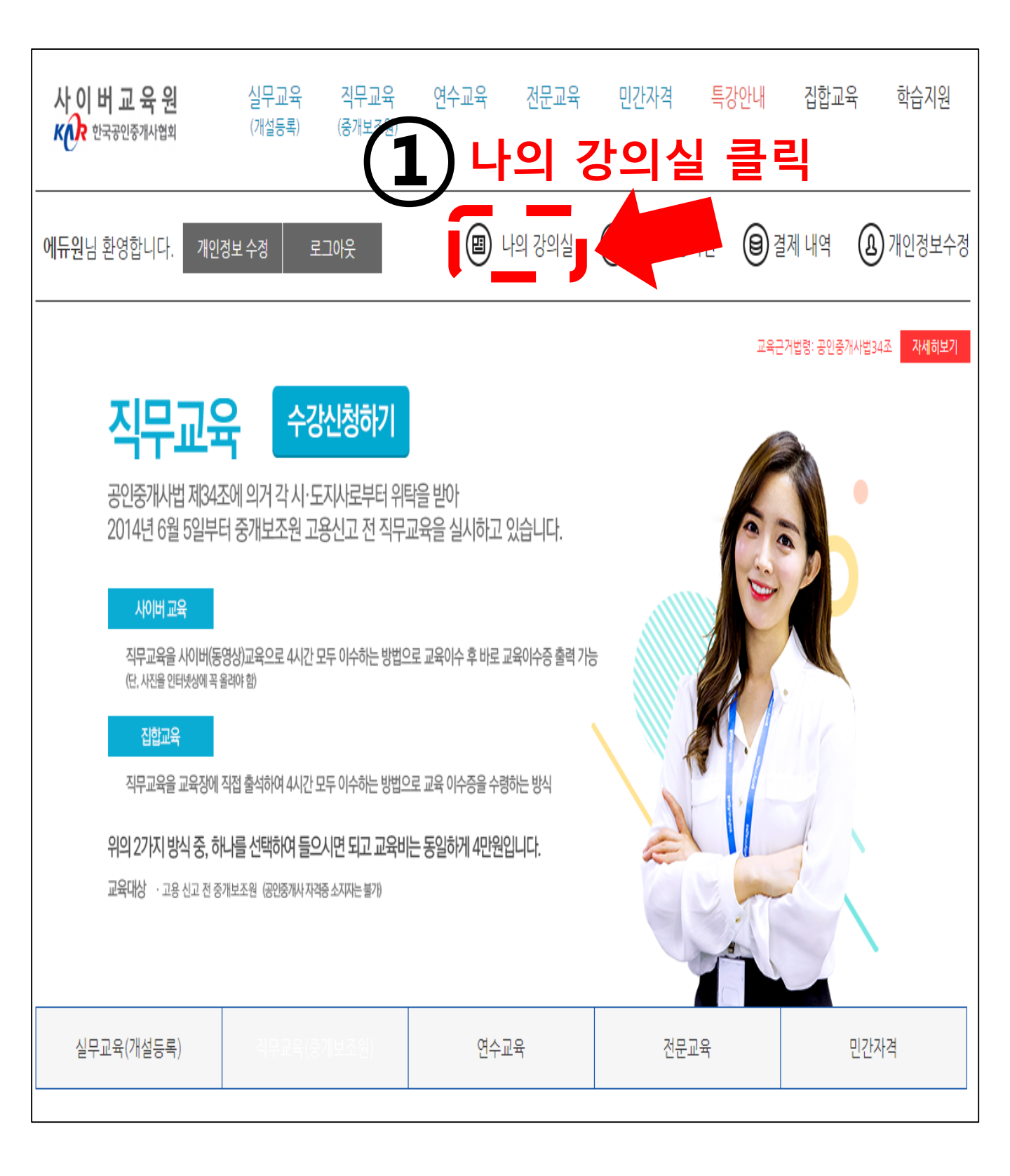

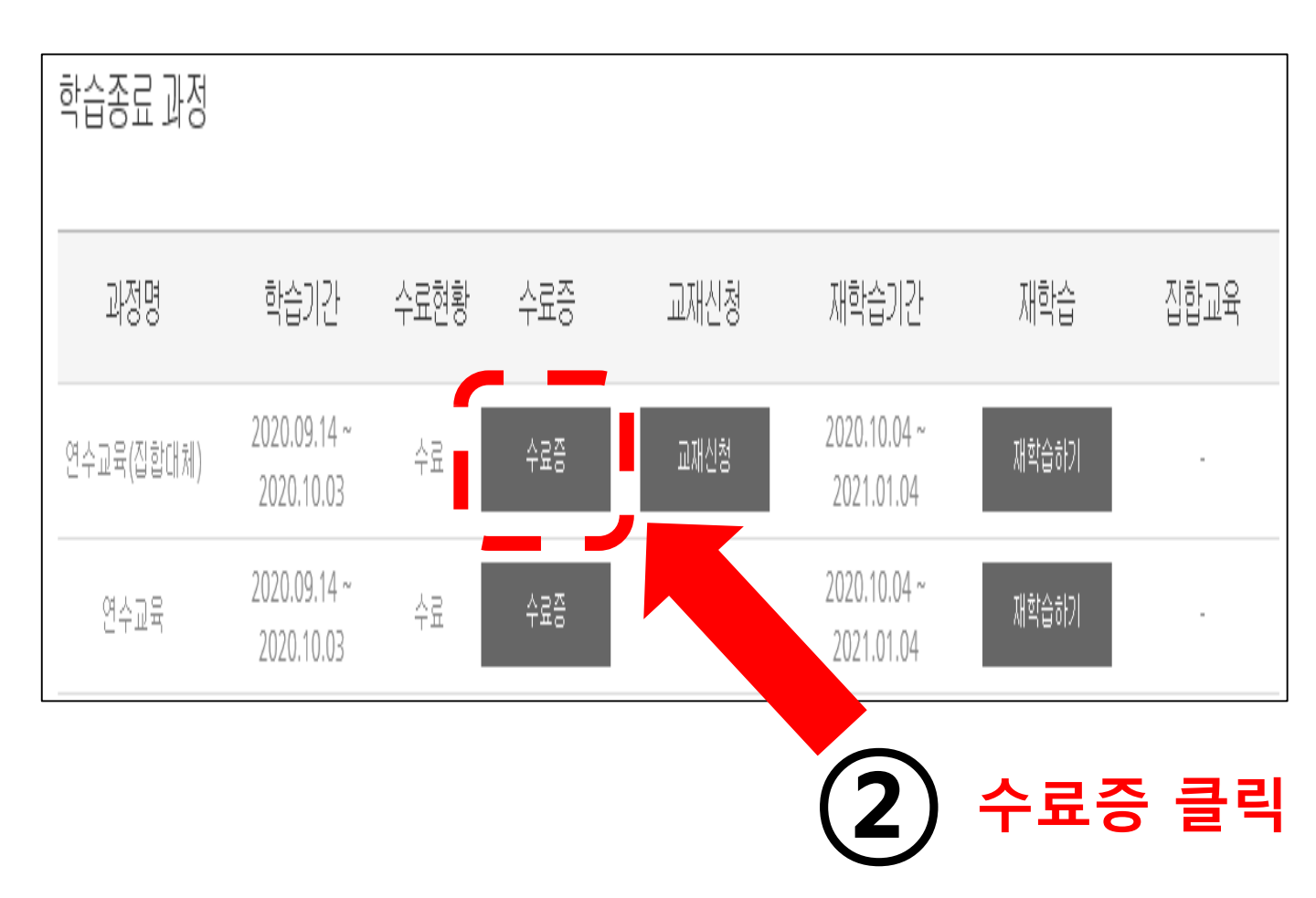

#### [실무교육 수료증 출력 안내]

 실무교육의 경우, '수료증' 버튼이 아닌 '수료증 및 강의평가' 버튼이 생성됩니다. 따라서 강의평가 후 수료증 출력이 가능하오니, 참고 부탁드립니다.

수료증 및 강의평가

수료증 출력

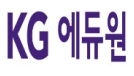

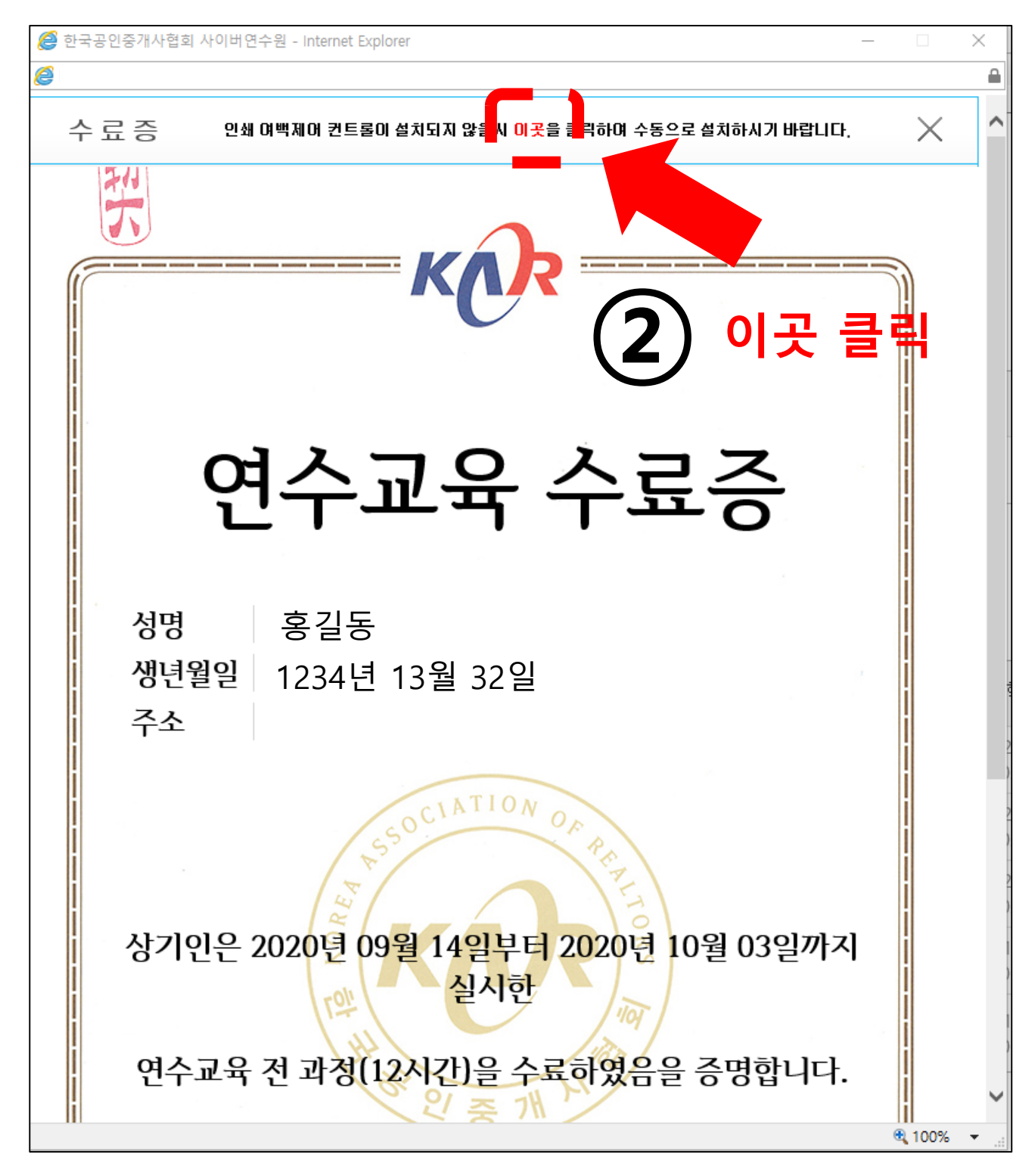

수료증이 나오면 상담 인쇄 여백제어 컨트롤 팝업 설치 必 \* 출력 후 수료증 배경이 안 보이는 경우 :

인쇄 > 배경 그래픽 체크

교재 신청

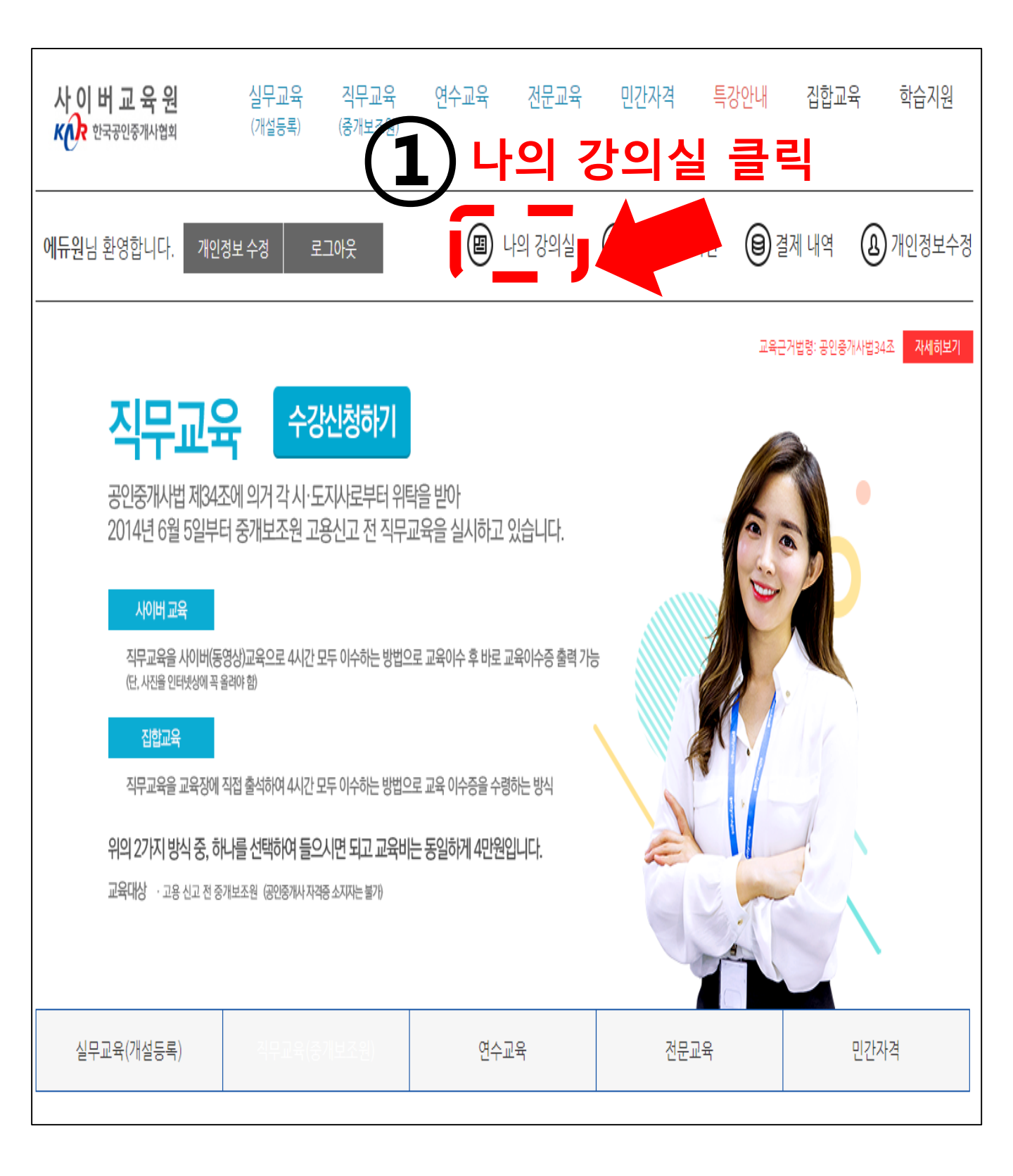

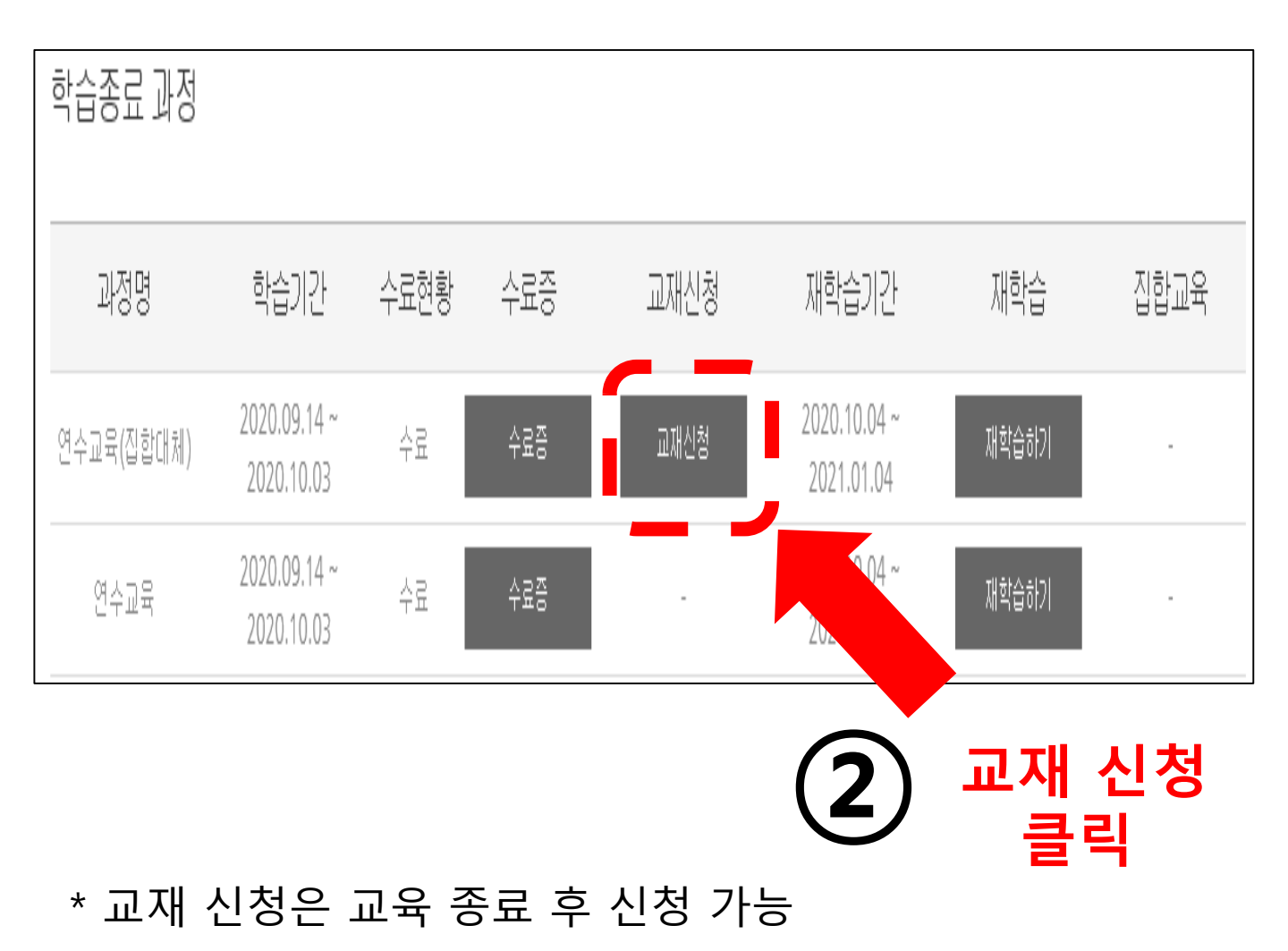

KG 에듀원

교재 신청

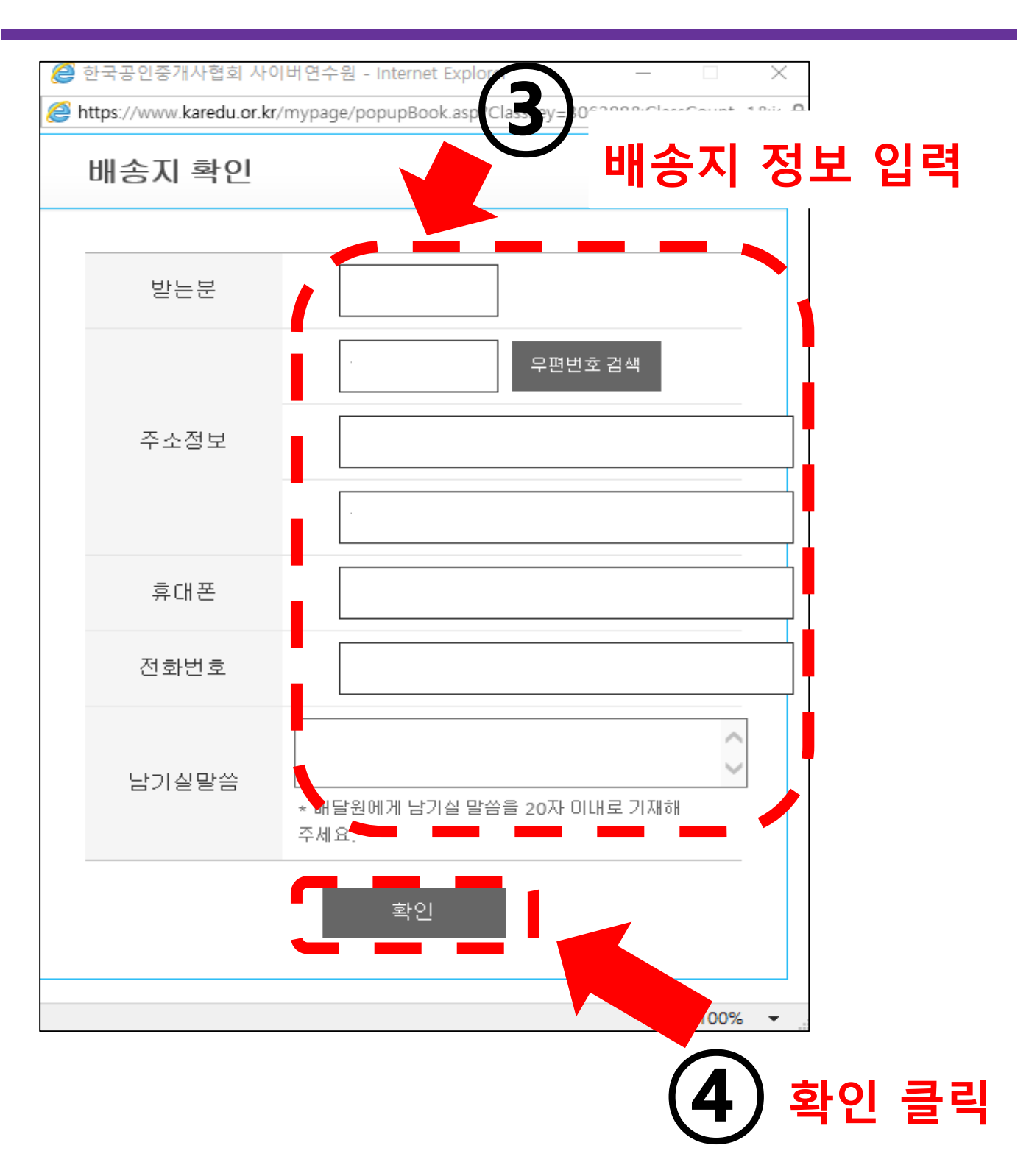

KG 에듀원

# 5. 자주하는 질문

#### 회원가입 관련 문의

#### Q: 협회 사이트에 아이디가 있는데, 사이버교육원에도 가입해야 하나요?

A: 협회 사이트와 별도의 사이트이므로 새로 회원가입 하셔야 합니다.

#### 학습 관련 문의

#### Q: 결제 했는데, 학습을 어디서 하나요?

A : 나의 강의실 클릭 후, 학습하기를 클릭 하시면 됩니다.

#### Q: 사이버교육 수강을 분명히 했는데, 진도율 체크가 되지 않았습니다.

A: 로그인 후, 오랫동안 컴퓨터를 이용하지 않을 시, 비 로그인 상태가 되어 동영상이 재생될 경우, 진도율 체크 되지 않습니다. 학습하기를 항상 체크 후, 수강 부탁 드립니다.

Q: 학습기간 안에 진도를 다 나가지 못하였습니다. 학습기간 연장 방법이 있나요? A: 학습 연장 문의는 해당 지역 본부 쪽으로 문의 부탁드립니다.

#### Q: 하루에 8시까지 밖에 들을 수 없나요?

A: 교육을 수강하는 학습자가 충실히 규칙적인 학습을 수행하여,
 업무성과 및 학습 효과를 최대화 하고자 만들어진 규정입니다.
 1일 학습시간을 8시간을 초과 할 수 없도록 되어 있습니다.

#### Q : 수료증(이수증)은 어디서 받나요?

A: 사이버교육 100% 수강하셔야 출력이 가능하며,

나의 강의실 하단에 회색박스(수료증)을 클릭 후, 출력하시면 됩니다.

#### 기타문의

#### Q:소속 공인중개사는 개설등록번호 입력란에 무엇을 입력 하나요?

A: 소속 공인중개사는 중개사무소 개설등록번호를 입력하기 바랍니다.

Q: 개설등록번호가 없다고 합니다. 개설등록번호 등록을 어디서 하나요? A: 관할 소속 지부로 문의하시기 바랍니다.

#### Q : 수료증 팩스로 보내줄 순 없나요?

A: 불가능합니다. 나의 강의실 > 수료증 클릭 후 출력하시기 바랍니다.

#### Q : 공인중개사무소 폐업 후 재 개업 하려고 합니다.

#### 기존 수강한 교육 다시 들어야 하나요?

A: 정확한 문의는 협회로 문의 주시기 바랍니다. (협회 연락처: 02-2015-9800)

#### Q : 수강 신청 후 결제를 하려고 하는데, 화면이 넘어가지 않습니다.

A:상담안내(02-870-8522)

#### Q: 환불요청 했는데, 입금이 안되네요.

A : 환불요청 후 2주 후 입금처리 됩니다. 입금처리가 안되셨다면 협회로 문의 주시기 바랍니다. (협회 연락처: 02-2015-9800)

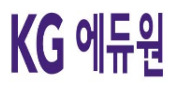

# 감사합니다.